# NIST DTSA-II ("Son of DTSA"): Step-by-Step

### Dale E. Newbury (grateful user) National Institute of Standards and Technology Gaithersburg, MD 20899-8370

### **NIST-NIH Desktop Spectrum Analyzer (DTSA)**

| <ul> <li>\$</li> </ul>     | File                          | Edit                                   | Analys                         | is Genera              | ite Math                                                                                                | Headers                                                               | Display             | Acquire    | Help                  |                                   | 9:58 A                    | м 🕴 🔛 і | DTSA 3.0.2   |
|----------------------------|-------------------------------|----------------------------------------|--------------------------------|------------------------|----------------------------------------------------------------------------------------------------|-----------------------------------------------------------------------|---------------------|------------|-----------------------|-----------------------------------|---------------------------|---------|--------------|
| 24283<br>T                 |                               | Ch#: <mark>6</mark>                    | 1 <mark>95</mark> Ch           | kV: <mark>6.950</mark> | <mark>0</mark> Work:                                                                                    | 253                                                                   | Results:            | 0          | Marker <mark>:</mark> | Cu 29                             | 9                         |         |              |
|                            |                               |                                        |                                |                        |                                                                                                    |                                                                       |                     |            |                       | S C                               |                           |         |              |
|                            |                               | <u></u>                                |                                |                        |                                                                                                    |                                                                       |                     |            |                       |                                   | L                         |         |              |
| 0.00                       |                               | 2.00                                   | 4<br>00. kou /0                | .00<br>                | 6.00<br>/201-X 0.20                                                                                     | 8.00                                                                  | 10.00               | 12.0       | 00 14                 | .00                               | 16.00                     | 18.00   | 20.00        |
|                            |                               | Calib                                  | zo kev/d                       | Real 0                 | Click at                                                                                                | Point in                                                              | <b>DketFerr</b>     | Distance 1 | Scale 🖲 Lir           | lear                              |                           |         |              |
| MLL<br>Simp<br>Do a<br>Add | SQ<br>SQ<br>Fit<br>Fit<br>Fit | Calcu<br>Calcu<br>Copy<br>Copy<br>Save | k ID<br>Ilator<br>Work<br>Rsit | 0 0<br>Input Output    | <ul> <li>Spectru</li> <li>Expa</li> <li>Control</li> <li>Expa</li> <li>Control</li> <li>Swap</li> </ul> | im to:<br>nd Horiz<br>ract Horiz<br>nd Vert<br>ract Vert<br>Wk & Rsit | KLM KL<br>Select Sp | ectrum:    |                       | g<br>r Root<br>polar<br>ito Scale | ■ 7//33<br>Re:<br>■ 3//33 | edit.   | <b>Trash</b> |

### **Spectral Simulation with DTSA**

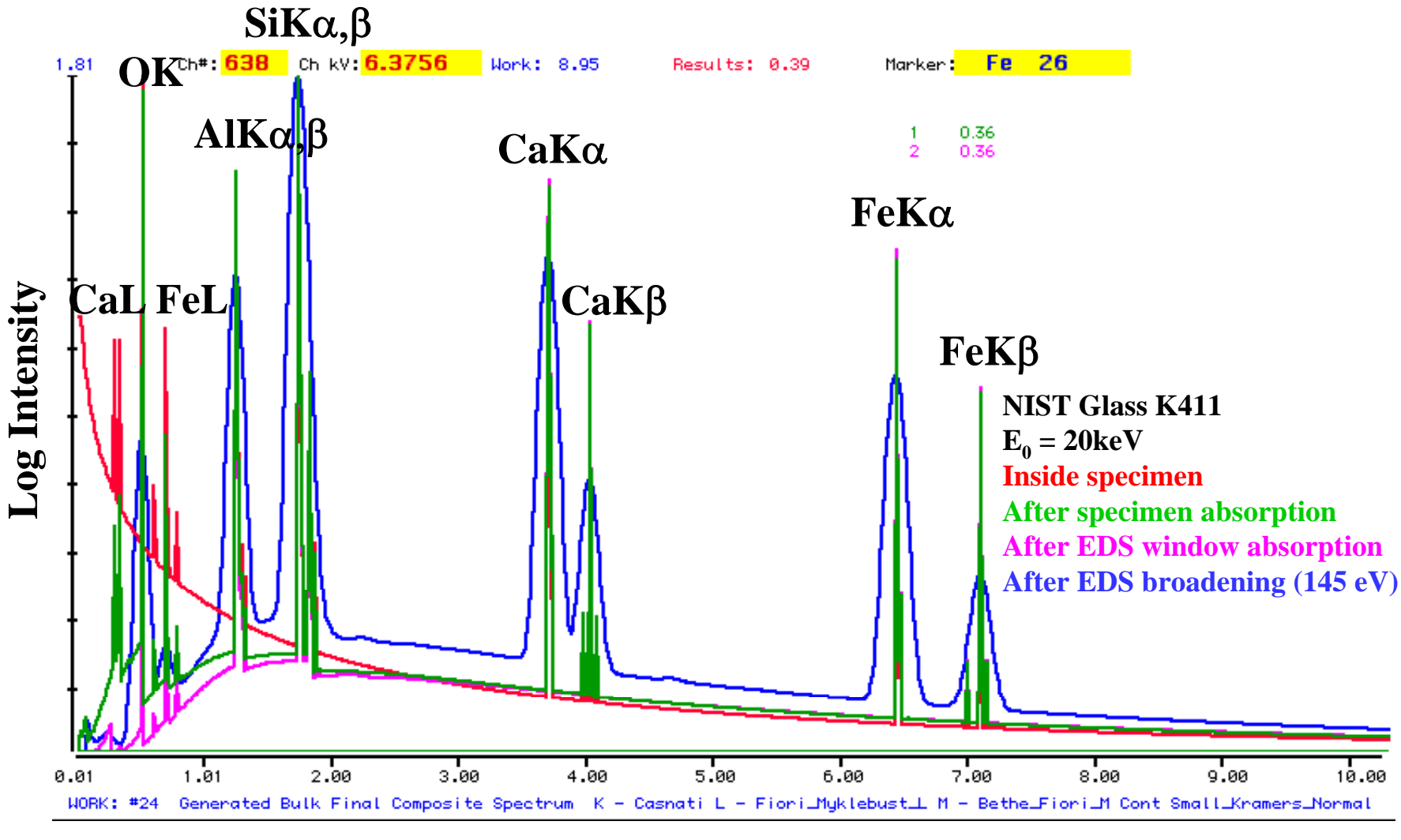

Photon Energy (keV)

For 16 years, I have heard: "When will you have DTSA for the pc?"

 Created by Nicholas Ritchie of NIST (nicholas.ritchie@nist.gov), inspired by NIST-NIH Desktop Spectrum Analyzer (DTSA) invented 1990-92 by Chuck Fiori (NIH and NIST) and Carol Swyt-Thomas (NIH), and then further developed by Carol and Bob Myklebust (NIST).

- Created by Nicholas Ritchie of NIST (nicholas.ritchie@nist.gov), inspired by NIST-NIH Desktop Spectrum Analyzer (DTSA) invented 1990-92 by Chuck Fiori (NIH and NIST) and Carol Swyt-Thomas (NIH), and then further developed by Carol and Bob Myklebust (NIST).
- DTSA ran only on Macintosh, and then only up to system 10. (New Macs won't run DTSA) A painful question heard many, many times:
   When will you have DTSA for the pc? DTSA-II is the long awaited answer!!

- Created by Nicholas Ritchie of NIST (nicholas.ritchie@nist.gov), inspired by NIST-NIH Desktop Spectrum Analyzer (DTSA) invented 1990-92 by Chuck Fiori (NIH and NIST) and Carol Swyt-Thomas (NIH), and then further developed by Carol and Bob Myklebust (NIST).
- DTSA ran only on Macintosh, and then only up to system 9. (New Macs won't run DTSA) A painful question heard many, many times:
   When will you have DTSA for the pc? DTSA-II is the long awaited answer!!
- DTSA-II is written in Java and operates on Mac, pc, UNIX, Linux.

- Created by Nicholas Ritchie of NIST (nicholas.ritchie@nist.gov), inspired by NIST-NIH Desktop Spectrum Analyzer (DTSA) invented 1990-92 by Chuck Fiori (NIH and NIST) and Carol Swyt-Thomas (NIH), and then further developed by Carol and Bob Myklebust (NIST).
- DTSA ran only on Macintosh, and then only up to system 10. (New Macs won't run DTSA) A painful question heard many, many times:
   When will you have DTSA for the pc? DTSA-II is the long awaited answer!!
- DTSA-II is written in Java and operates on Mac, pc, UNIX, Linux.
- DTSA-II is **NOT** DTSA! Nicholas started from scratch and used DTSA as a guide to develop DTSA-II.

- Created by Nicholas Ritchie of NIST (nicholas.ritchie@nist.gov), inspired by NIST-NIH Desktop Spectrum Analyzer (DTSA) invented 1990-92 by Chuck Fiori (NIH and NIST) and Carol Swyt-Thomas (NIH), and then further developed by Carol and Bob Myklebust (NIST).
- DTSA ran only on Macintosh, and then only up to system 10. (New Macs won't run DTSA) A painful question heard many, many times:
   When will you have DTSA for the pc? DTSA-II is the long awaited answer!!
- DTSA-II is written in Java and operates on Mac, pc, UNIX, Linux.
- DTSA-II is **NOT** DTSA! Nicholas started from scratch and used DTSA as a guide to develop DTSA-II.
- DTSA-II is being continually improved and the latest version can be downloaded for free at http://www.cstl.nist.gov/div837/837.02/epq/dtsa2/index.html

| 🖉 NIST DTSA-II - Windows Inte                                                                                                    | rnet Explorer                                                                                                    |                                                                                                    |                                                                                                    |                        |  |  |  |  |
|----------------------------------------------------------------------------------------------------|----------------------------------------------------------------------------------------------------|----------------------------------------------------------------------------------------------------|----------------------------------------------------------------------------------------------------|------------------------|--|--|--|--|
| 🕞 🕞 - 🙋 http://www.cstl.nist.gov/div837/837.02/epq/dtsa2/index.html                                                                                                    |                                                                                                    |                                                                                                    |                                                                                                    |                        |  |  |  |  |
| <u>File E</u> dit <u>V</u> iew F <u>a</u> vorites <u>T</u> o                                                                                                    | ools <u>H</u> elp                                                                                                    |                                                                                                    |                                                                                                    |                        |  |  |  |  |
| 👷 🕸 🔡 🗸 🖁 Google                                                                                                    | 🖲 The Ne 🔯 APOD: 🏈 NIST Vi 🕨 Inside                                                                                                    | 🥫 NIST D 🥫 NIST D 🙋 NIS 🗙                                                                                                    | 🔄 🔄 🔹 📾 👻 🖶 🖬 Page 🕇                                                                                                    | r 🍥 T <u>o</u> ols 👻 🤌 |  |  |  |  |
| Chemical Science and Te<br>Surface and Micr                                                                                                    | chnology Laboratory<br>roanalysis Science Division                                                                                                    | National Institute of<br>Standards and Technology                                                                                      |                                                                                                    |                        |  |  |  |  |
| DTSA-11                                                                                                    |                                                                                                    |                                                                                                    | Son of DeskTop Spectrum                                                                                                    | Analyzer               |  |  |  |  |
| Geek                                                                                                    |                                                                                                    |                                                                                                    |                                                                                                    |                        |  |  |  |  |
| DTSA-II is a multiplatform software package for quantitative x-ray microanalysis. DTSA-II was inspired by the popular<br>Desktop Spectrum Analyzer (DTSA) package developed by Chuck Fiori, Carol Swyt-Thomas, and Bob Myklebust at NIST<br>and NIH in the '80's and early '90's. |                                                                                                    |                                                                                                    |                                                                                                    |                        |  |  |  |  |
| Introduction<br>Installation                                                                                                    | DTSA-II has being designed with the goal of ma<br>microanalyst. <i>We want to encourage standard</i> .<br>Many operations which had previously required   | iking standards-based microanalysis more<br>s-based analysis by making it as easy a<br>user intervention under DTSA now are pe         | accessible for the novice<br>s possible to get reliable results<br>erformed entirely by the software.                                                 |                        |  |  |  |  |
| <u>Getting Started</u><br><u>Simulation</u><br><u>Quantification</u>                                                                                                    | sanity checks. While this might not provide the fluis more consistent with the way laboratories are experts in single techiques. We encourage users       | exibility that some sophisticated users may<br>moving towards technicians responsible for<br>who desire the additional power and flexi | sses while performing quarty con<br>y desire, we feel that this philosop<br>or multiple techniques and away fi<br>bility available in the EPQ library | hy<br>irom<br>to       |  |  |  |  |
| <u>Why Java?</u><br><u>3rd Party Licenses</u>                                                                                                    | learn to script using Jython or to create their own<br>exposed via DTSA-II.                                                                               | n alternative user interface. EPQ is much r                                                                                            | nore capable than the fraction                                                                                                    |                        |  |  |  |  |
| <u>Contact Us</u>                                                                                                    | DTSA-II is based on an entirely new code base<br>into a shared algorithm library which forms the b<br>the user interface shell and the EPQ library is the | written by Nicholas W. M. Ritchie. The o<br>asis for a handful of software products an<br>algorithm library.                           | odebase has been carefully divid<br>d a user interface shell. DTSA-II                                                                                 | ed<br>is               |  |  |  |  |
| NIST Home Page                                                                                                    | CSTL Home Page                                                                                                    | SMSD Home Page                                                                                                    | NISTMonte Home Pag                                                                                                    | ge                     |  |  |  |  |
| DISCLAIMER: Any mention                                                                                                    | n of commercial products is for information on                                                                                                    | ly; it does not imply recommendation o                                                                                                 | r endorsement by NIST nor doe                                                                                                    | es it imply tha        |  |  |  |  |
|                                                                                                    | the products mentioned are nece                                                                                                    | essarily the best available for the purpo                                                                                              | se.                                                                                                    |                        |  |  |  |  |
| Done                                                                                                    |                                                                                                    |                                                                                                    | Secol intranet                                                                                                    | 💐 100% 🔻 //.           |  |  |  |  |
| 🏄 Start 🛛 🕜 E े I 📰                                                                                                    | N 🔢 J 🖻 S 🗷 M 🌈 N 🏂 A                                                                                                    | 🖲 M 🎇 I 🛓 I 🙆 C 🕎 M                                                                                                    | 🕑 🏼 🏉 » 🖫 🗞 🥵                                                                                                    | 🏂 🧟 9:04 AM            |  |  |  |  |

- Created by Nicholas Ritchie of NIST (nicholas.ritchie@nist.gov), inspired by NIST-NIH Desktop Spectrum Analyzer (DTSA) invented 1990-92 by Chuck Fiori (NIH and NIST) and Carol Swyt-Thomas (NIH), and then further developed by Carol and Bob Myklebust (NIST).
- DTSA ran only on Macintosh, and then only up to system 10. (New Macs won't run DTSA) A painful question heard many, many times:
   When will you have DTSA for the pc? DTSA-II is the long awaited answer.
- DTSA-II is written in Java and operates on Mac, pc, UNIX, Linux.
- DTSA-II is **NOT** DTSA! Nicholas started from scratch and used DTSA as a guide to develop DTSA-II.
- DTSA-II is being continually improved and the latest version can be downloaded for free at http://www.cstl.nist.gov/div837/837.02/epq/dtsa2/index.html
- Tools currently embedded in DTSA-II:

### MAJOR FEATURES:

#### **Basic IO and Display**

- Read energy dispersive x-ray spectra in a variety of different commercial and non-commercial formats including the industry standard EMSA format
- o Display and overlay spectra with various scaling options on linear/log/sqrt axes
- o Copy/save/print the spectrum display as a bitmap/PNG file
- o Output the spectra as a GNUPlot file for publication quality output
- o Overlay labeled x-ray emission lines and x-ray absorption edges
- Define and integrate regions-of-interest
- View spectrum contextual information
- o Archive spectra to a searchable database
- o Sub-sampling of spectral data to simulate shorter acquisition times

### **Basic operations**

• Opening and manipulating spectral files

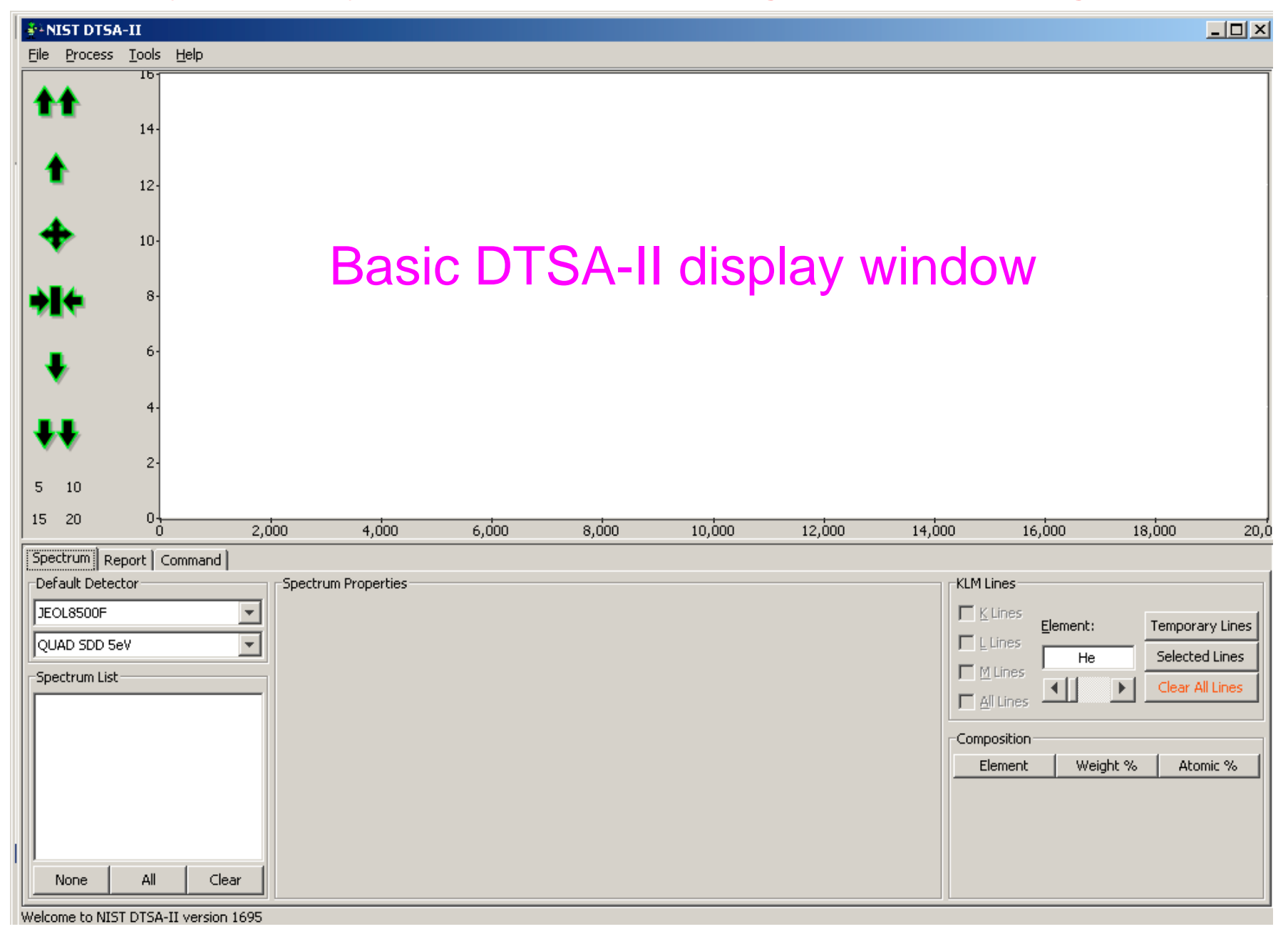

#### Display and overlay spectra with various scaling options on linear/log/sqrt axes

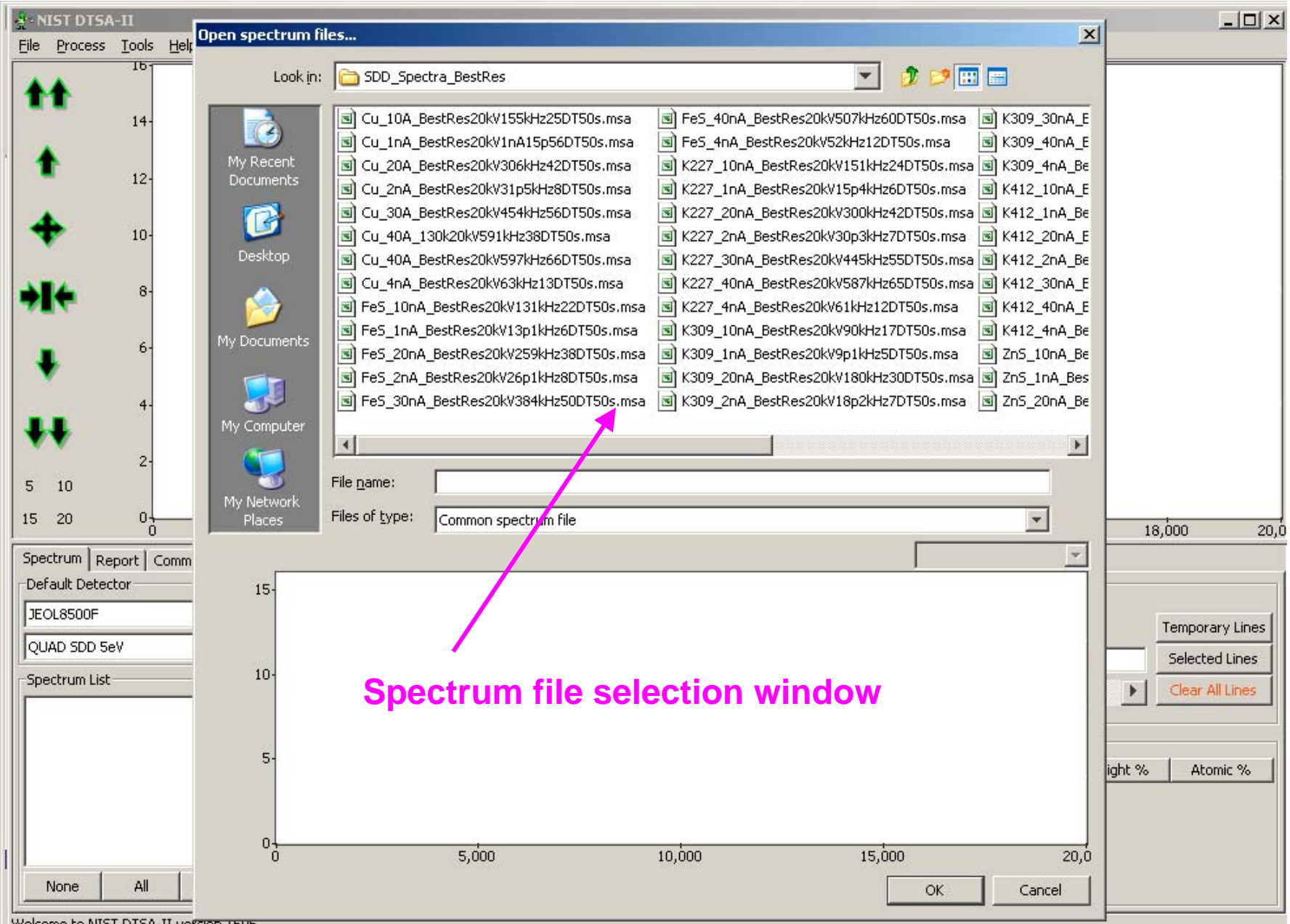

Welcome to NIST DTSA-II version 1695

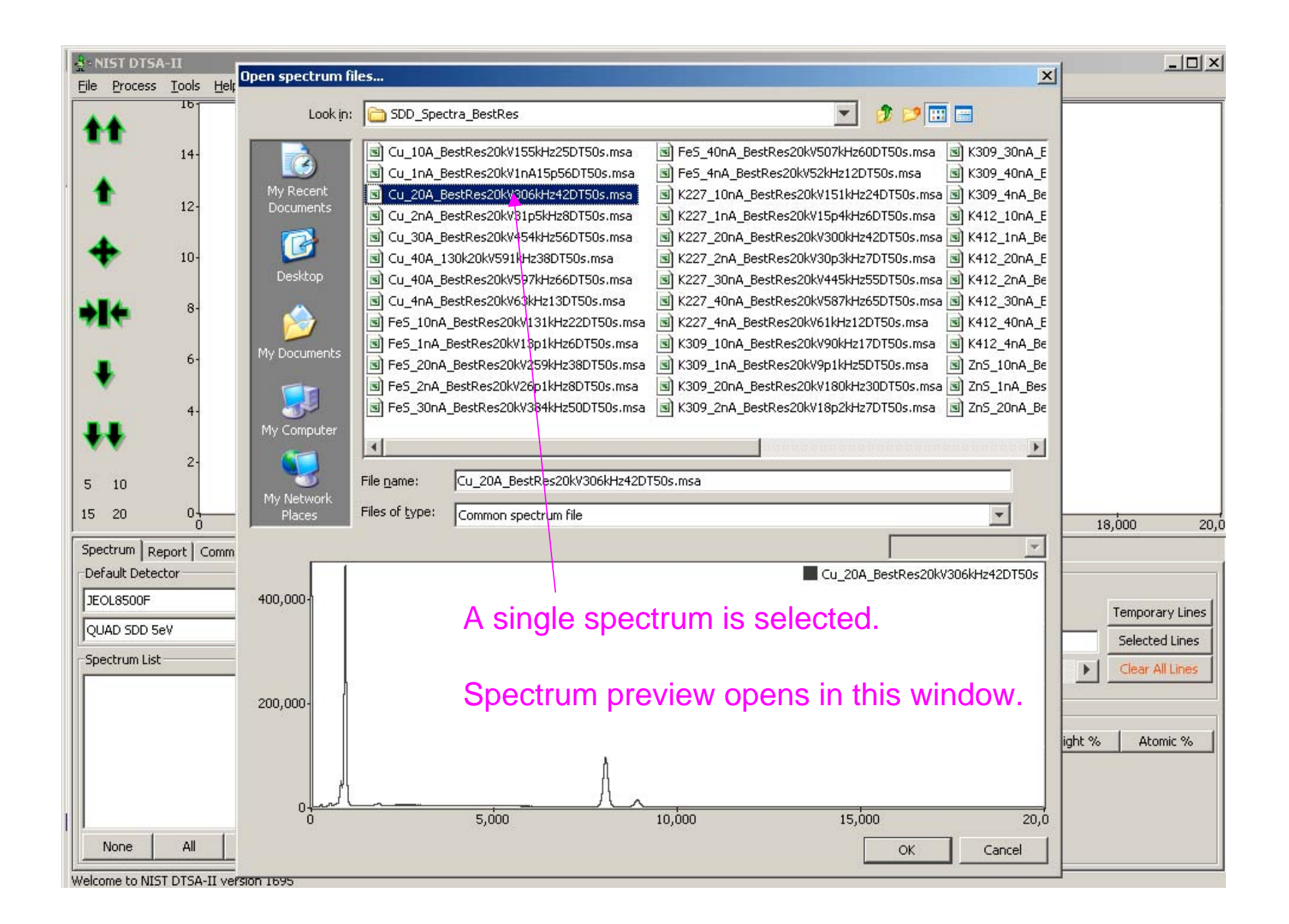

#### Display and overlay spectra with various scaling options on linear/log/sqrt axes

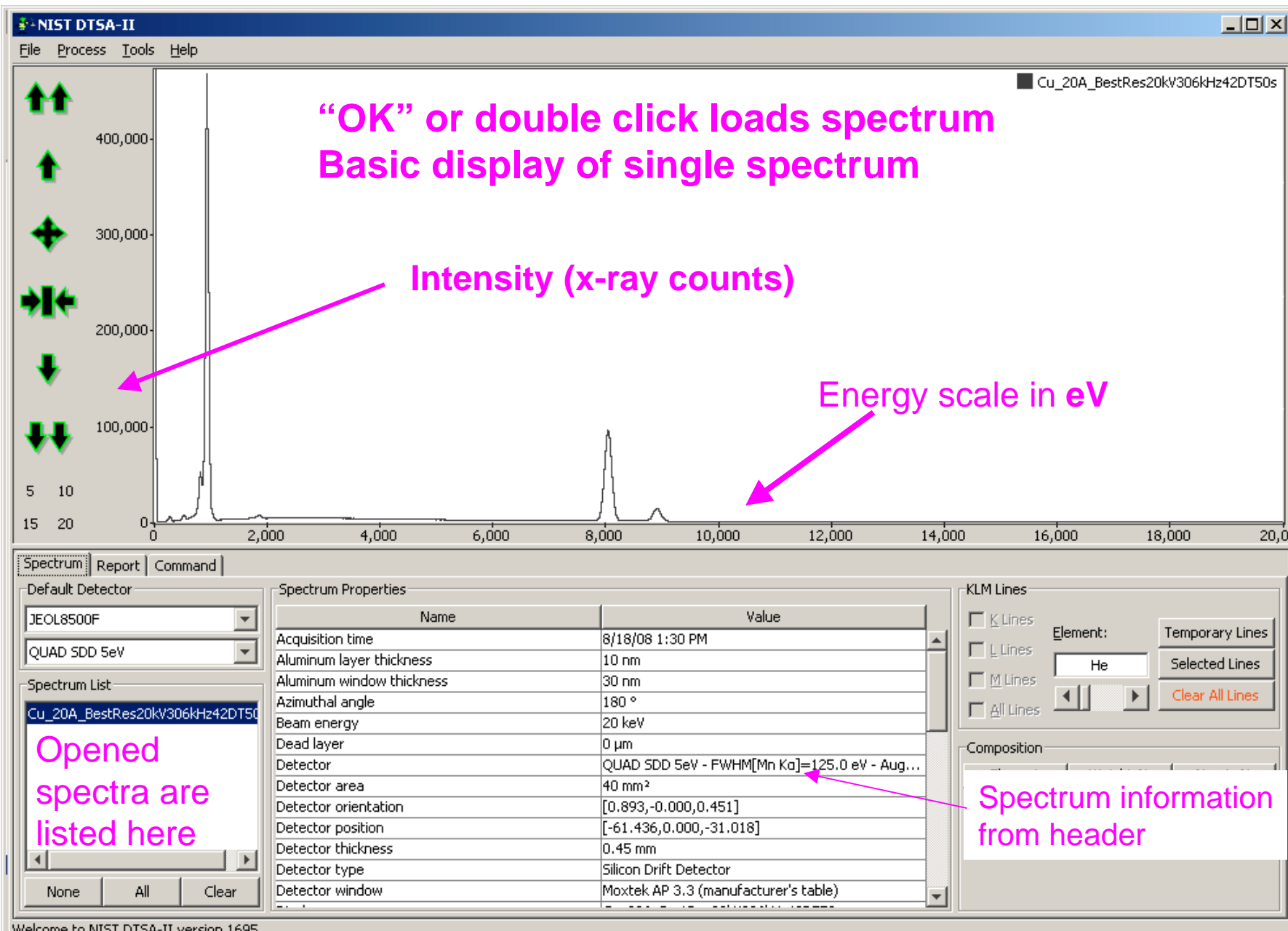

Welcome to NIST DTSA-II version 1695

### But wait!

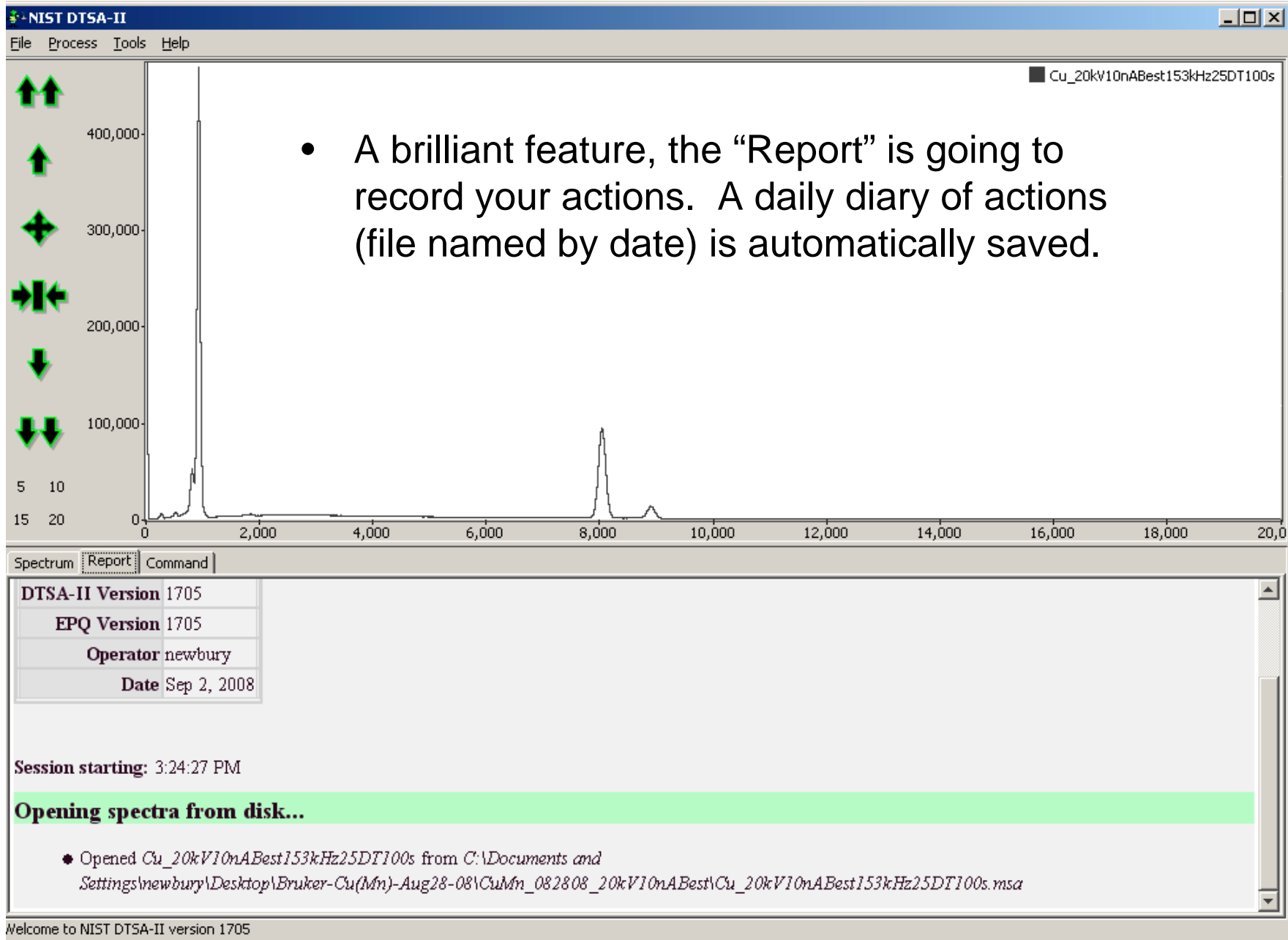

# But wait!

• A brilliant feature, the "Report" is going to record your actions. A daily diary of actions (file named by date) is automatically saved.

| C:\Documents and Settings\ne                                  | ewbu                                                                               | ry\My Docum                                                                    | ents\DT5A2 Repo                         | orts\2008\  | August                     |                |                            | _                                      |  |
|---------------------------------------------------------------|------------------------------------------------------------------------------------|--------------------------------------------------------------------------------|-----------------------------------------|-------------|----------------------------|----------------|----------------------------|----------------------------------------|--|
| <u>File E</u> dit <u>V</u> iew F <u>a</u> vorites <u>T</u> od | Eile Edit View Favorites Tools Help                                                |                                                                                |                                         |             |                            |                |                            | <b>N</b>                               |  |
| 🔇 Back 👻 🕥 👻 🤣 🔎 Search                                       | 😋 Back 👻 🕤 🖌 🏂 Search 🜔 Folders 🛛 🎛 🗸                                              |                                                                                |                                         |             |                            |                |                            |                                        |  |
| Address 🛅 C:\Documents and Settin                             | Address 🛅 C:\Documents and Settings\newbury\My Documents\DTSA2 Reports\2008\August |                                                                                |                                         |             |                            |                |                            |                                        |  |
|                                                               | ▲ P                                                                                | Name 🔺                                                                         |                                         |             | Size Type                  |                |                            | Date Modified                          |  |
| File and Folder Tasks 🔗                                       |                                                                                    | 12-Aug-200                                                                     |                                         | File Folder |                            |                | 8/12/2008 2:30 PM          |                                        |  |
|                                                               |                                                                                    | 13-Aug-2008                                                                    |                                         |             | File Folder                |                |                            | 8/13/2008 4:32 PM                      |  |
| 💋 Make a new folder                                           |                                                                                    |                                                                                |                                         |             | File Folder                |                |                            | 8/14/2008 8:54 AM                      |  |
| 😂 Share this folder                                           |                                                                                    |                                                                                |                                         |             | File Folder                |                | lder                       | 8/15/2008 9:04 AM                      |  |
|                                                               |                                                                                    | 18-Aug-2008                                                                    |                                         |             | File Folder                |                |                            | 8/20/2008 4:10 PM                      |  |
|                                                               | i i                                                                                | C Aug-2008                                                                     |                                         |             | File Folder<br>File Folder |                |                            | 8/22/2008 3:54 PM                      |  |
| Other Places 🕆                                                |                                                                                    |                                                                                |                                         |             |                            |                |                            | 8/25/2008 4:12 PM                      |  |
| 2008                                                          | τl                                                                                 | 26-Aug-200                                                                     | 3                                       |             |                            | File Folder    |                            | 8/27/2008 10:45 AM                     |  |
| 8 objects                                                     |                                                                                    | 0 bytes                                                                        |                                         |             |                            |                | 🥥 My Computer              |                                        |  |
|                                                               |                                                                                    | Jments and Settings\newbury\My Documents\DTSA2 Reports\2008\August\14-Aug-2008 |                                         |             |                            |                |                            |                                        |  |
|                                                               |                                                                                    |                                                                                | Name 🔺                                  |             |                            | Size           | Туре                       | Date Modified                          |  |
| he Report is a great                                          |                                                                                    | Tasks 🌣                                                                        | 🥑 index1.html                           |             | 36 KB                      | 36 KB          | HTML Document              | 8/14/2008 4:34 PM                      |  |
| ne repertie a great                                           |                                                                                    | folder                                                                         | mc_spec61299.em                         | sa          |                            | 16 KB          | EMSA File                  | 8/14/2008 8:30 AM                      |  |
| eature for those of us                                        | :                                                                                  | older                                                                          | mc_spec61300.em                         | sa          |                            | 12 KB          | B EMSA File<br>B Emsa Filo | 8/14/2008 8:32 AM                      |  |
|                                                               |                                                                                    |                                                                                | mc_spec61301.em                         | sd<br>ca    |                            | 12 KD<br>12 KB | EMSA File                  | 0/14/2000 0:35 AM<br>8/14/2008 8:38 AM |  |
| pproaching geezerno                                           | oa.                                                                                |                                                                                | mc_spec61303.em                         | sa          |                            | 12 KB          | EMSA File                  | 8/14/2008 8:40 AM                      |  |
|                                                               |                                                                                    | *                                                                              | mc_spec61304.em                         | sa          |                            | 12 KB          | EMSA File                  | 8/14/2008 8:41 AM                      |  |
|                                                               |                                                                                    |                                                                                | 🔤 mc_spec61305.em                       | sa          |                            | 13 KB          | EMSA File                  | 8/14/2008 8:43 AM                      |  |
| low, what was I soving                                        | ~^ ^                                                                               | its                                                                            | mc_spec61306.emsa     mc_spec61307.emsa |             | 13 KB<br>13 KB             |                | EMSA File                  | 8/14/2008 8:45 AM<br>8/14/2008 8:47 AM |  |
| iow, what was i saying                                        | y،                                                                                 | r                                                                              |                                         |             |                            |                | EMSA File                  |                                        |  |
|                                                               |                                                                                    | Places                                                                         | mc_spec61308.em                         | sa          |                            | 13 KB          | EMSA File                  | 8/14/2008 8:48 AM                      |  |
|                                                               |                                                                                    | naces                                                                          | mc_spec61309.em                         | sa          |                            | 12 KB          | EMSA File                  | 8/14/2008 8:49 AM                      |  |
|                                                               |                                                                                    |                                                                                | mc_spec61310.em;                        | sa          |                            | 12 KB          | EMSA File                  | 8/14/2008 8:50 AM                      |  |
|                                                               |                                                                                    | ¥                                                                              | mc_spec61311.em                         | sa          |                            | 12 KB          | EMSA File                  | 8/14/2008 8:51 AM                      |  |
|                                                               |                                                                                    |                                                                                | mc_spec61312.em                         | sa          |                            | 12 KB<br>12 KB | EMDA FIIC<br>EMSA Eilo     | 0/14/2008 8:52 AM                      |  |
|                                                               |                                                                                    |                                                                                | mc_specorors.em                         | 50<br>59    |                            | 12 KD<br>12 KB | EMBA FIR<br>EMSA File      | 0/14/2000 0:55 AM<br>8/14/2008 8:54 AM |  |
|                                                               |                                                                                    |                                                                                | style.css                               | 30          |                            | 2 KB           | Cascading Style Sh.        | 8/14/2008 8:26 AM                      |  |
|                                                               |                                                                                    |                                                                                |                                         |             |                            | 2.00           | concerning only only       | of a decorporation of the start        |  |

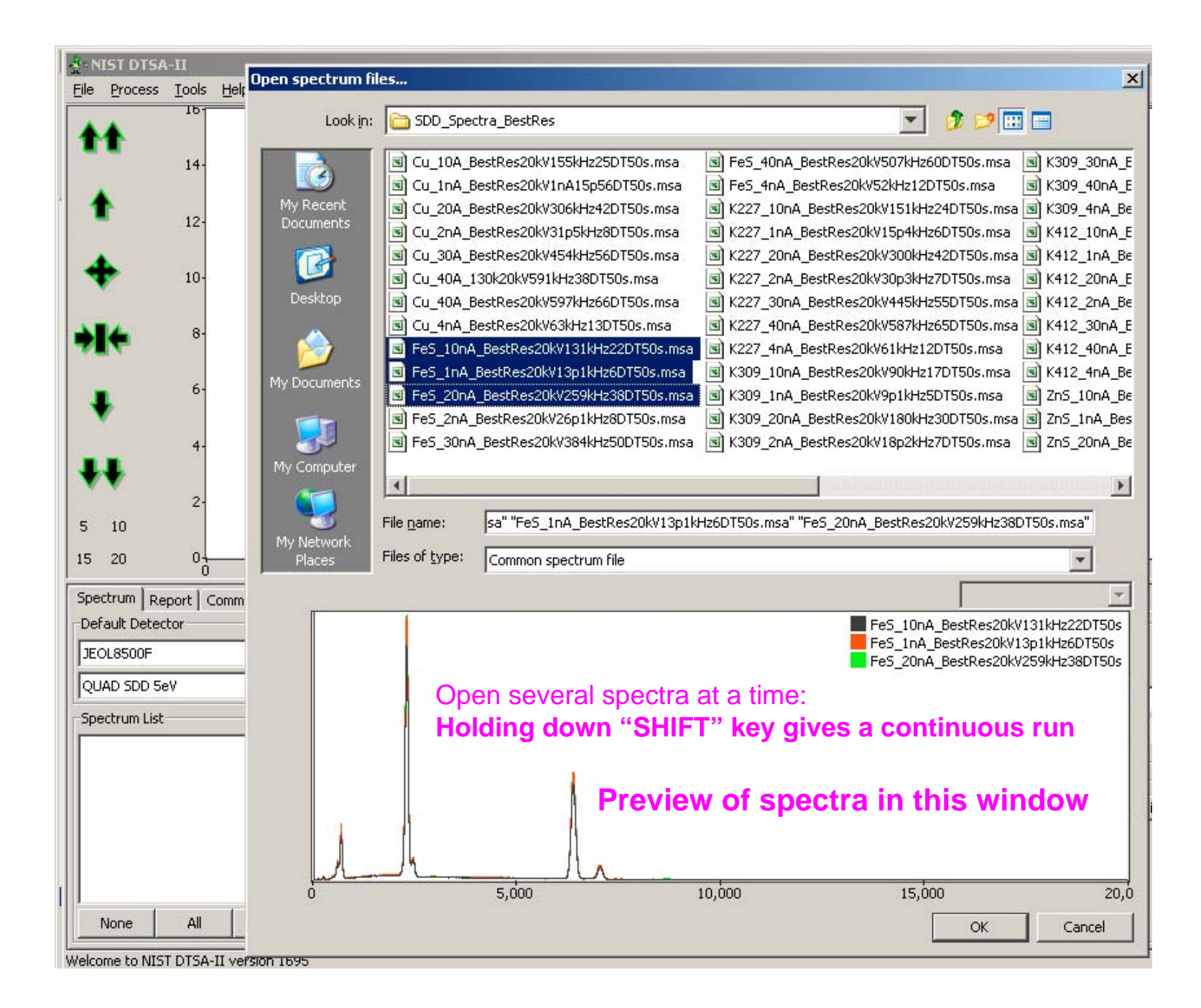

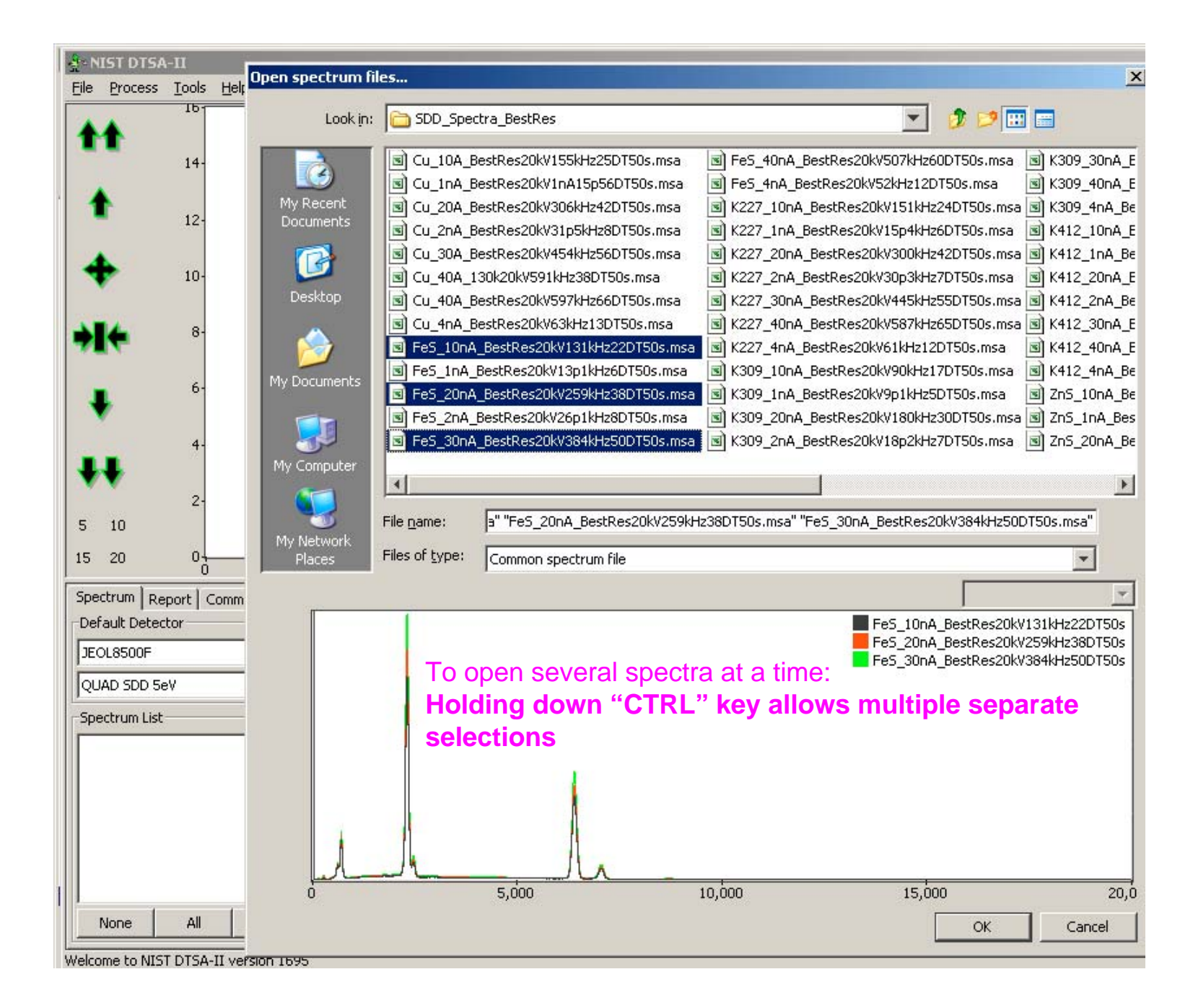

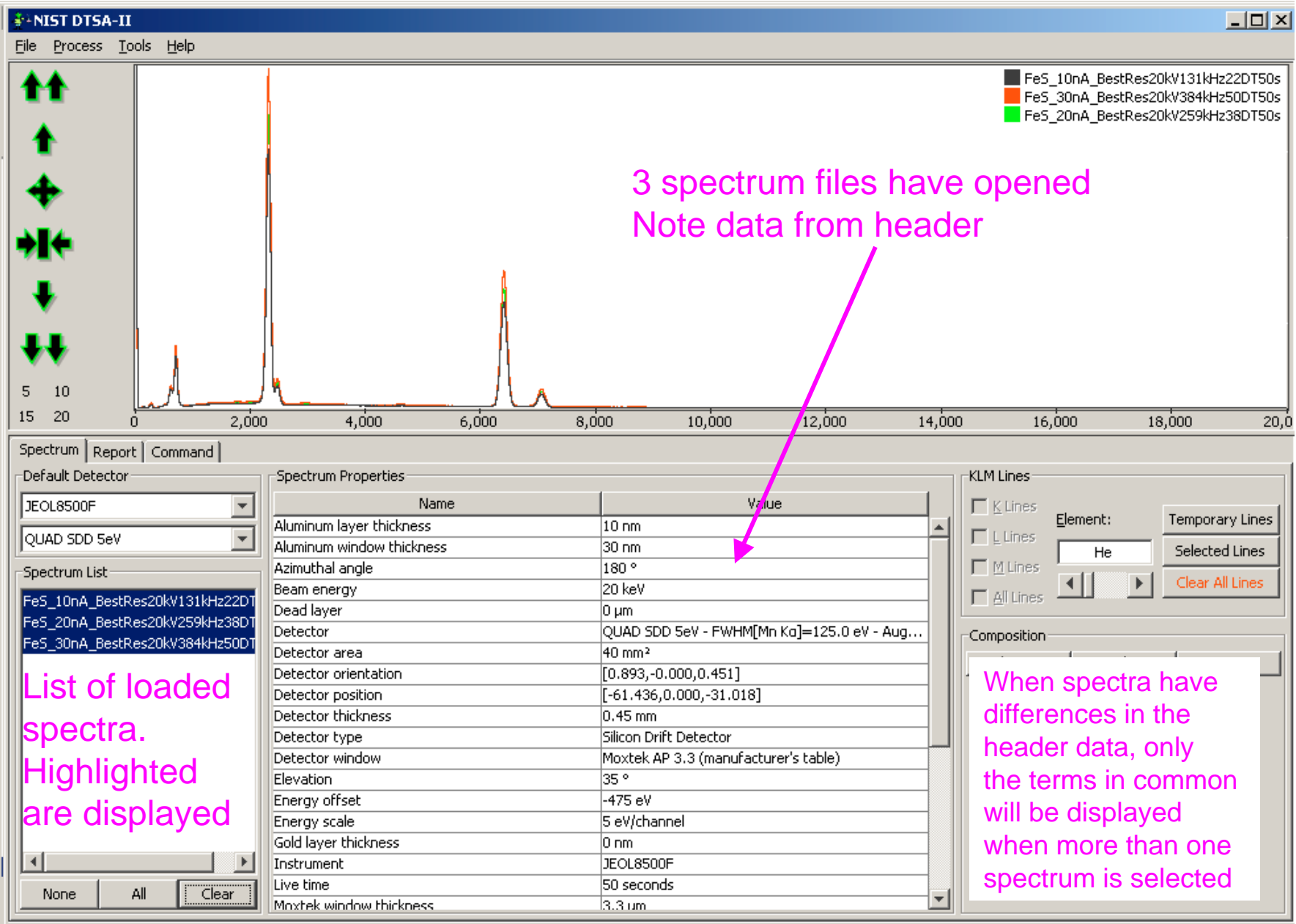

Welcome to NIST DTSA-II version 1695

## **Basic operations**

- Opening and manipulating spectral files
- Display of spectra

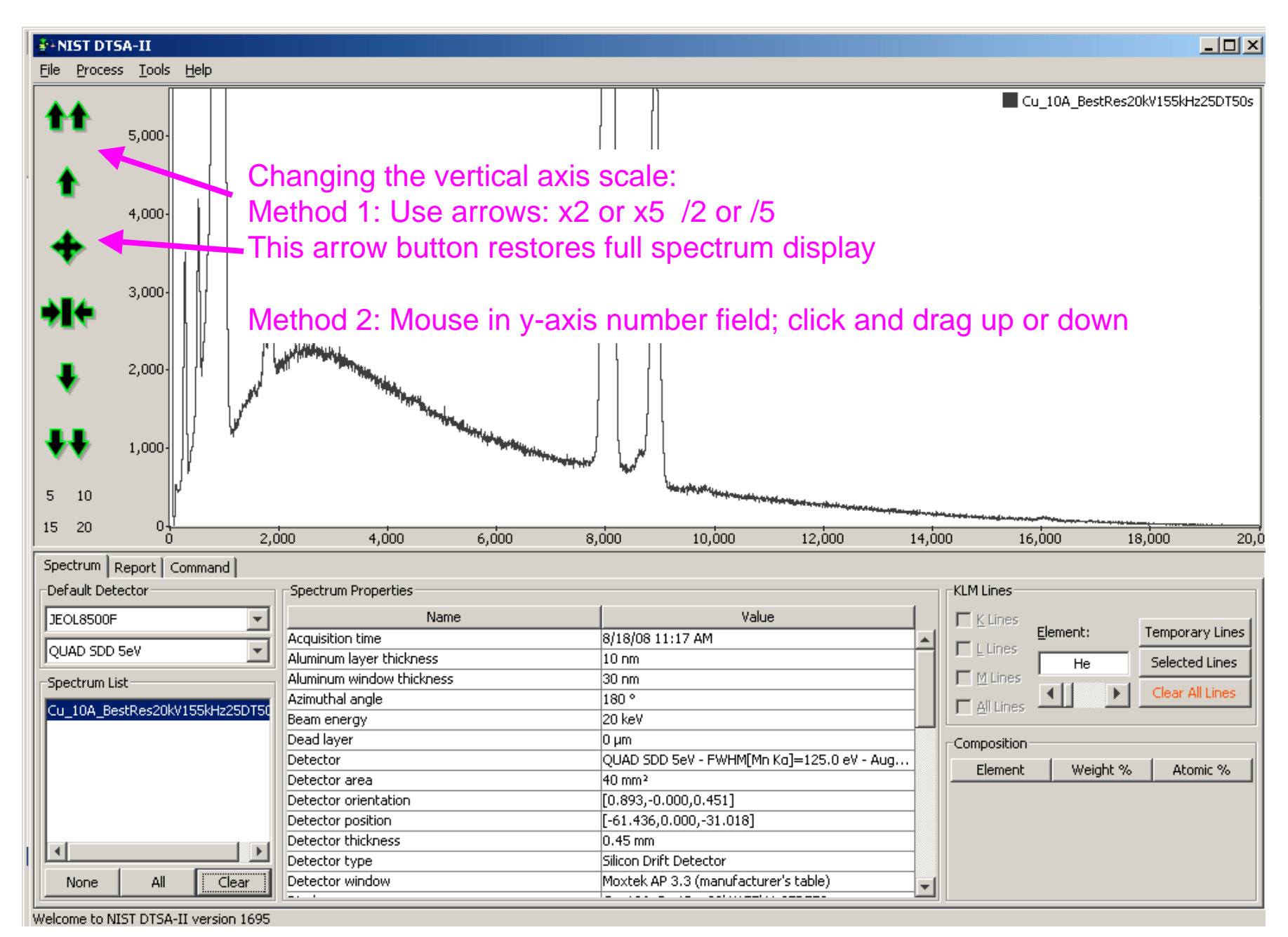

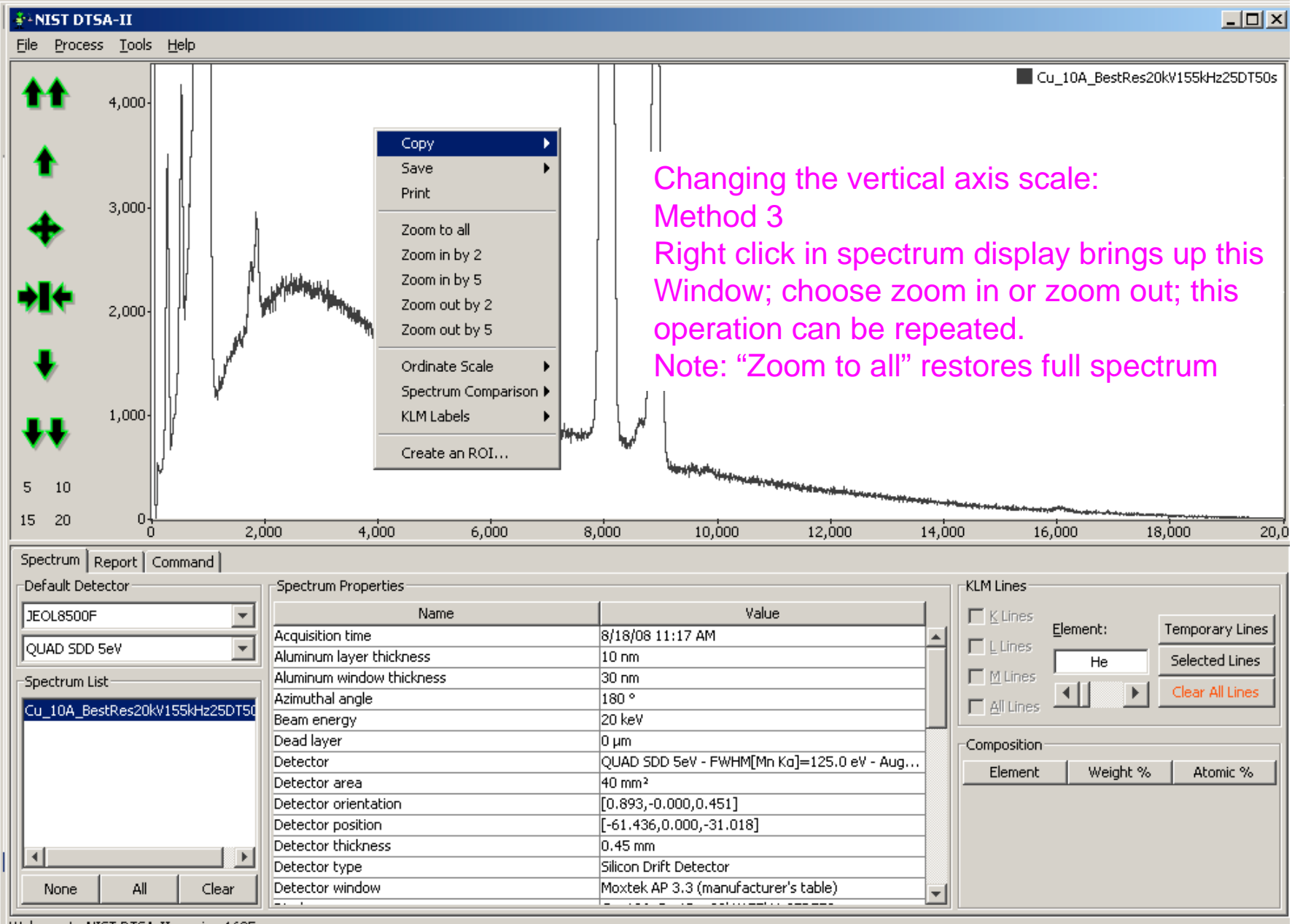

Welcome to NIST DTSA-II version 1695

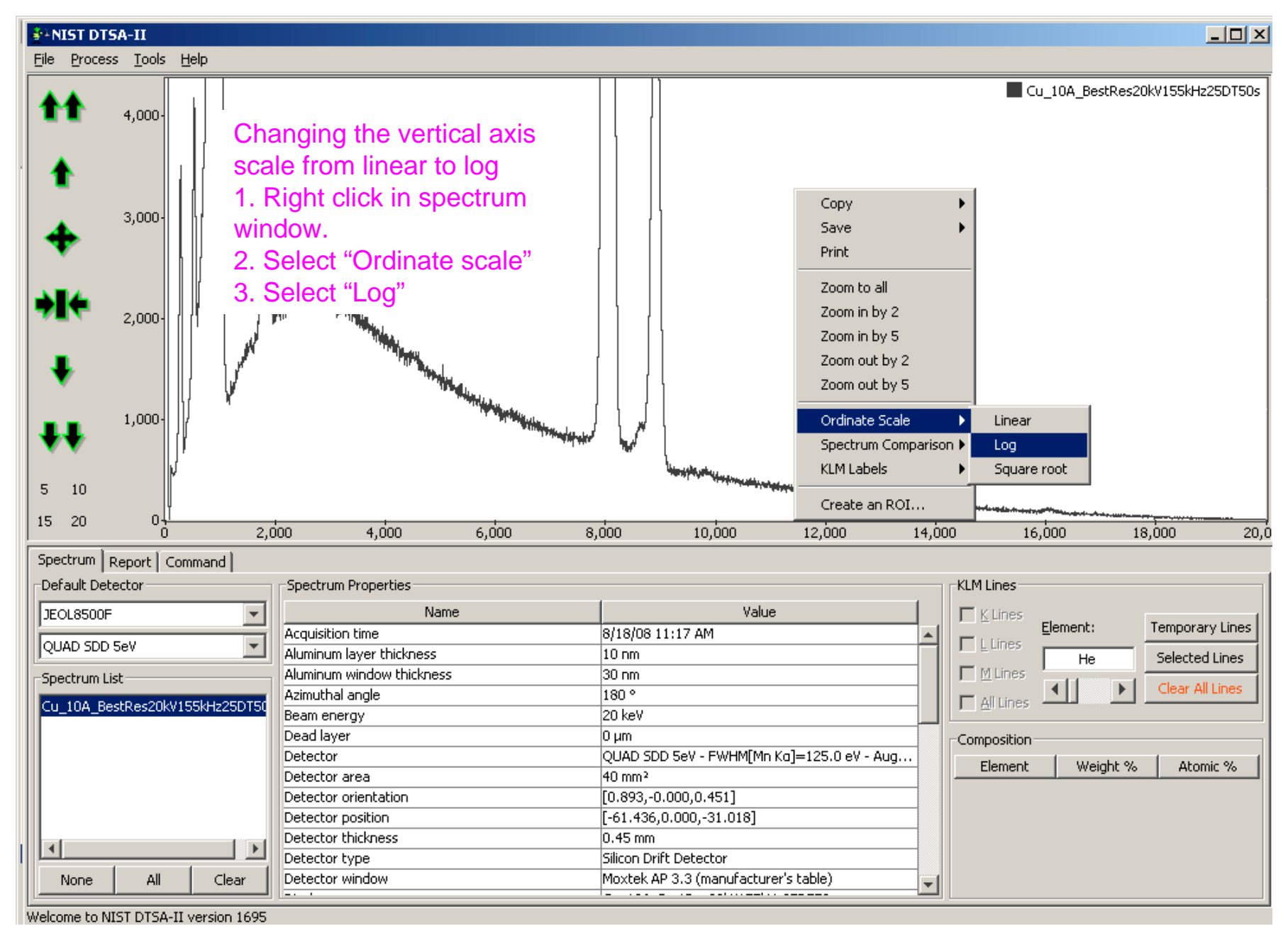

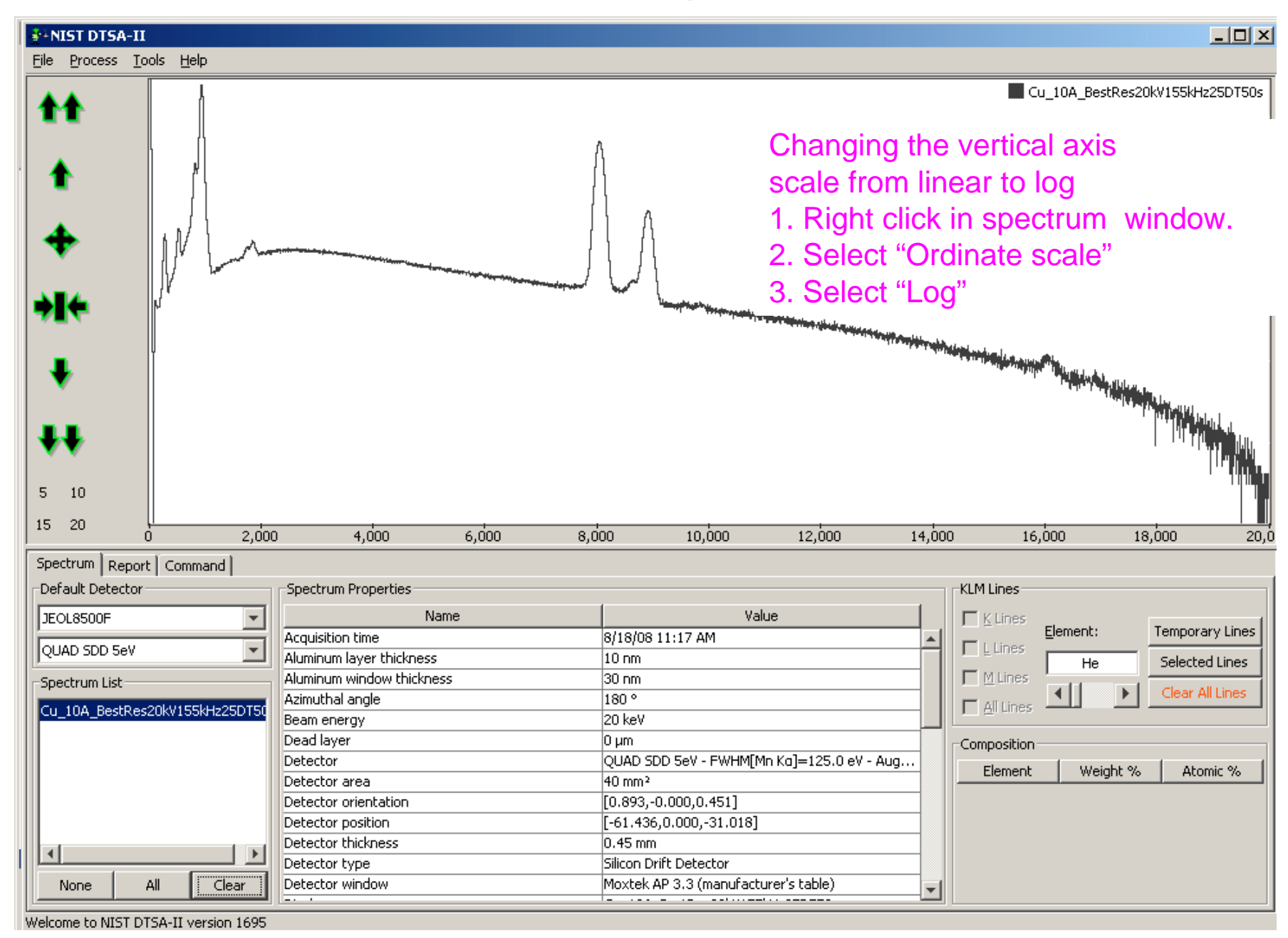

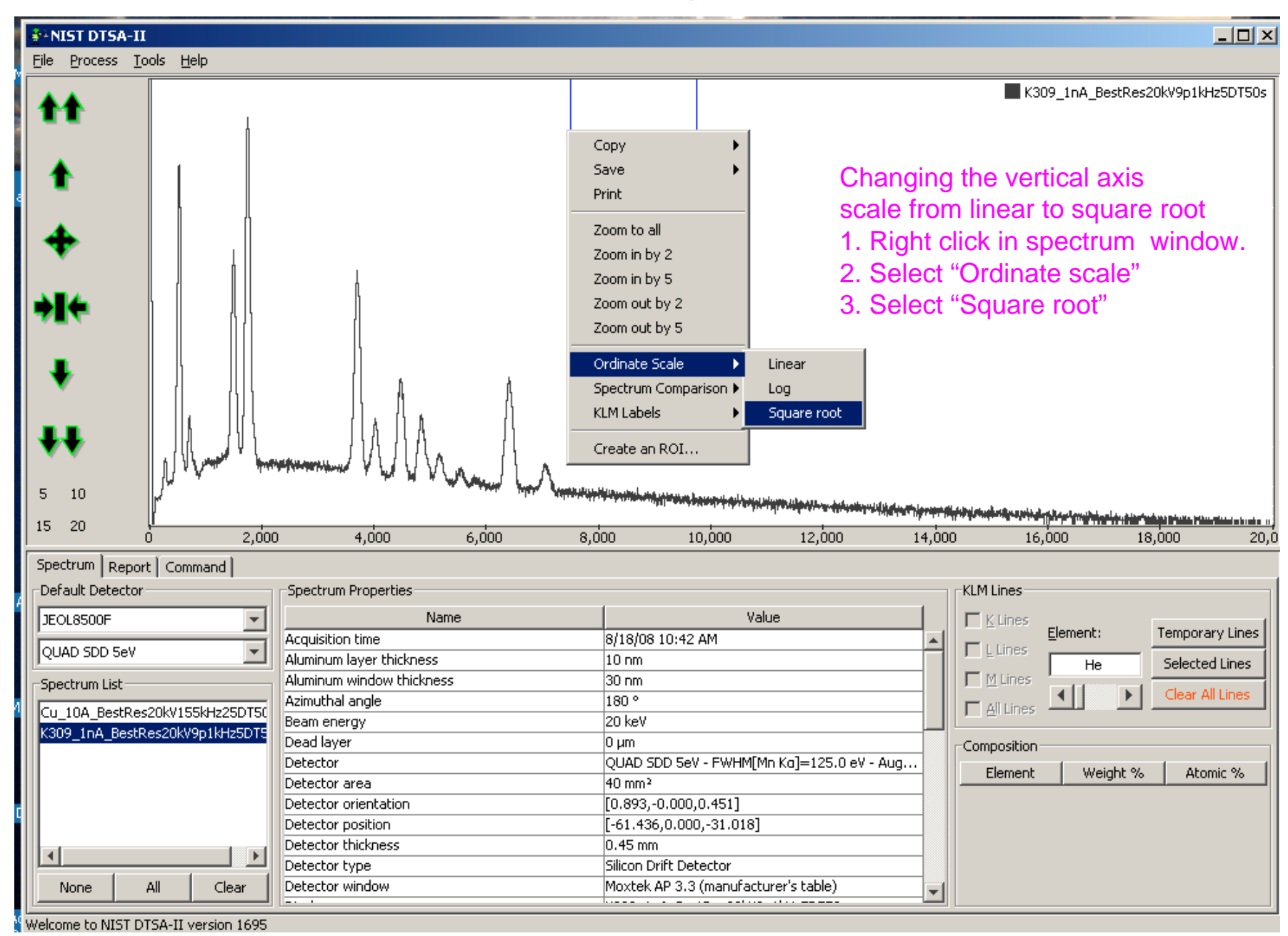

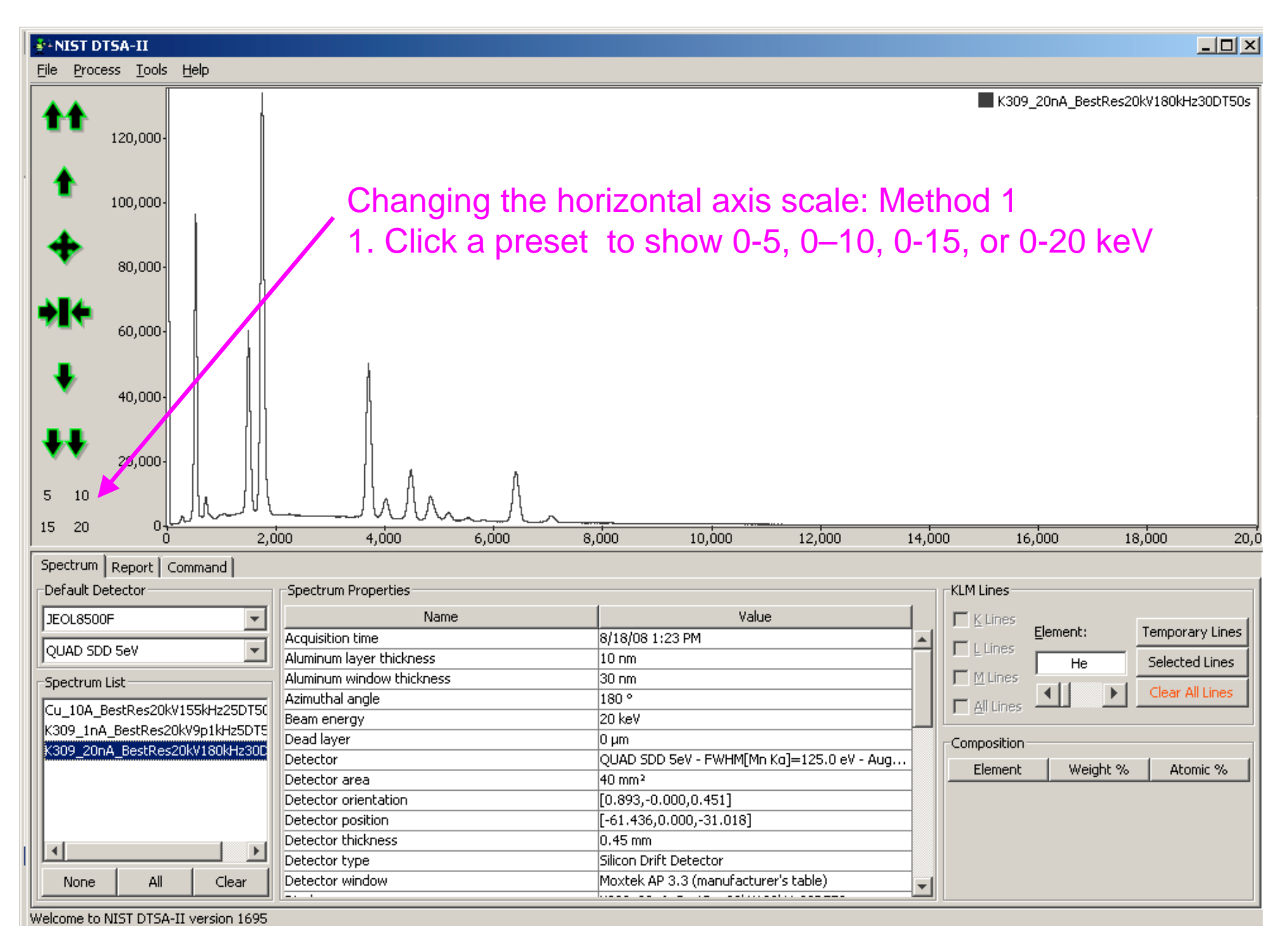

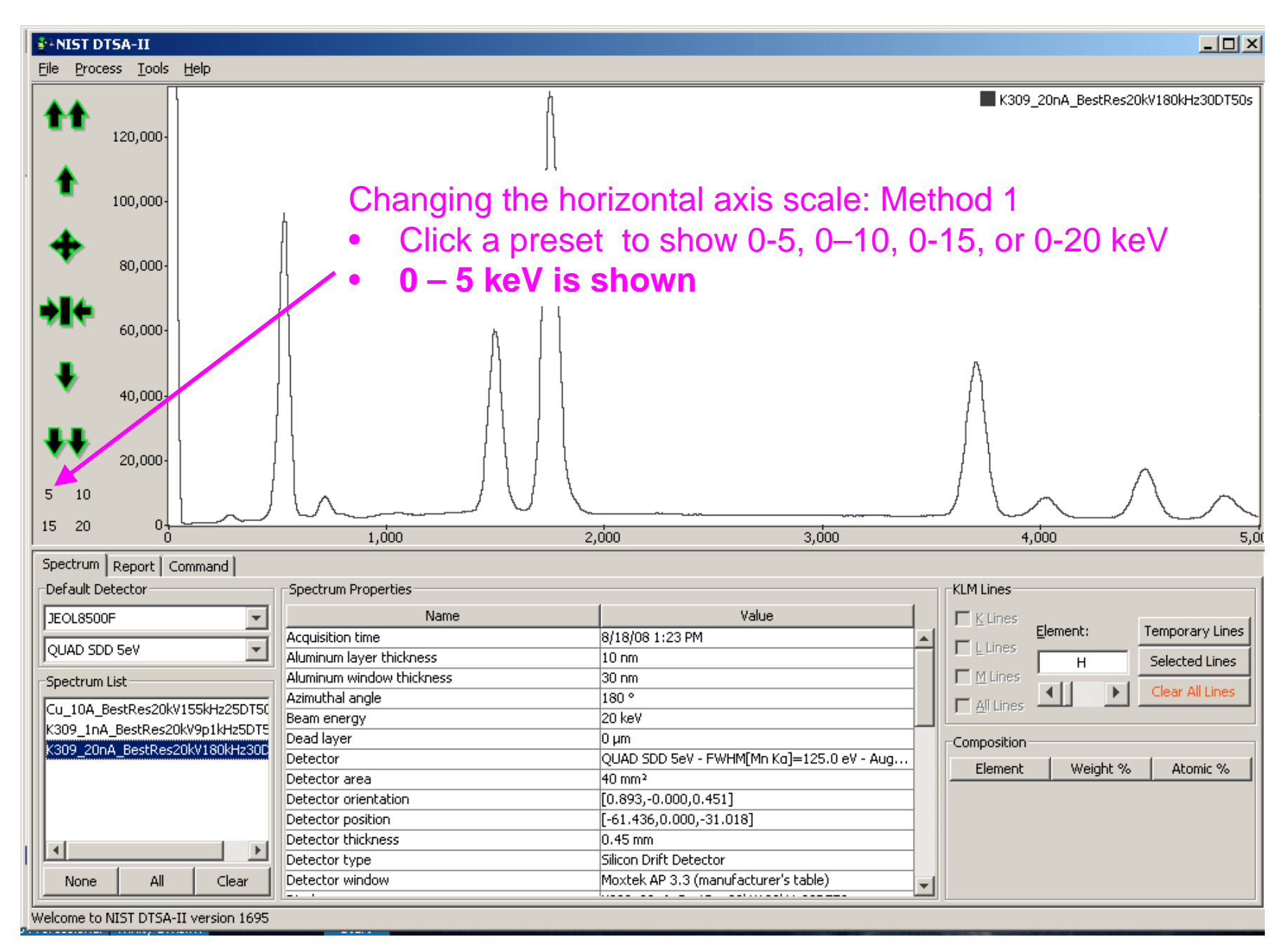

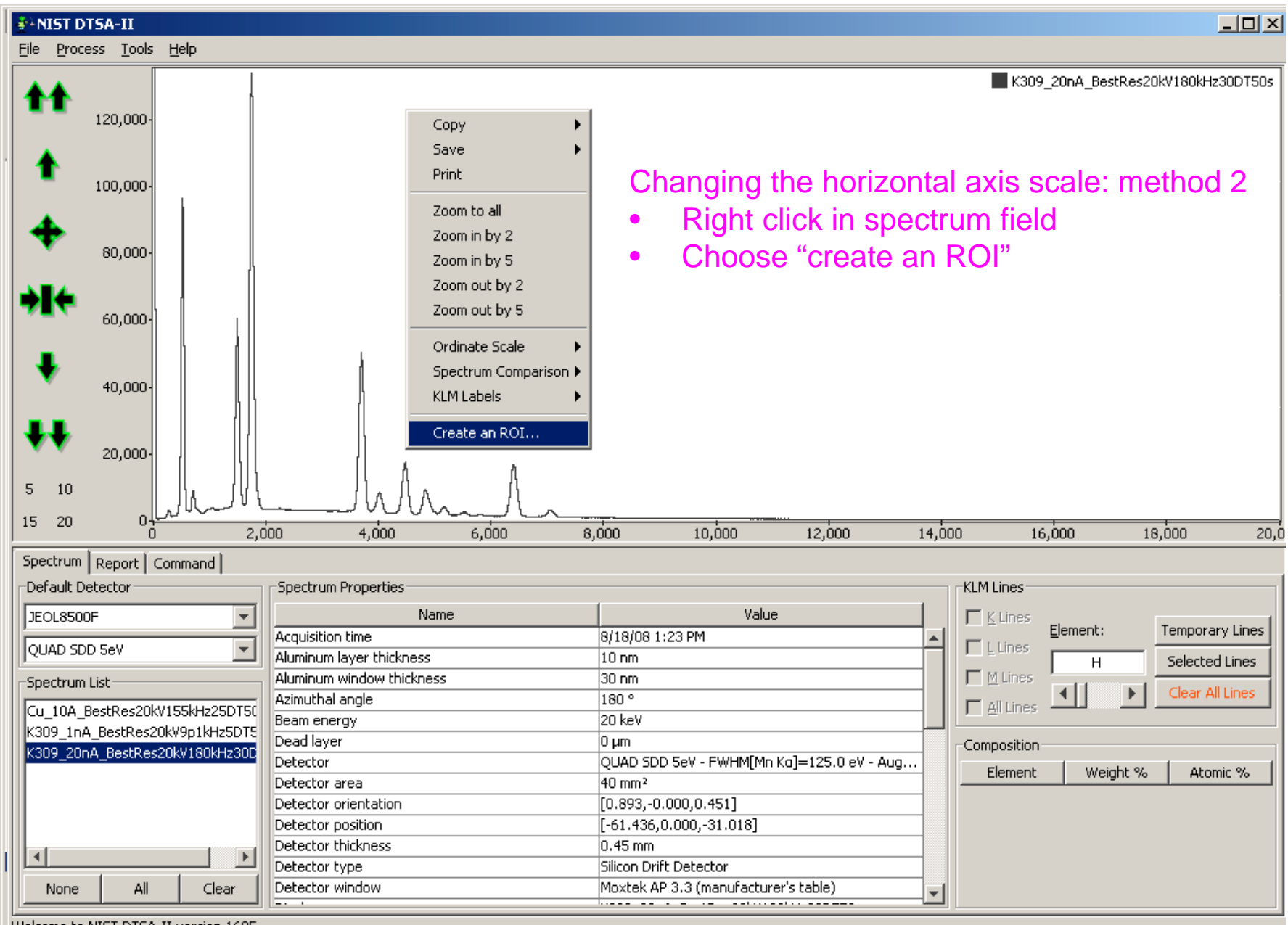

Welcome to NIST DTSA-II version 1695

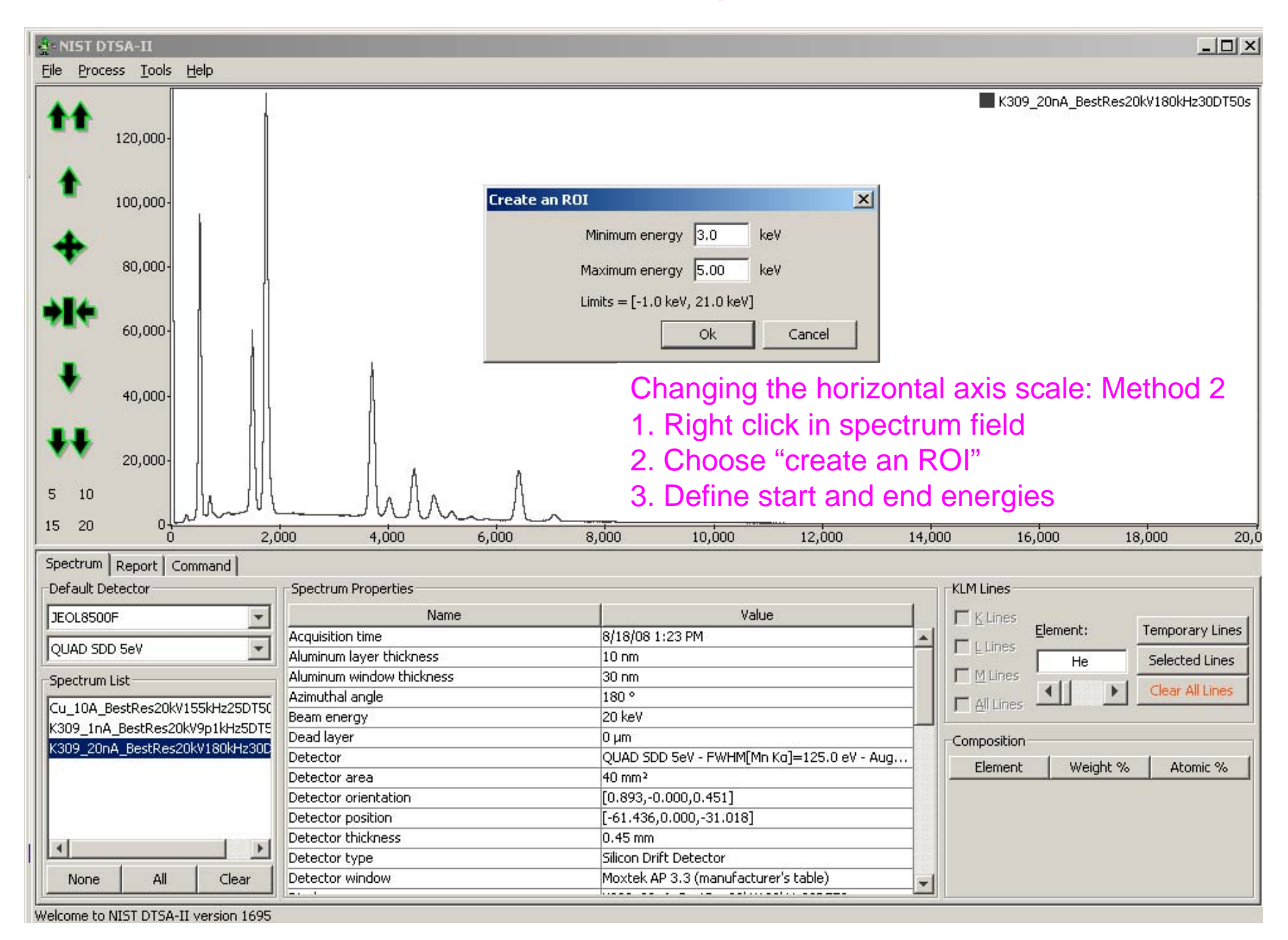

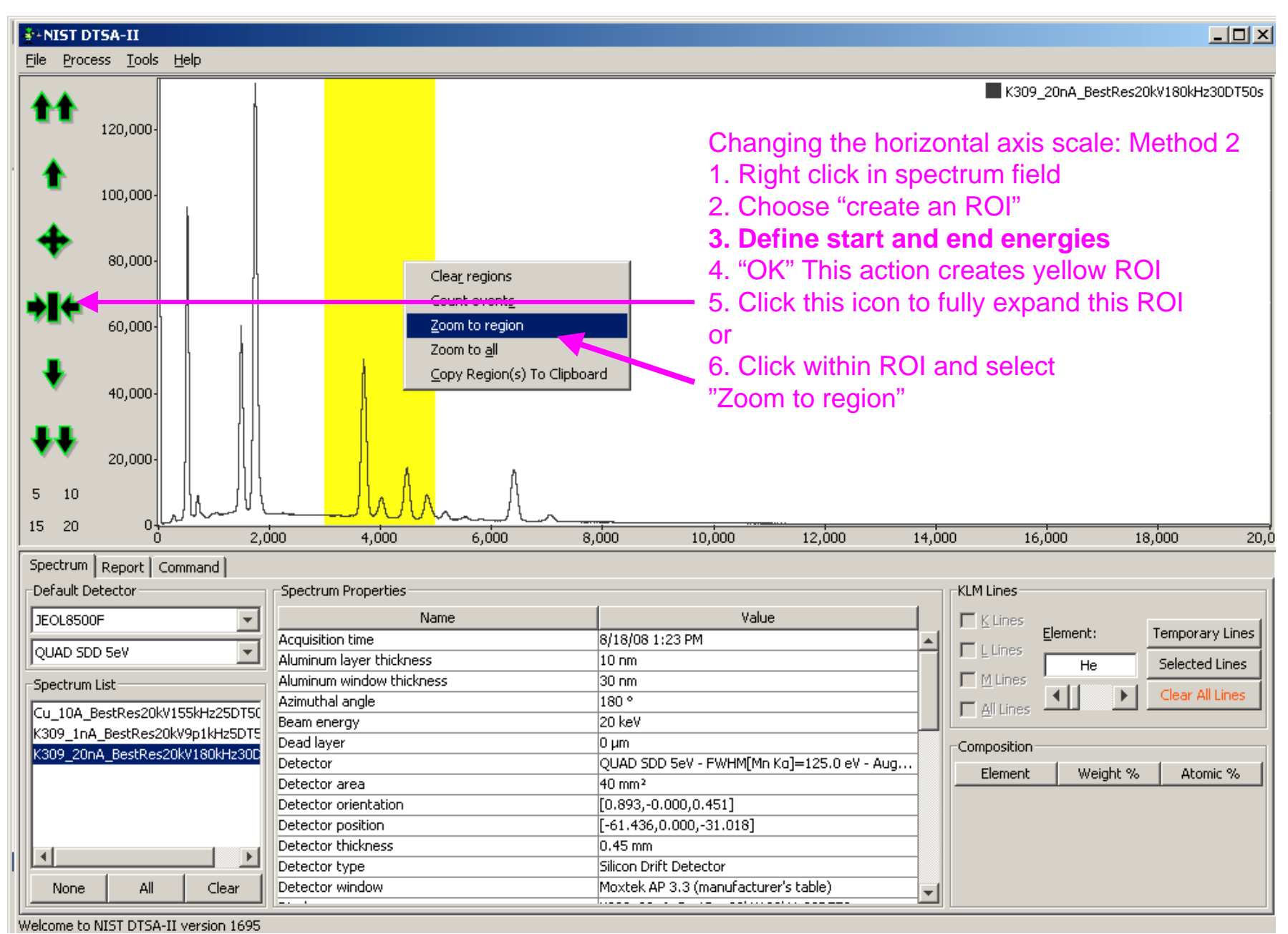

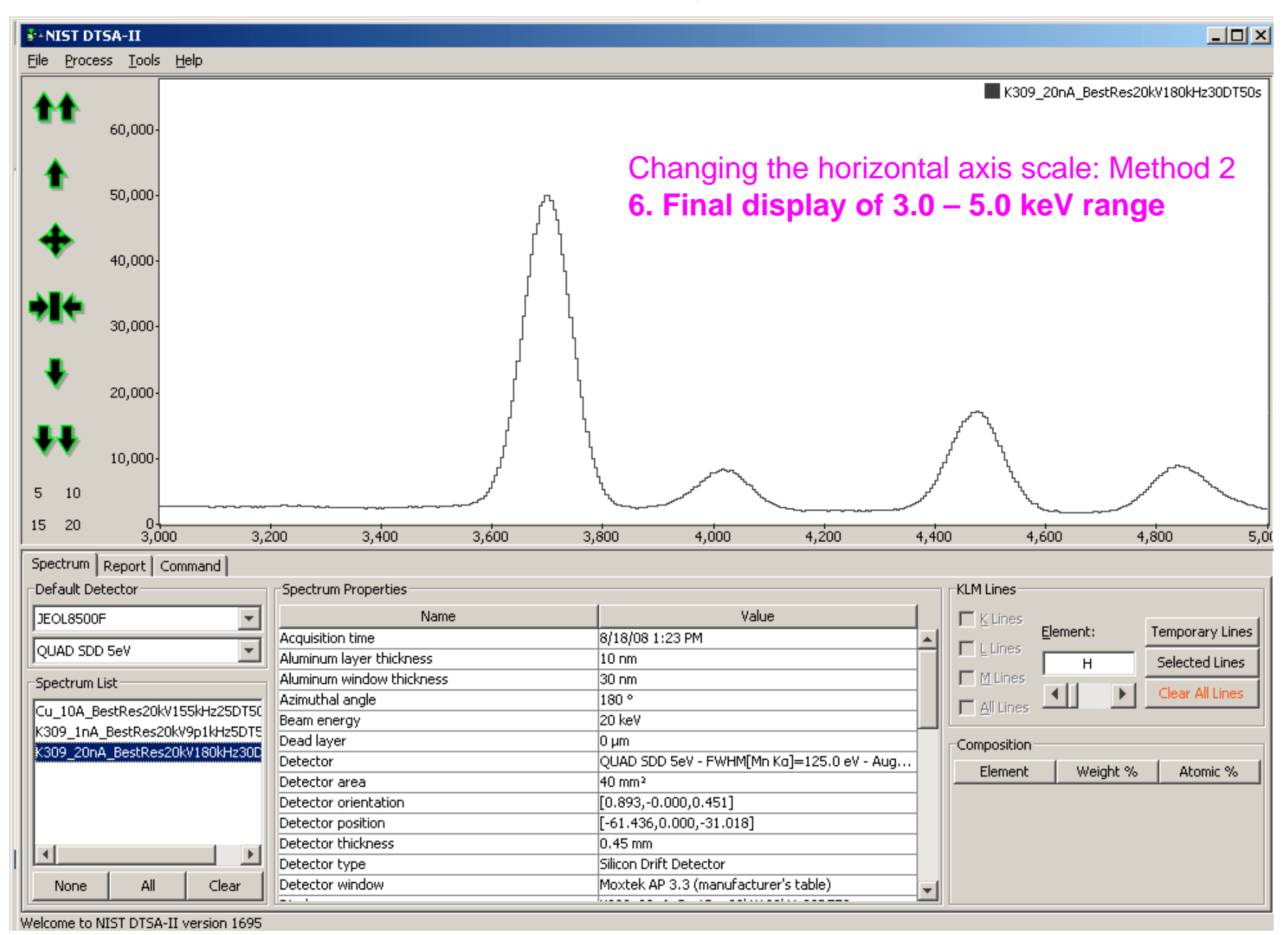

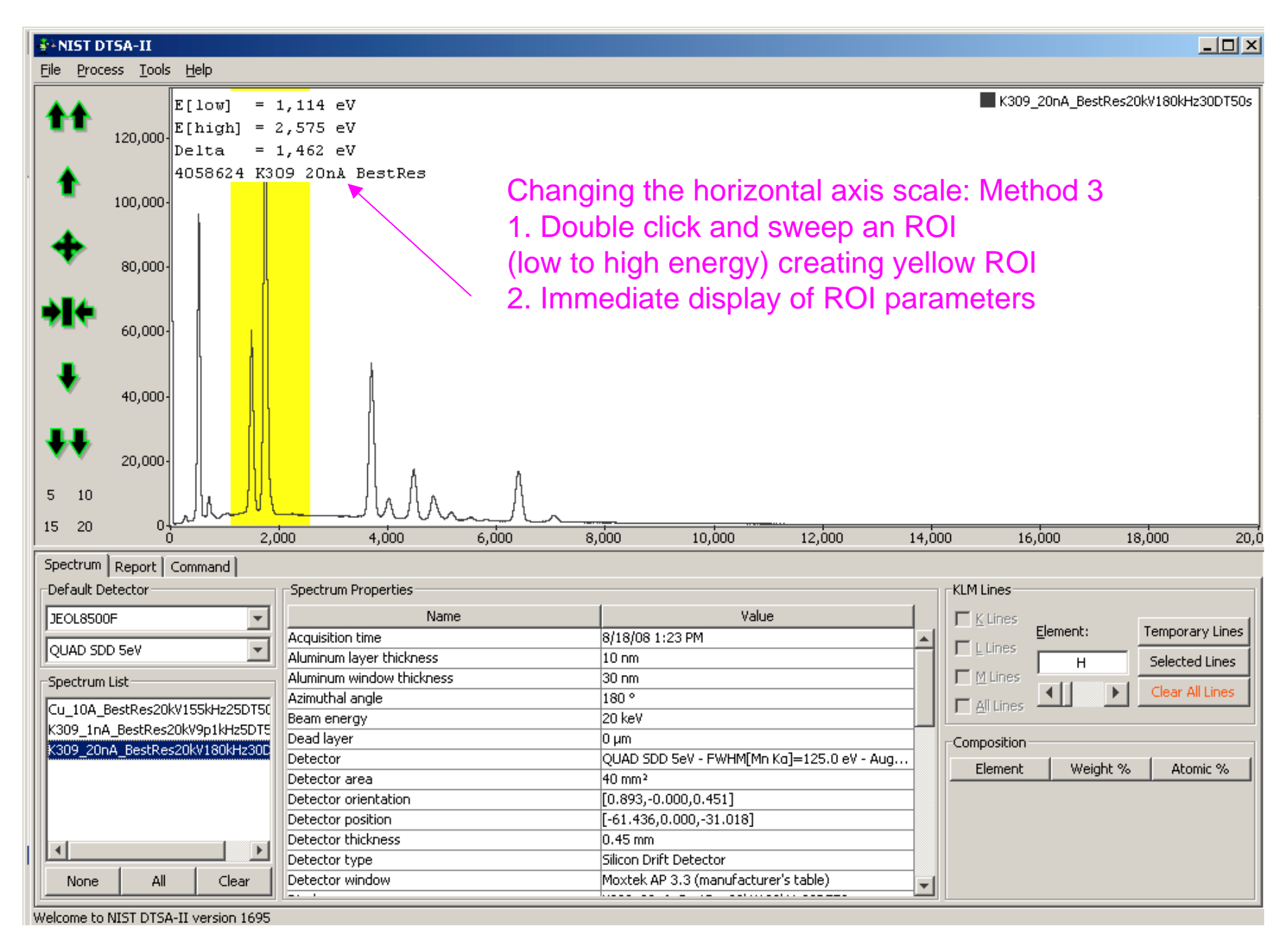

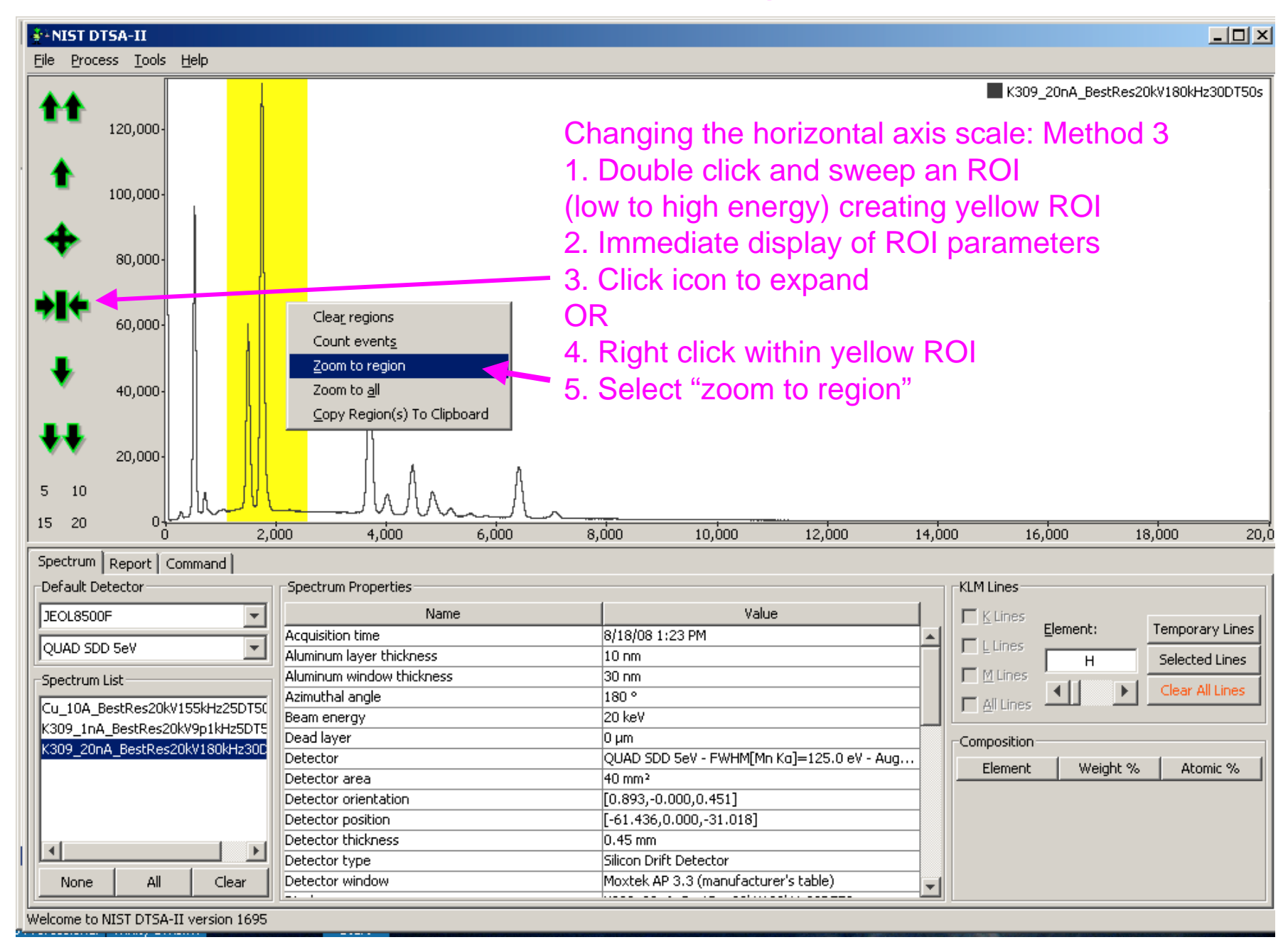

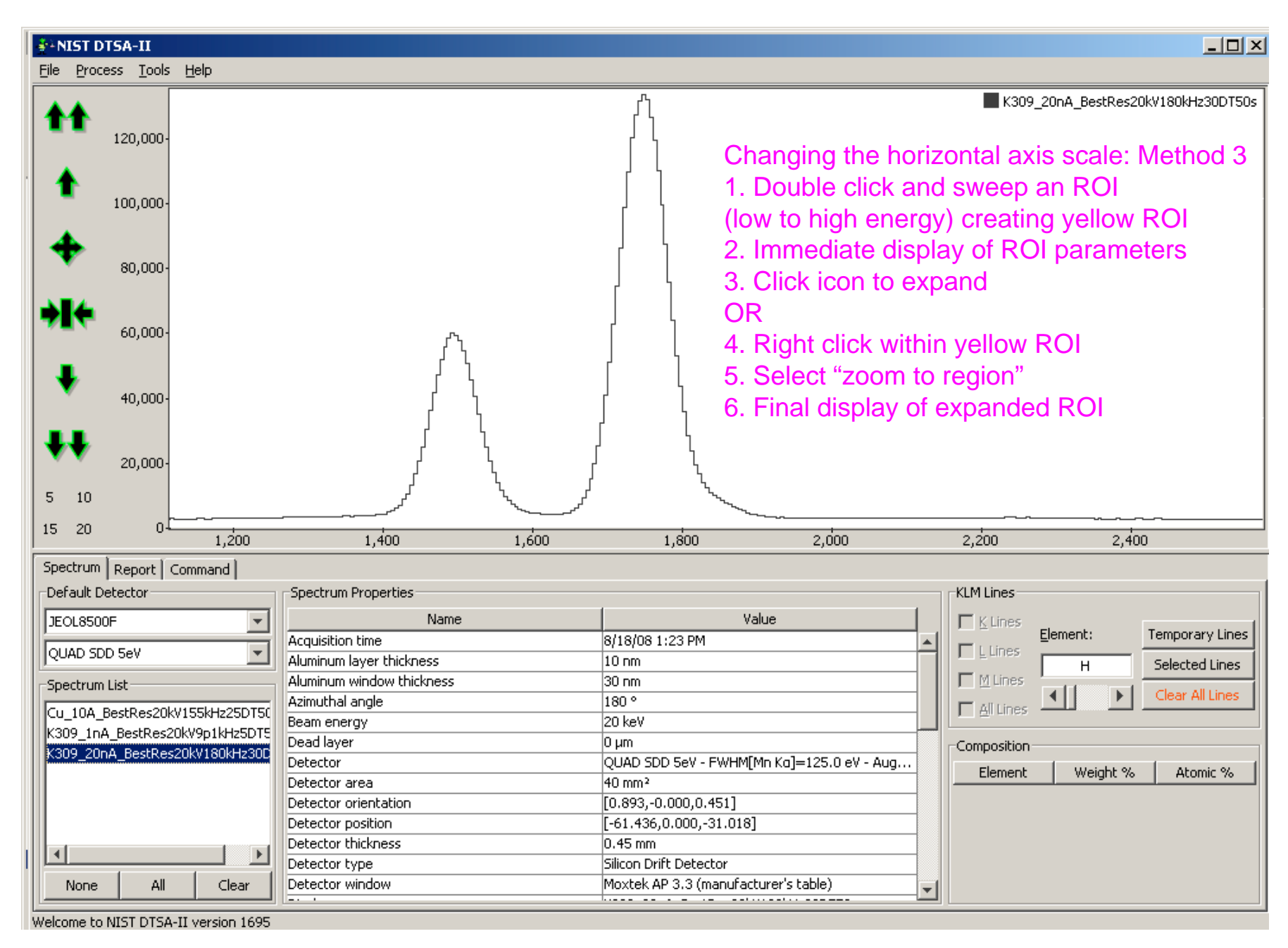
### **Basic operations**

- Opening and manipulating spectral files
- Display of spectra
- Peak labeling (manual only)

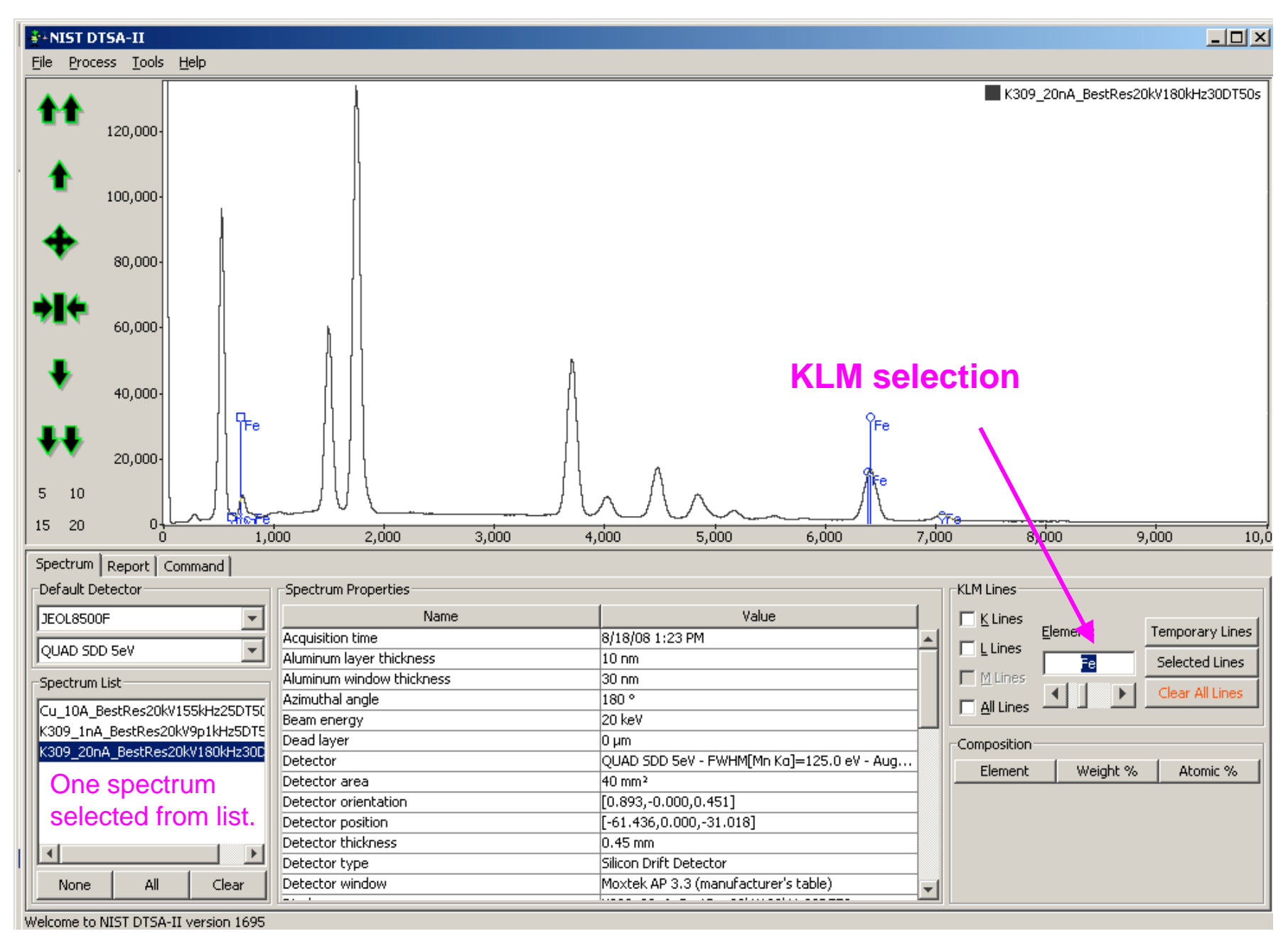

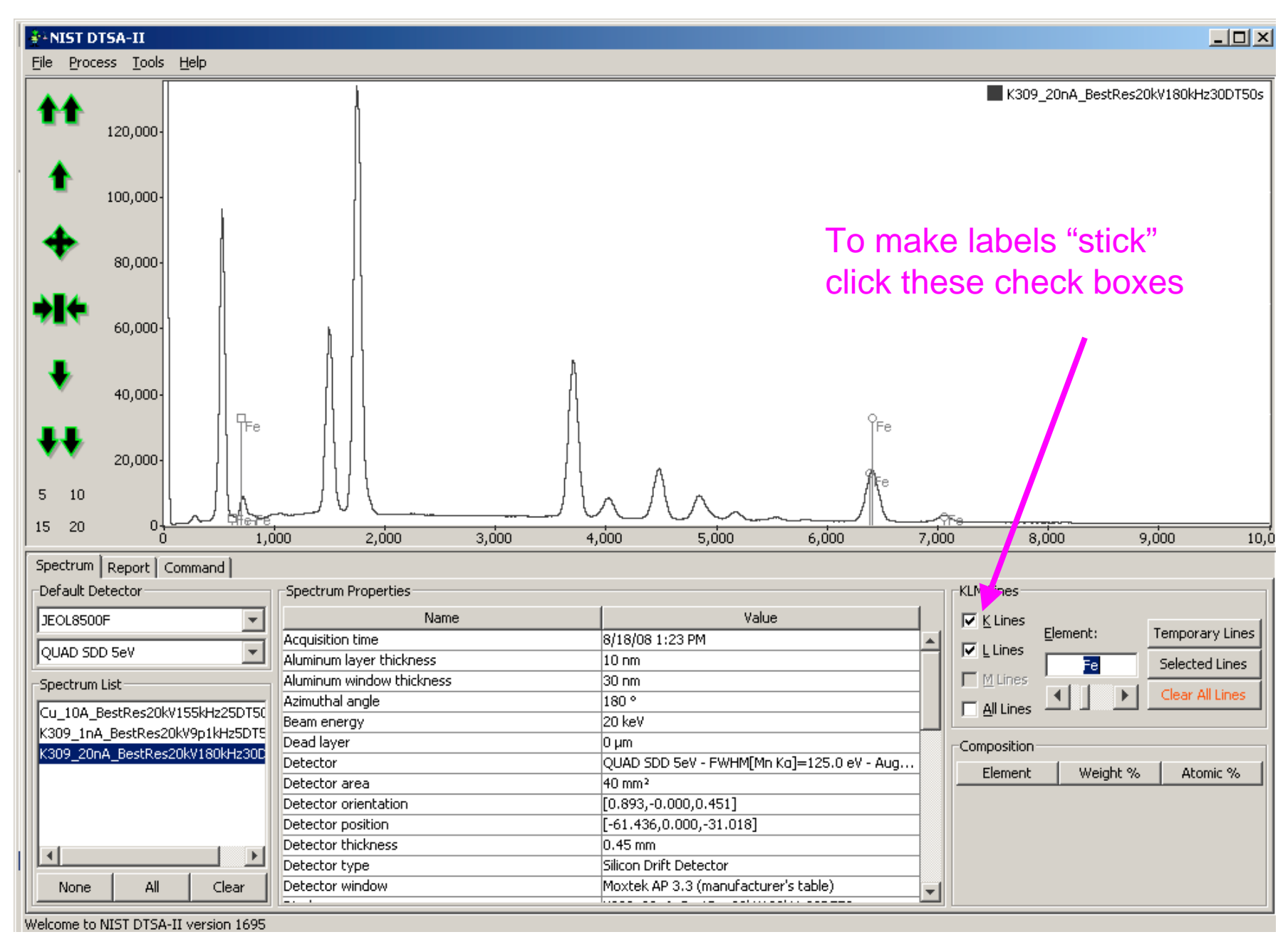

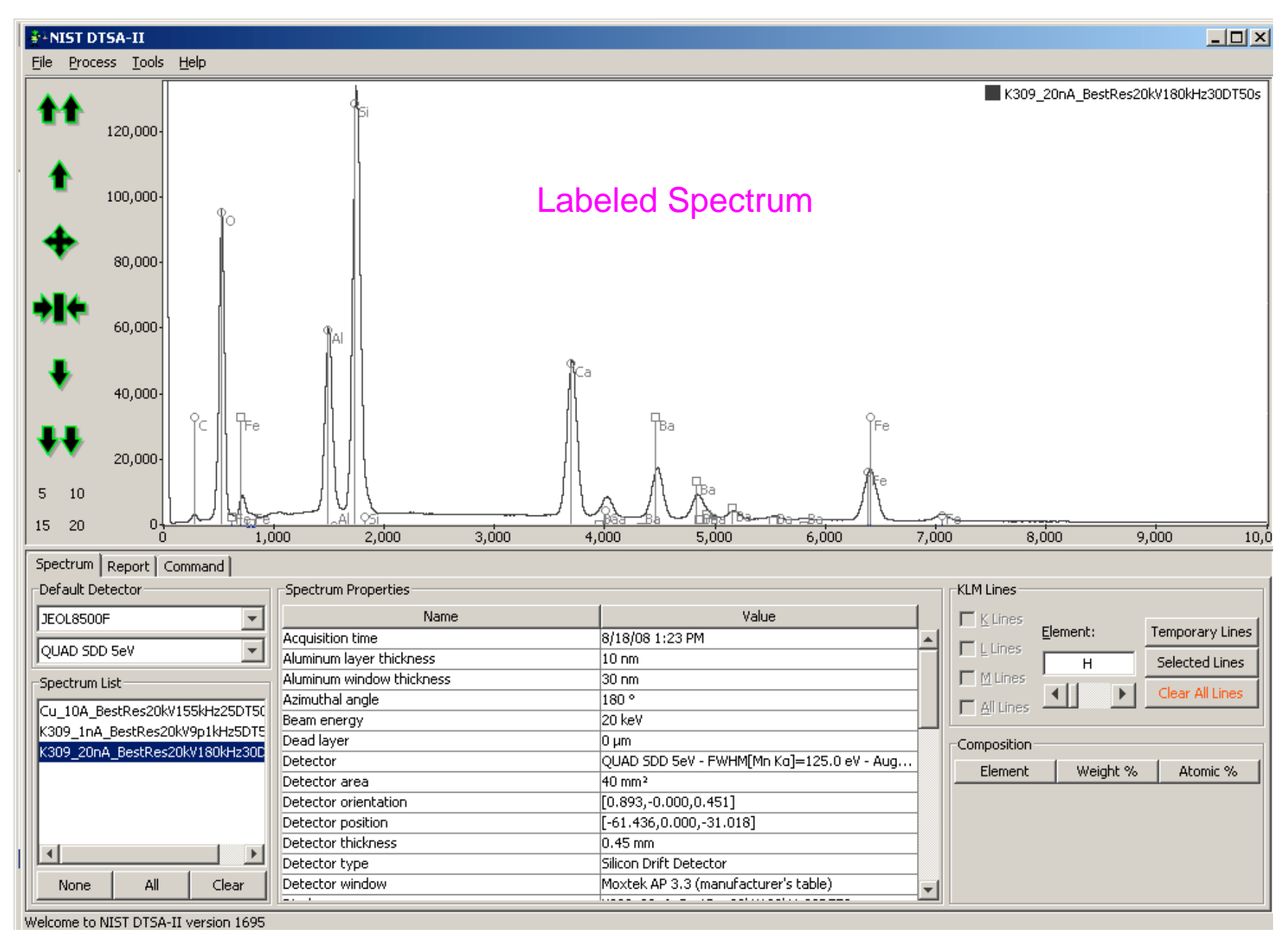

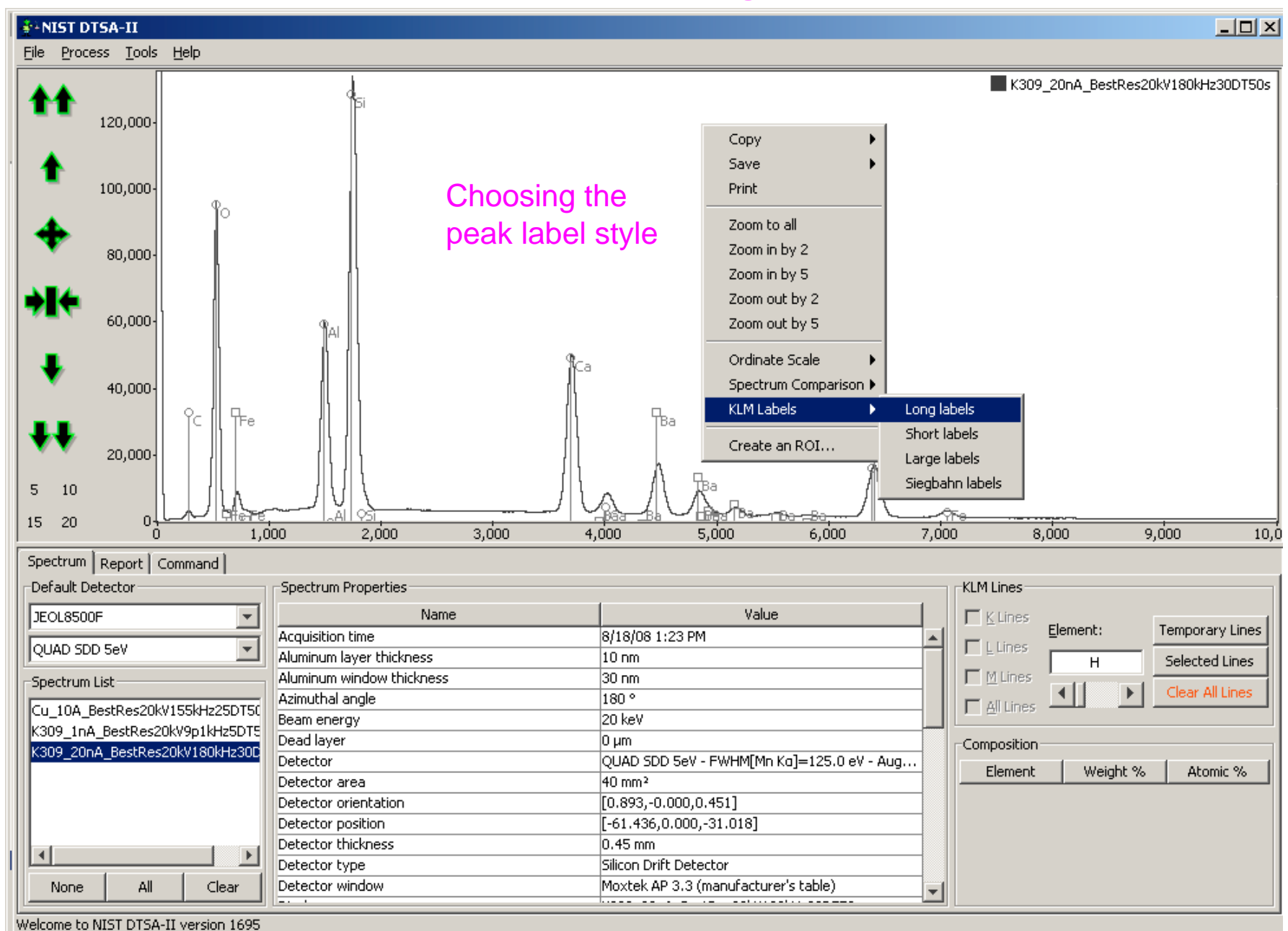

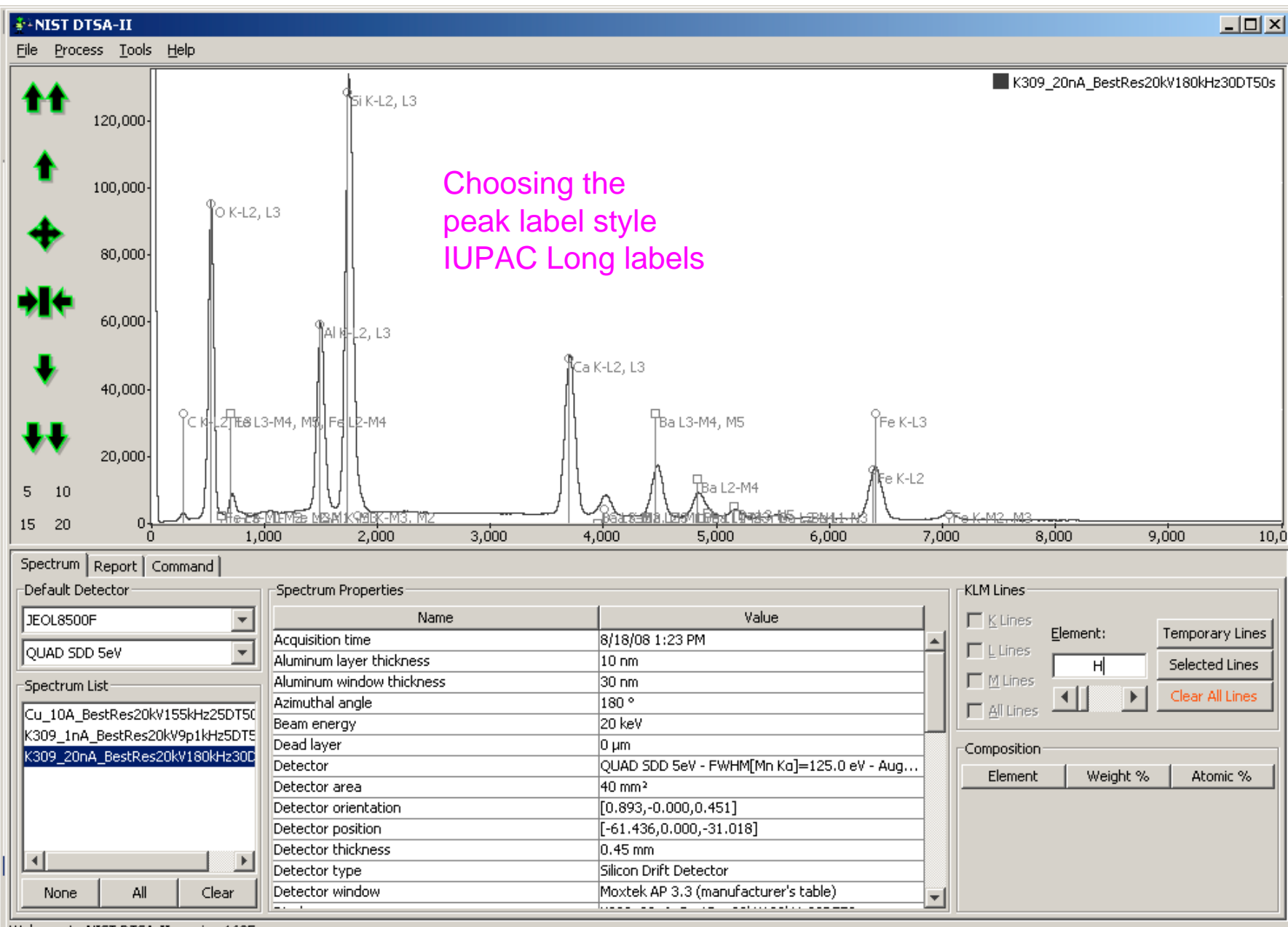

Welcome to NIST DTSA-II version 1695

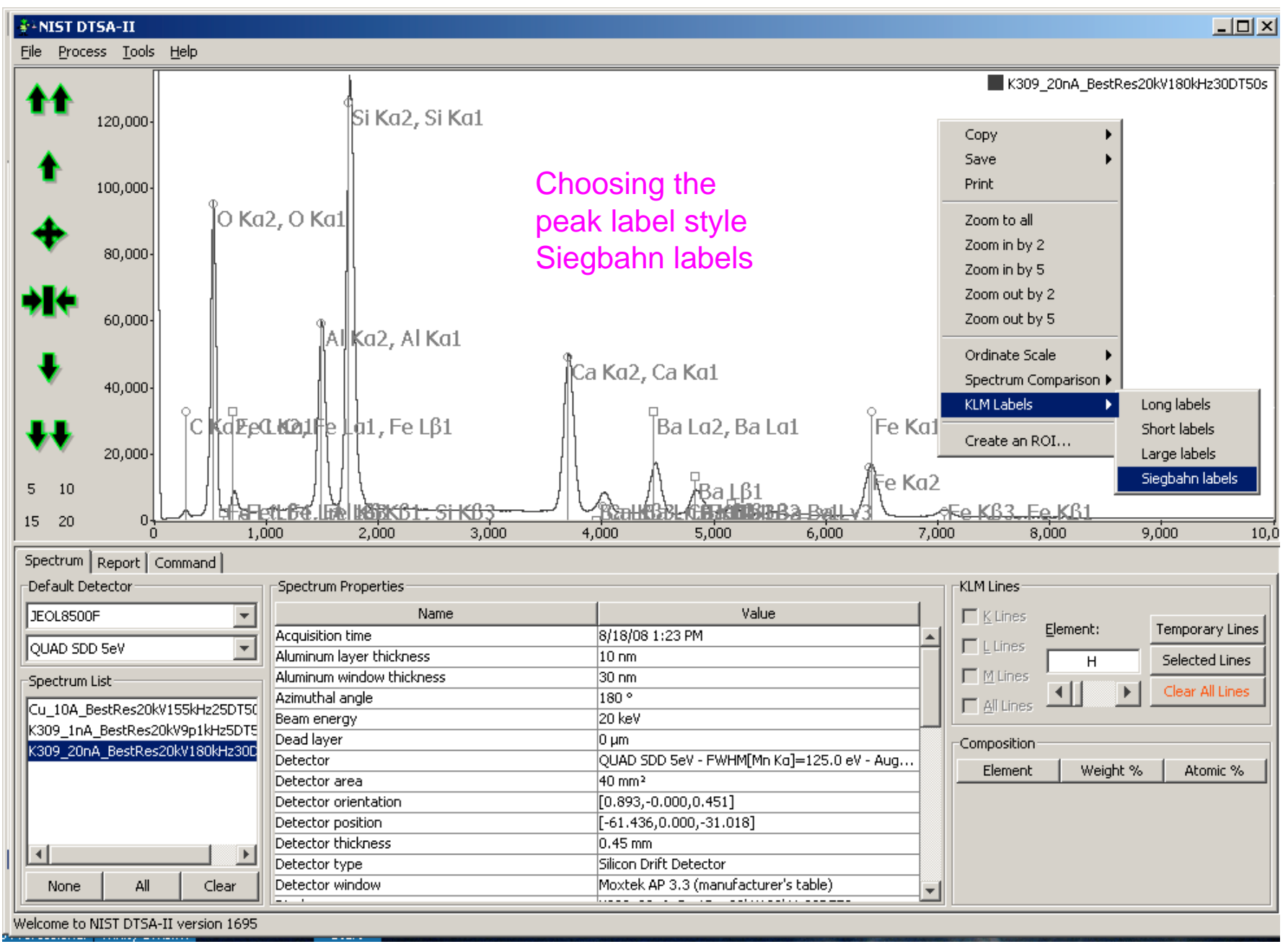

### **Basic operations**

- Opening and manipulating spectral files
- Peak labeling (manual only)
- Exporting spectra for publication (Gnuplot)

#### **Exporting spectrum for publication as gnuplot**

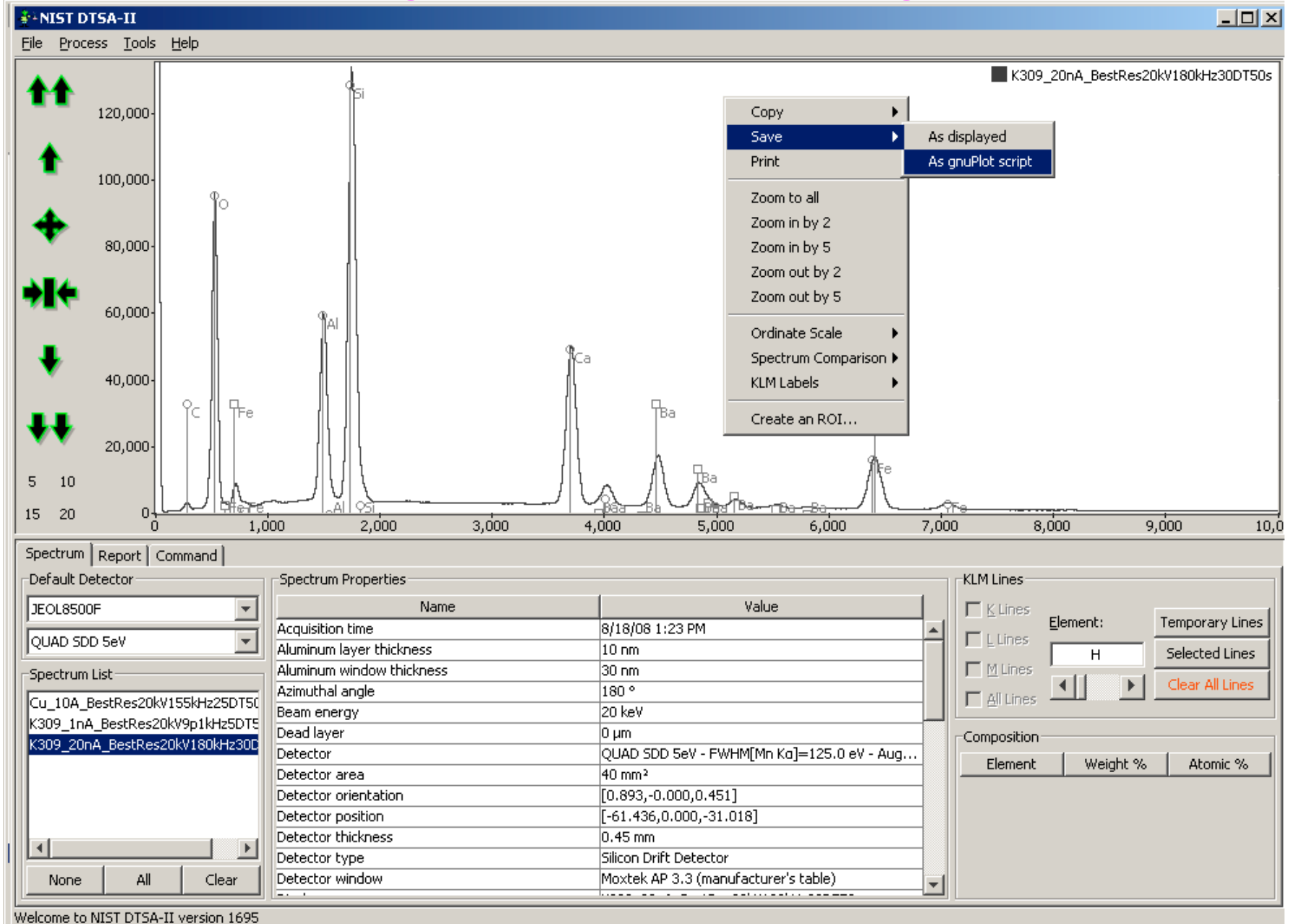

#### Publication-quality graphics from Gnuplot

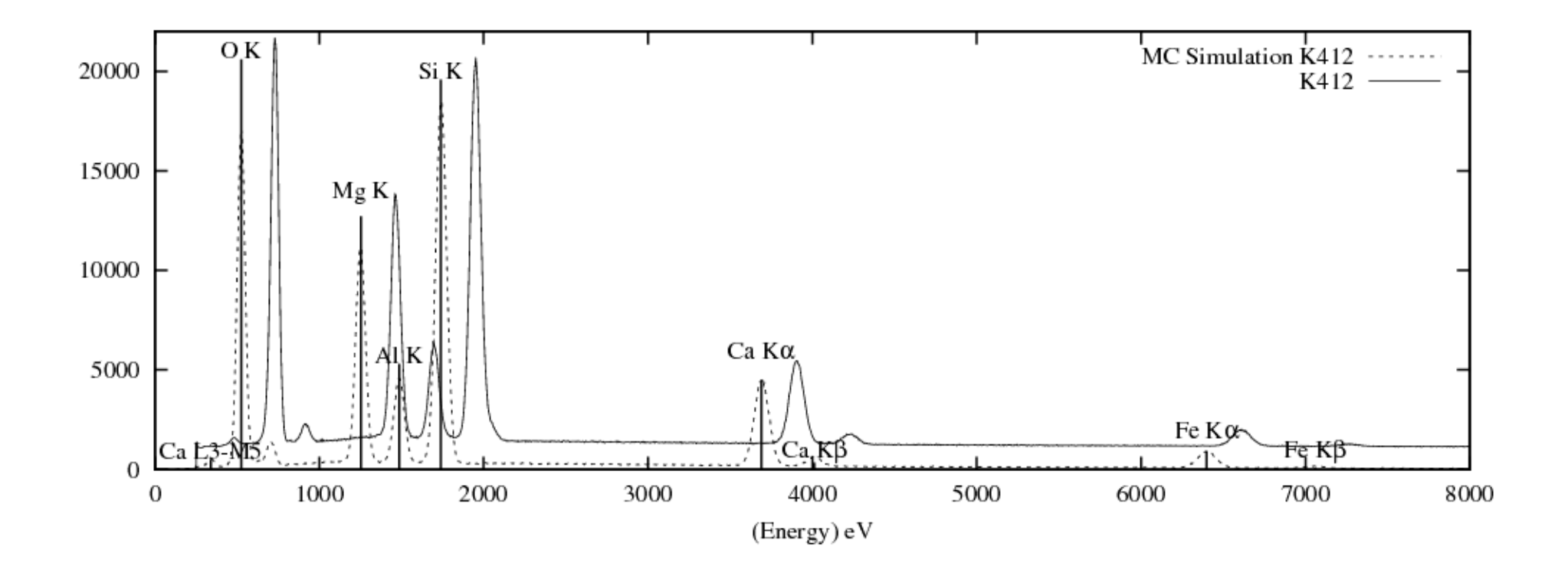

### Comparing spectra from different EDS spectrometers, or from different dates from the same EDS: The issue of EDS calibration

- A spectrum is recorded with calibration data: eV/channel, zero offset, number of channels (depending on manufacturer, this data may or may not be embedded in the .msa header).
- When a spectrum is read into DTSA-II, the calibration information is checked against the current calibration. If there is a mismatch, a message prompts the analyst.

#### **Spectrum Calibration**

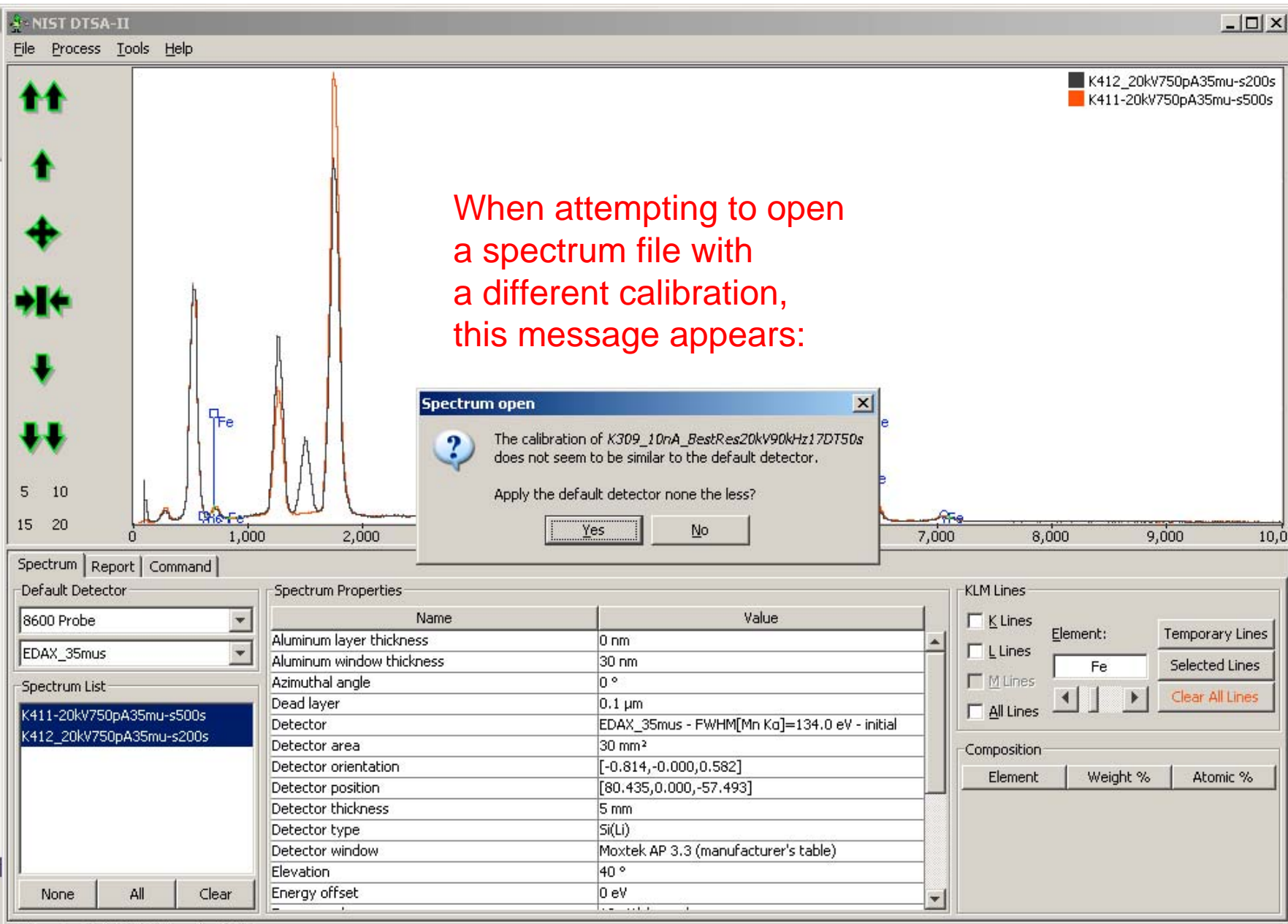

Welcome to NIST DTSA-II version 1695

## The issue of EDS calibration

- A spectrum is recorded with calibration data: eV/channel, zero offset, number of channels (depending on manufacturer, this data may or may not be embedded in the .msa header).
- When a spectrum is read into DTSA-II, the calibration information is checked against the current calibration. If there is a mismatch, a message prompts the analyst.
- The analyst then has two choices:
  - 1. Change the detector selection to match the incoming spectrum
  - 2. Accept the incoming spectrum but display it according to the current calibration information. (Note: the incoming spectrum will retain its calibration data so that when it is the only spectrum being displayed, its own calibration will be applied.)

• Matching to a particular ROI

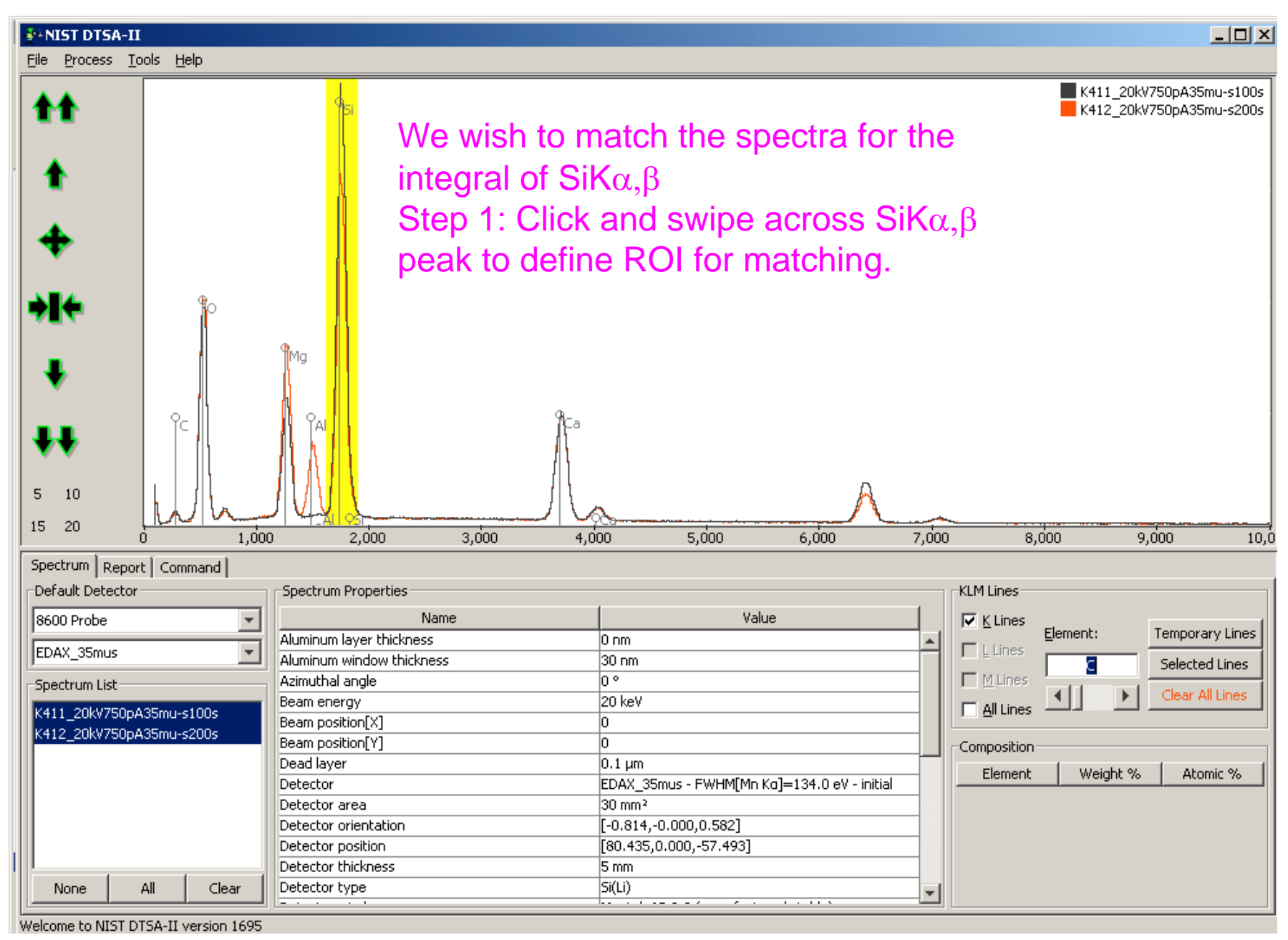

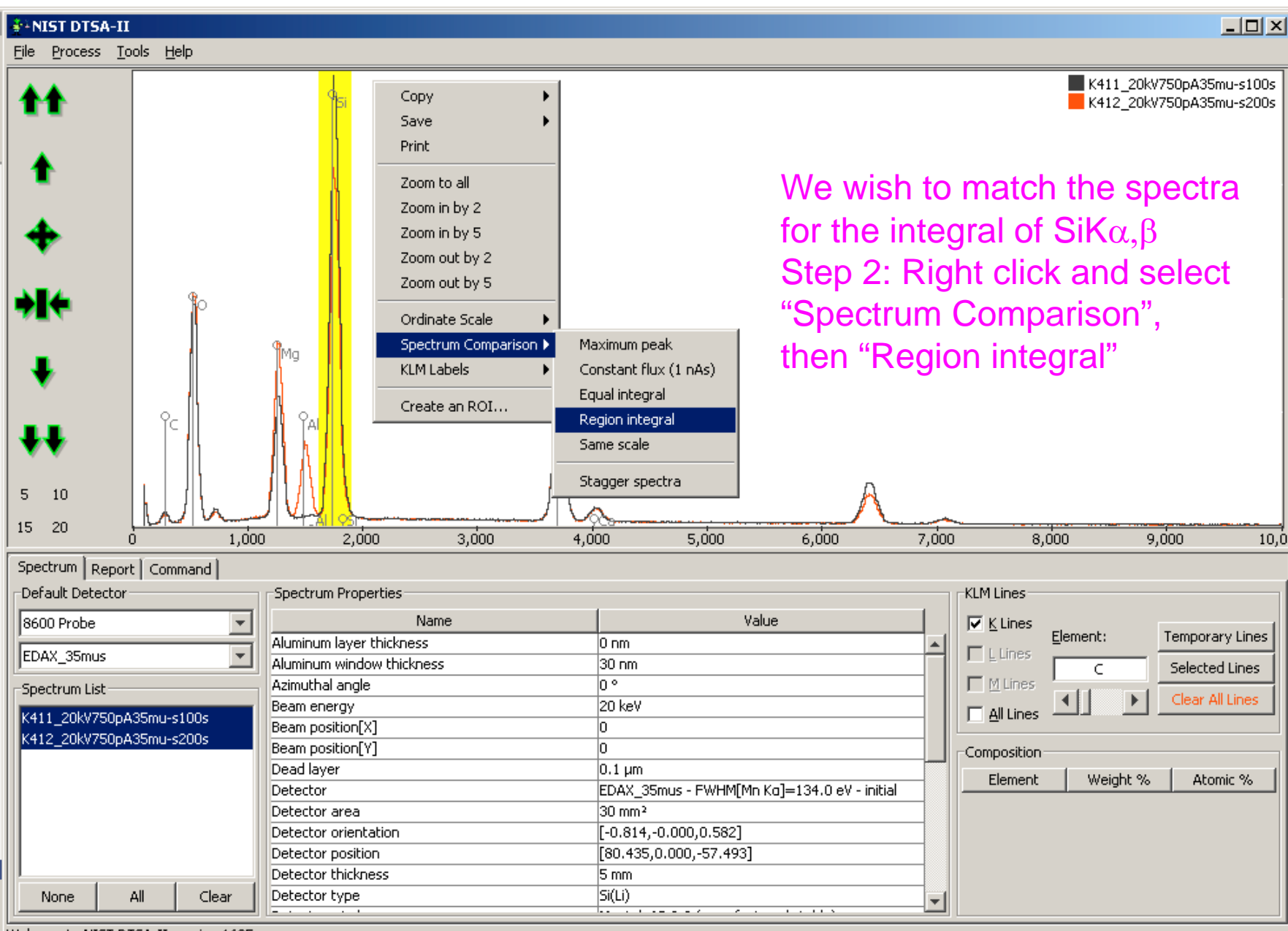

Welcome to NIST DTSA-II version 1695

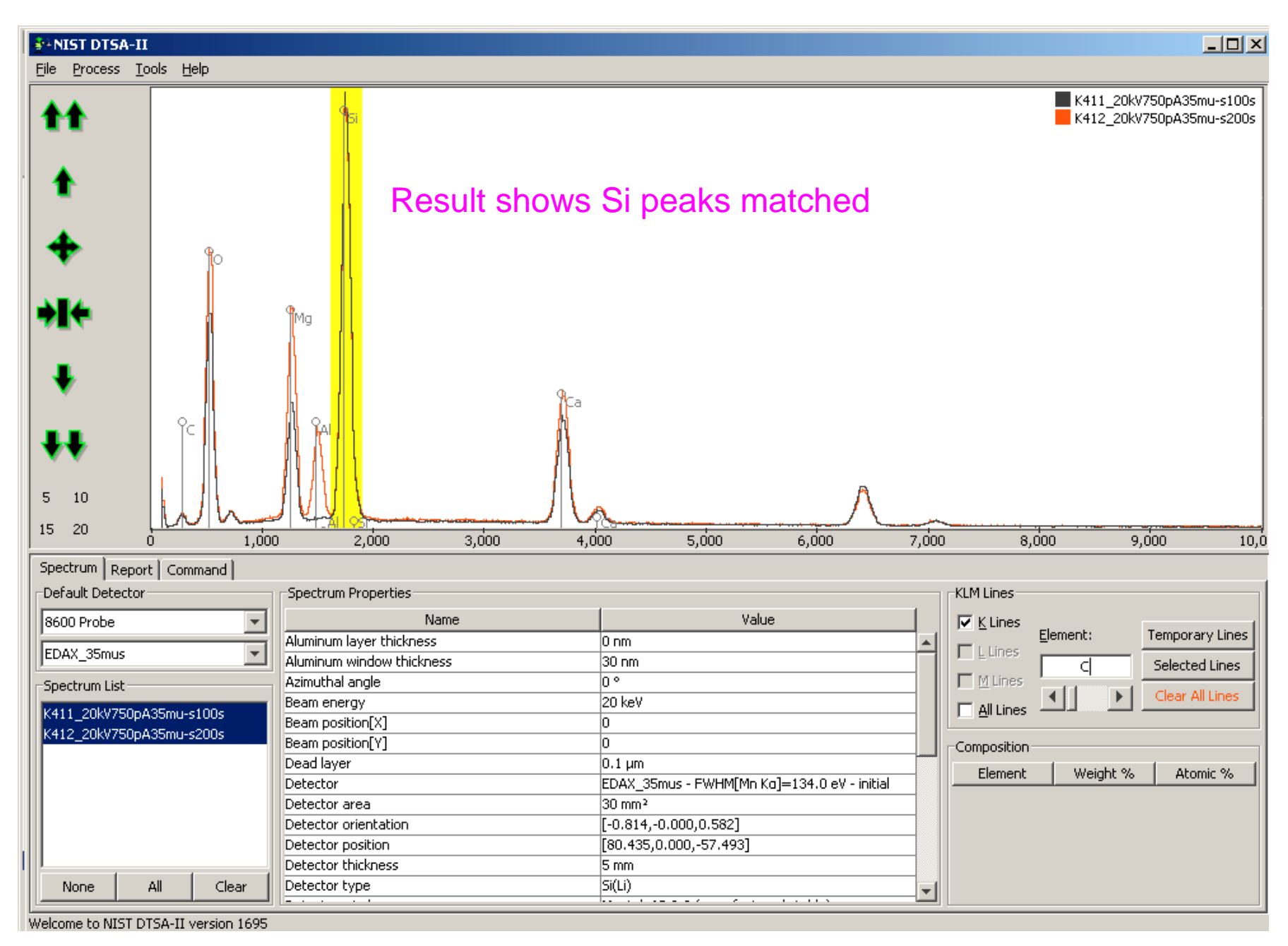

### **Spectrum sub-sampling tool**

- Take an experimentally measured spectrum and create one or more "sub-samples", that is, equivalent spectra that would have been collected at lower dose.
- Sub-sampled spectra are useful for statistical studies. e.g., how does detection limit vary with dose.

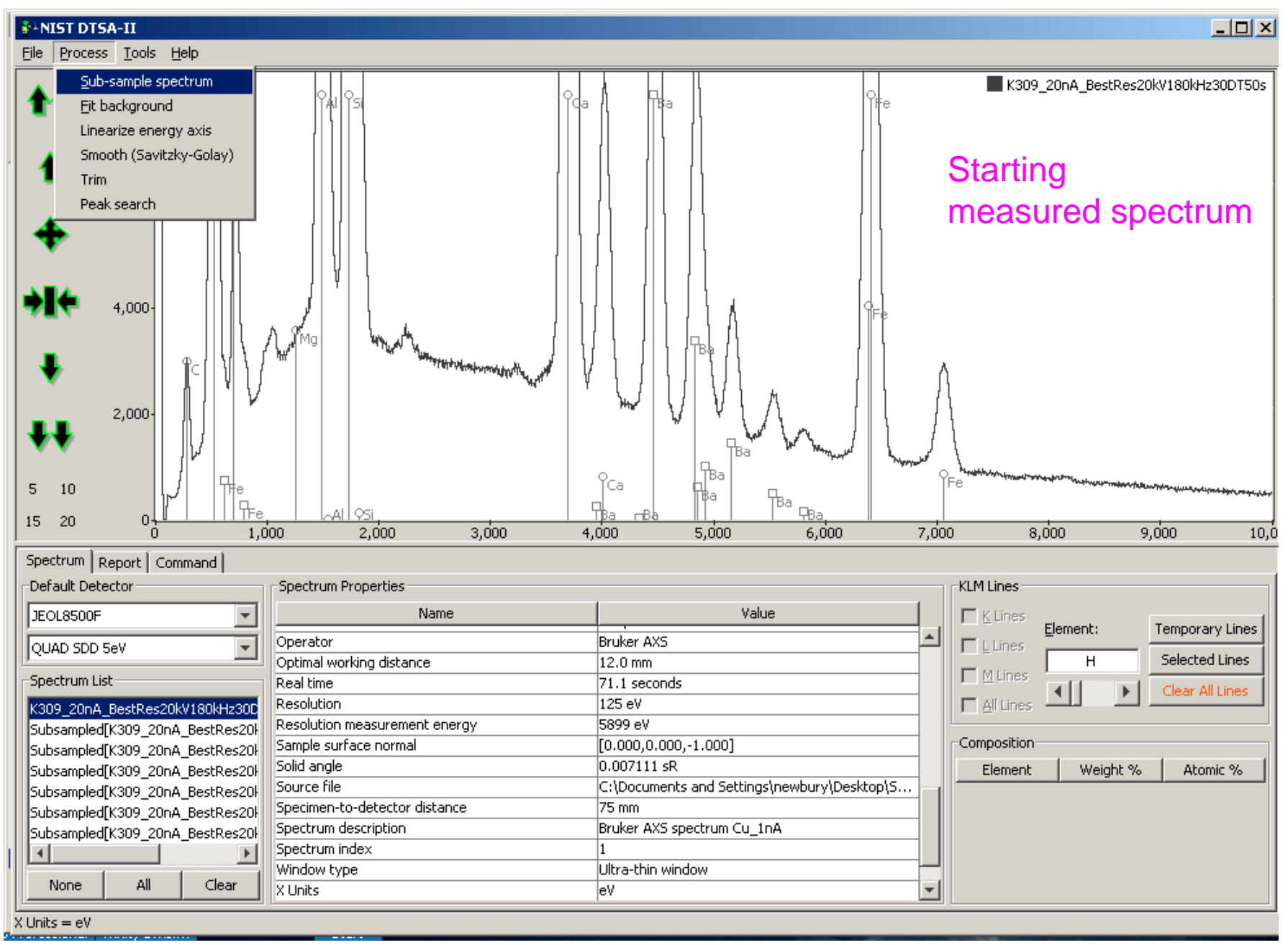

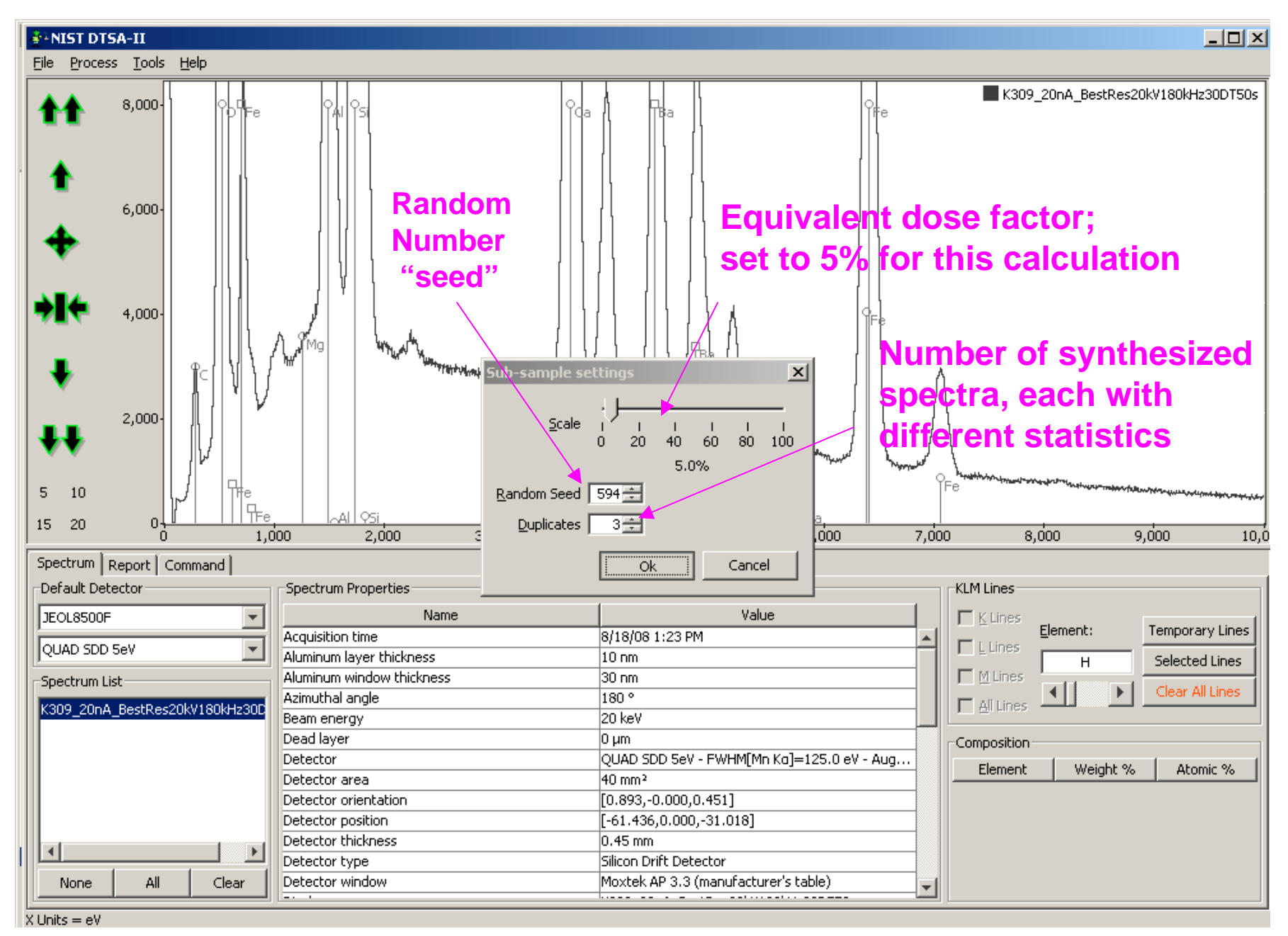

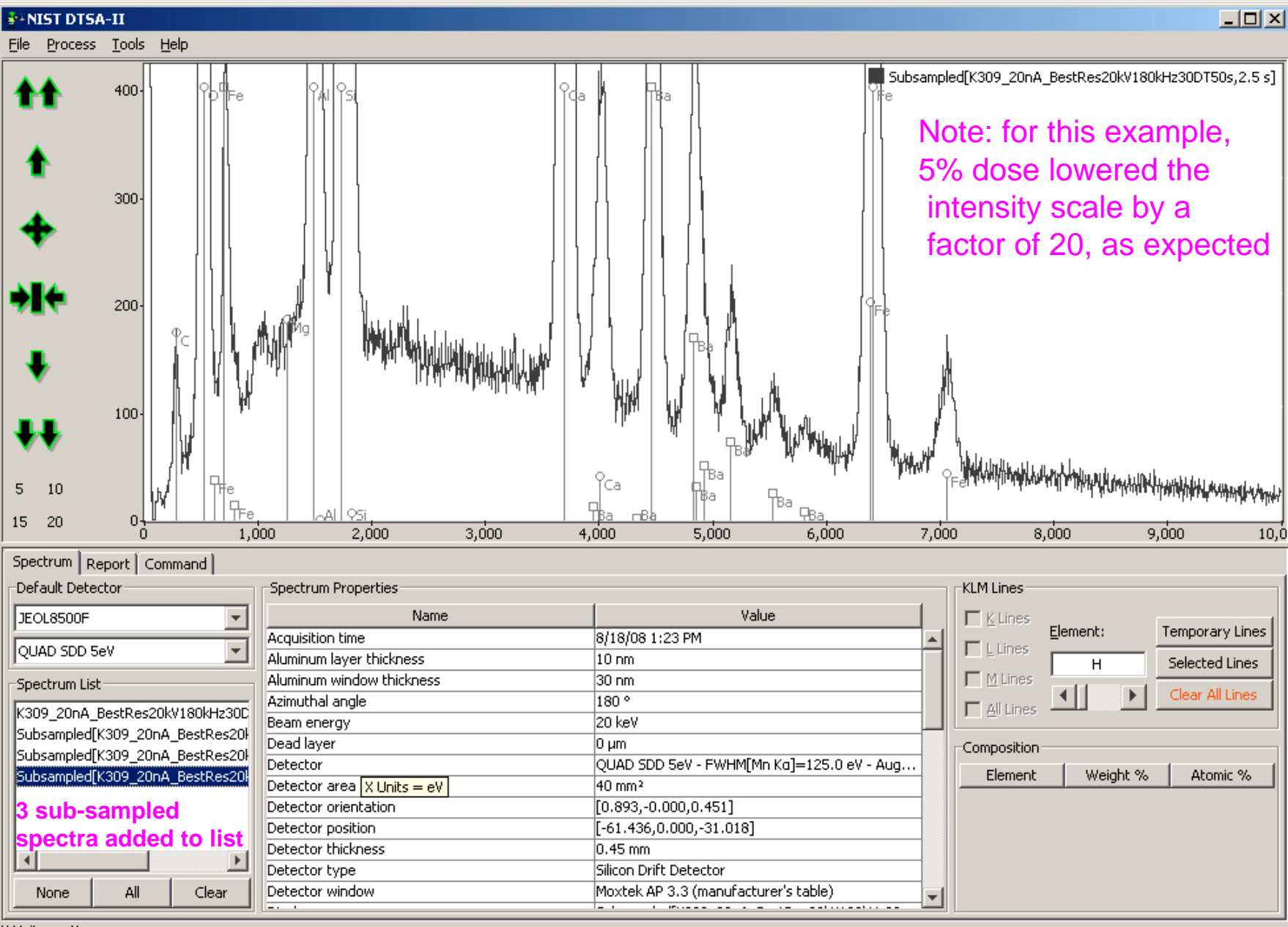

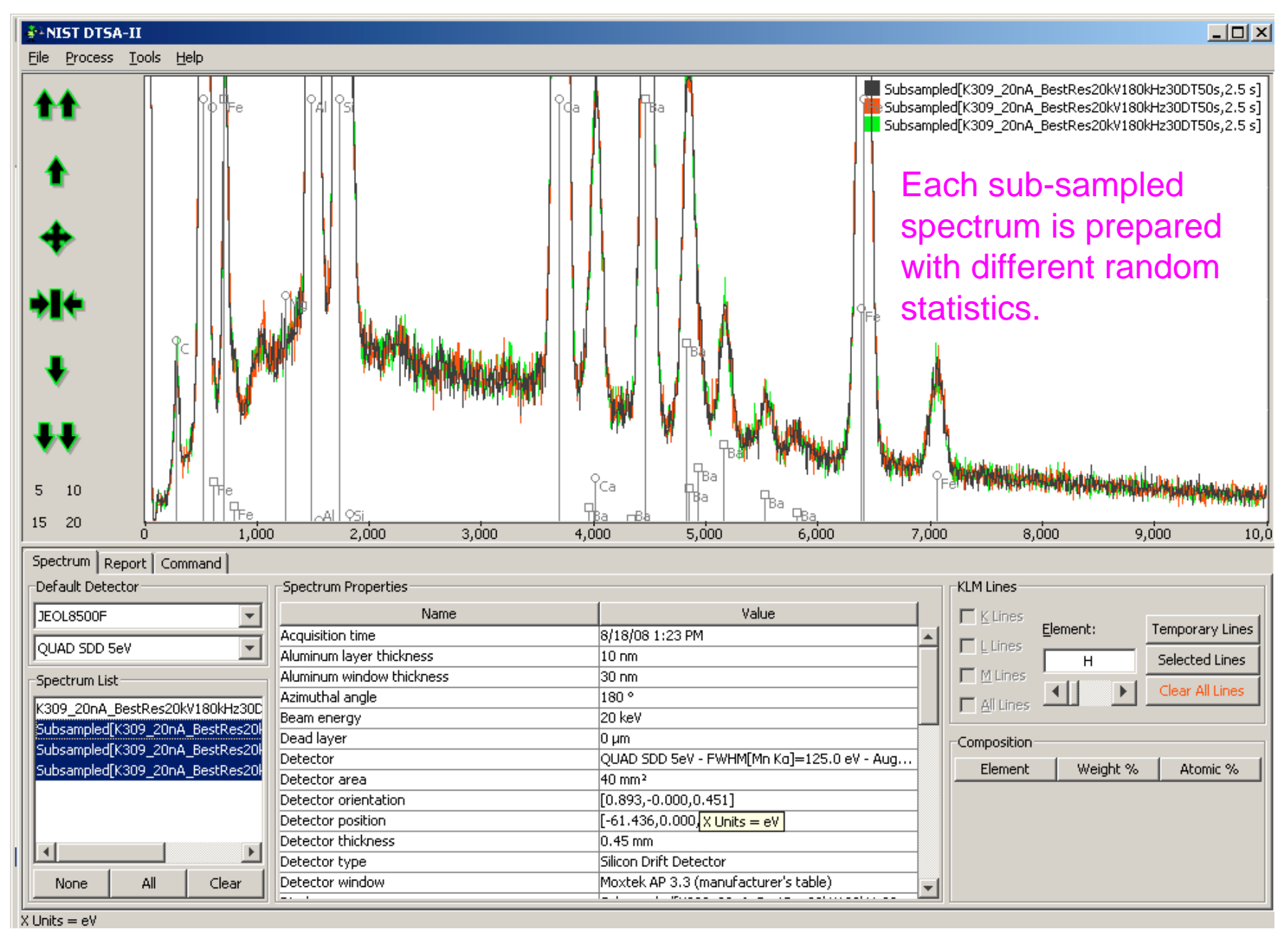

## Background fitting tool

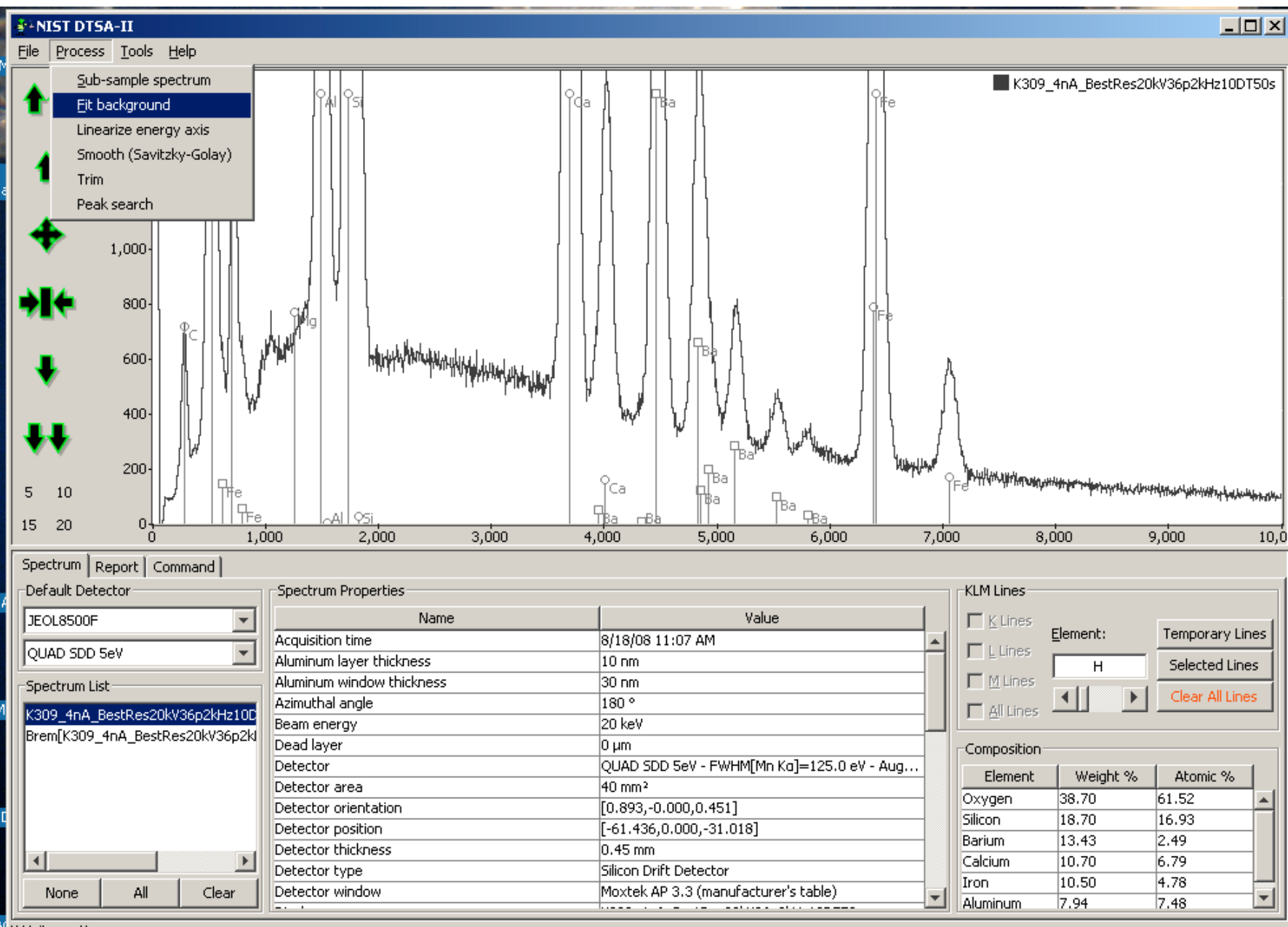

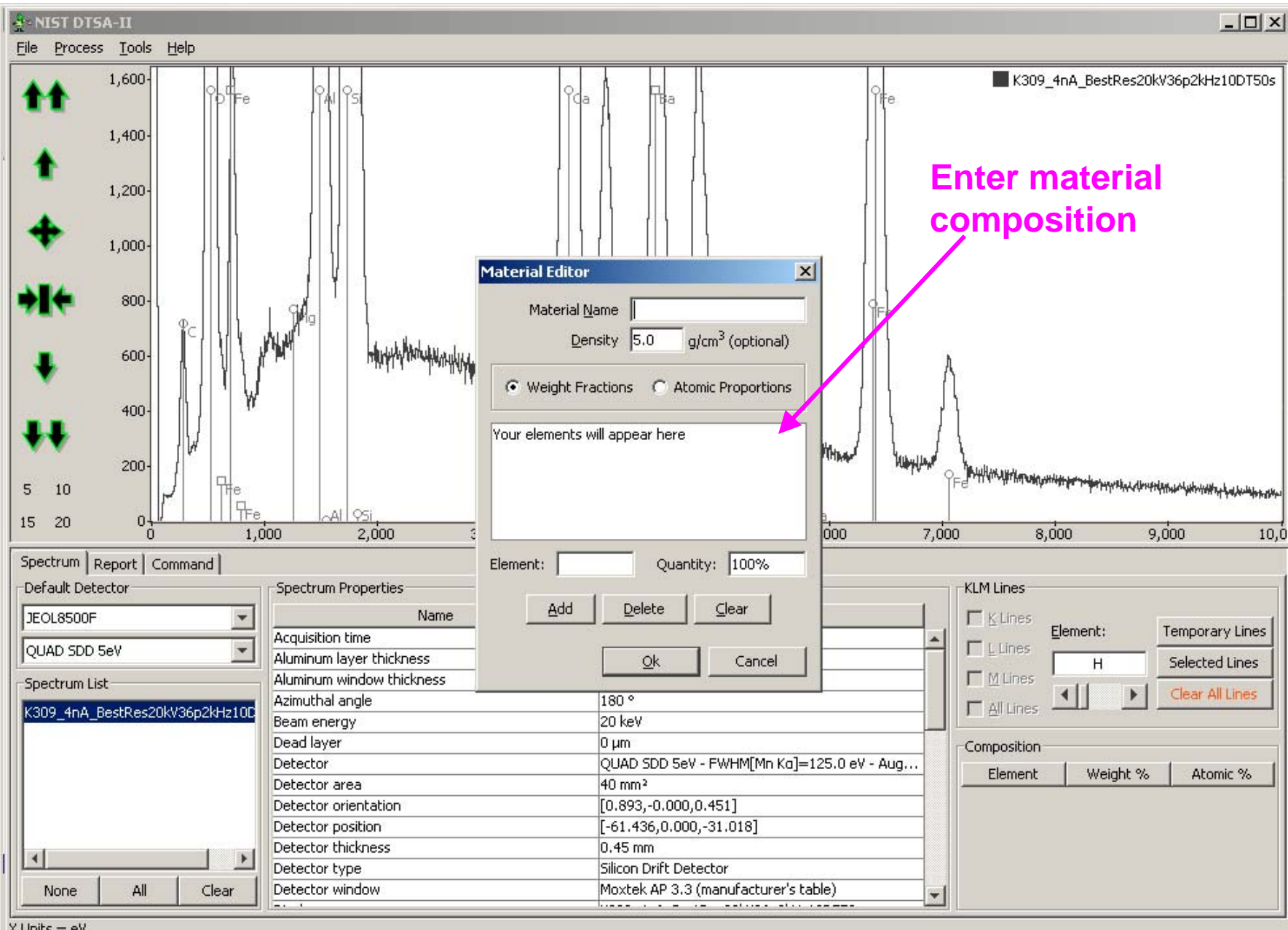

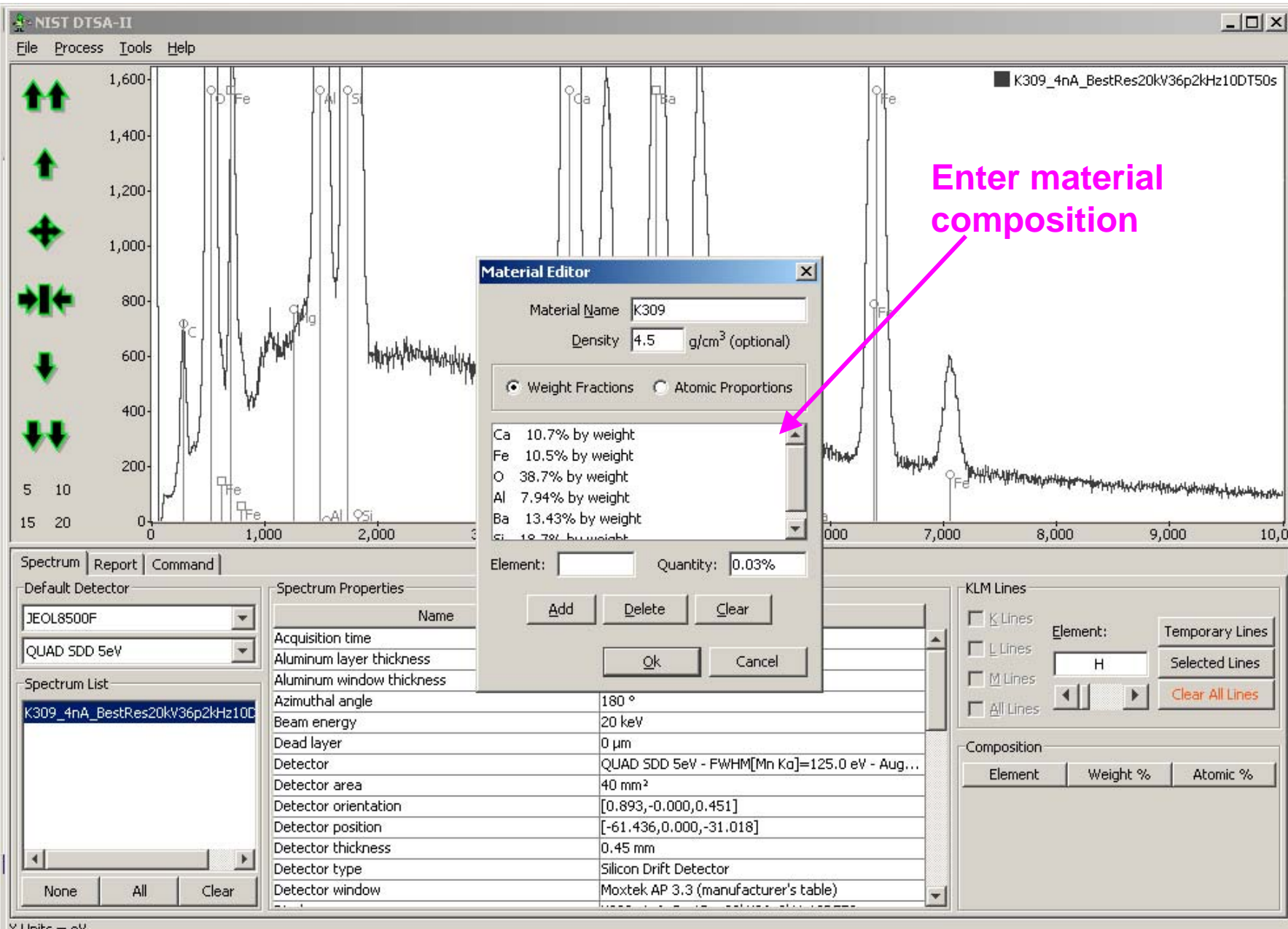

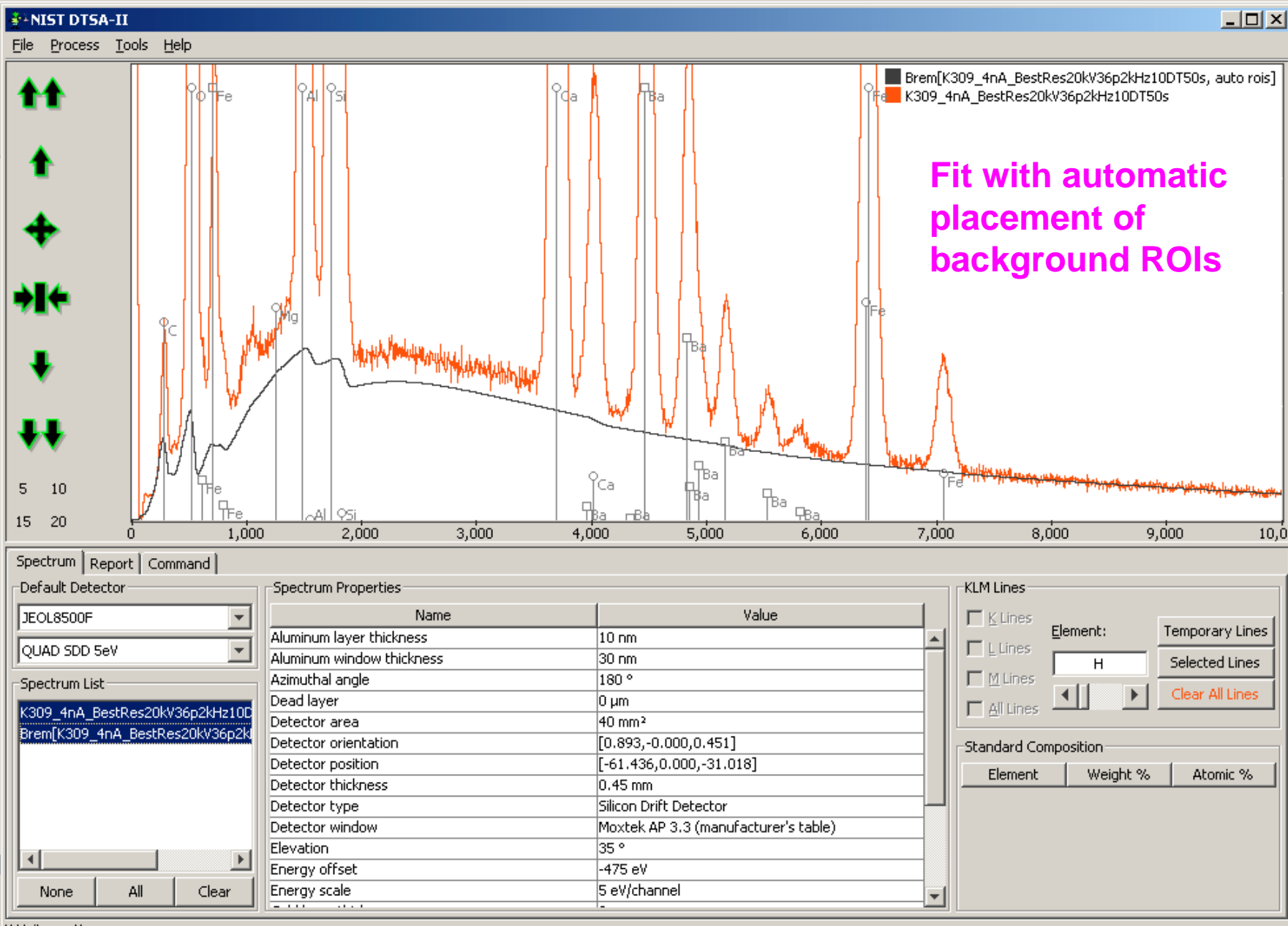

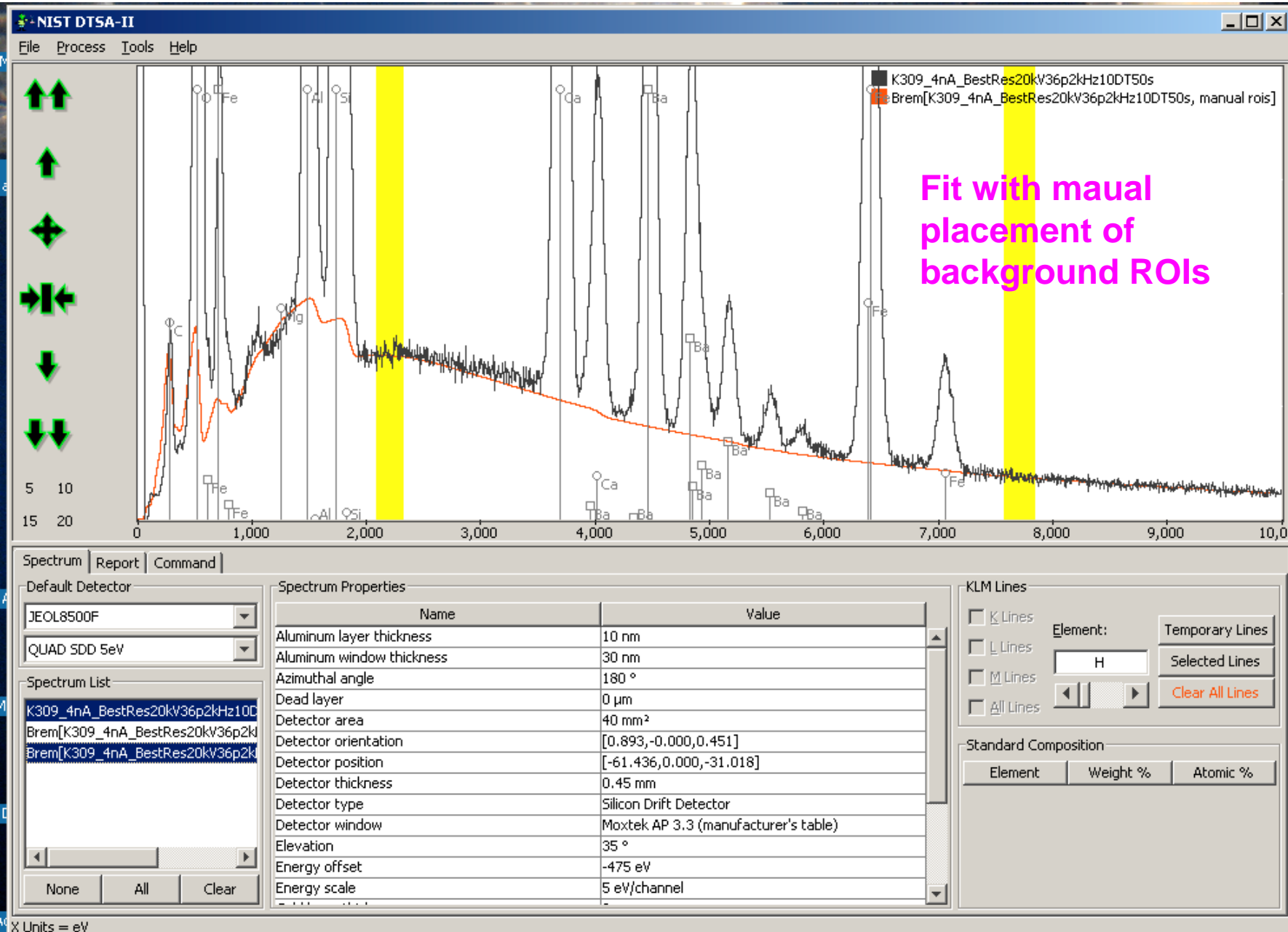

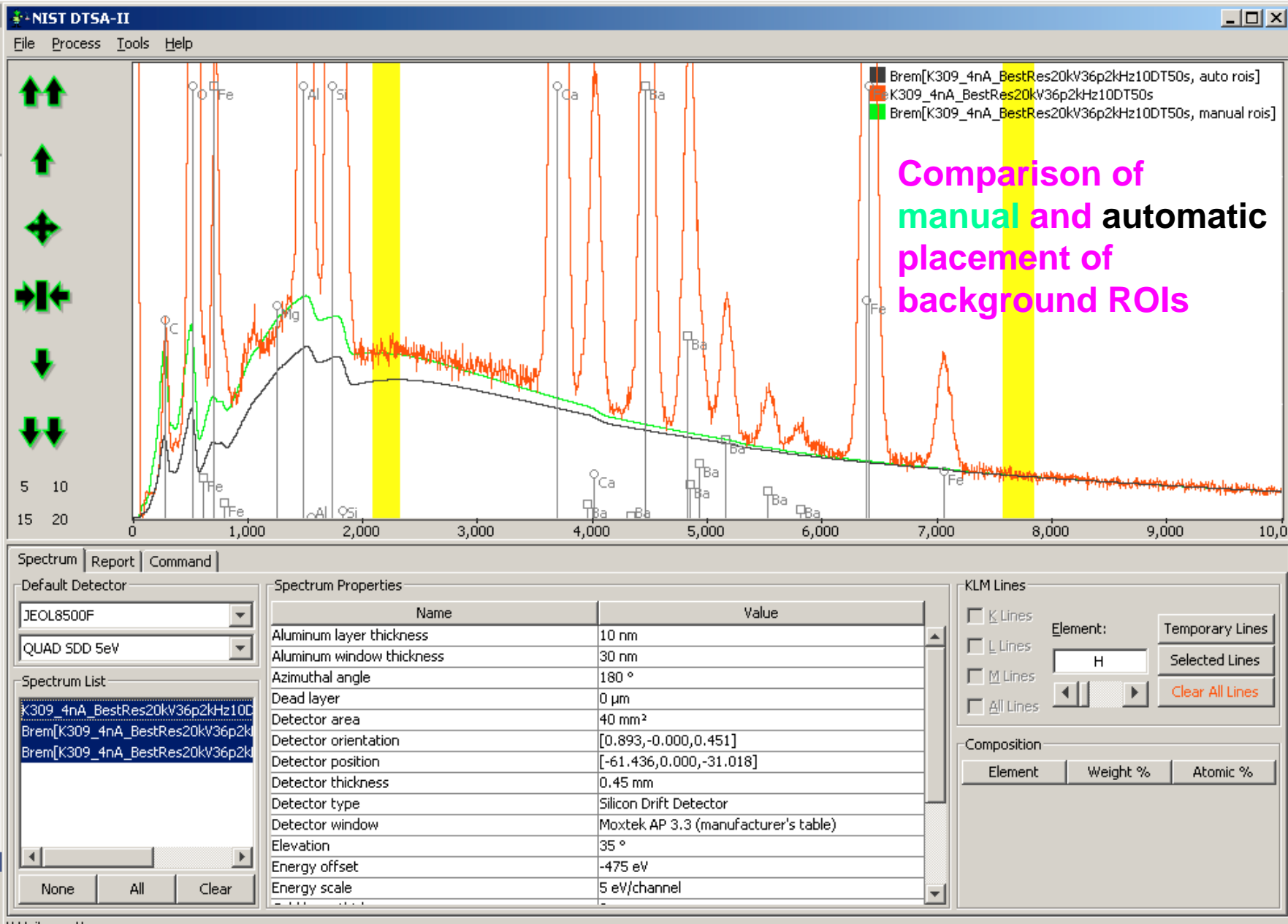

# **DTSA-II Simulation Mode**

- EDS spectra calculated from
  - 1. First principles, using best available cross sections and physical data (flat, bulk target only)

#### **Simulation Alien**

| ♣ªNIST DTSA-                                                  | -II                                                                                                    |                |       |       |        |        |        |                                                                                                    |                                                      |
|---------------------------------------------------------------|----------------------------------------------------------------------------------------------------|----------------|-------|-------|--------|--------|--------|----------------------------------------------------------------------------------------------------|------------------------------------------------------|
| <u>File</u> Process                                           | <u>T</u> ools <u>H</u> elp                                                                                                    |                |       |       |        |        |        |                                                                                                    |                                                      |
| ↑↑<br>↑<br>↓<br>↓<br>↓                                        | Edit spectrum properties<br>Assign <u>m</u> aterial<br>Quantification alien<br><u>Simulation alien</u><br>Calibration alien<br>Report <u>n</u> ote |                |       |       |        |        |        |                                                                                                    |                                                      |
| 5 10                                                          | 0                                                                                                    |                |       |       |        |        |        |                                                                                                    |                                                      |
| 15 20                                                         | ČÓ 2,000                                                                                                    | 4,000          | 6,000 | 8,000 | 10,000 | 12,000 | 14,000 | 16,000                                                                                                    | 18,000 20,0                                          |
| Default Detect<br>8600 Probe<br>EDAX_35mus<br>-Spectrum List- | Spect                                                                                                    | rum Properties |       |       |        |        |        | Lines<br>Lines<br>Lines<br>Lines<br>Lines<br>Lines<br>Lines<br>Lines<br>Lines<br>Lines<br>H<br>Lines<br>H<br>Lin | Temporary Lines<br>Selected Lines<br>Clear All Lines |

#### Simulation Alien: selecting Analytical Simulation

|                   | ∯°NIST DTSA-II                                                                                              |                                                                                                    |                              |
|-------------------|----------------------------------------------------------------------------------------------------|----------------------------------------------------------------------------------------------------|------------------------------|
| ALC: NOT          | <u>File Process Tools H</u> elp                                                                             |                                                                                                    |                              |
| The second second | <ul><li>↑</li><li>15-</li><li>↑</li></ul>                                                                   |                                                                                                    |                              |
| 5                 | <b>+</b> 10-                                                                                                | Spectrum simulation                                                                                                    | ×                            |
| 5                 | →I←                                                                                                    | First page                                                                                                    |                              |
| 5                 | 5 10<br>15 20 0 2,000                                                                                       | Analytical Simulation                                                                                                    | 16,000 18,000 20,0           |
| 5                 | Spectrum     Report     Command       Default Detector     Sp       8600 Probe     •       EDAX_35mus     • | <ul> <li>Monte Carlo model of a bulk, homogeneous material</li> <li>Monte Carlo model of a film on a bulk, homogeneous substrate</li> <li>Monte Carlo model of a sphere on a bulk, homogeneous substrate</li> </ul> | nes Element: Temporary Lines |
| 5                 | Spectrum List                                                                                               | <ul> <li>Monte Carlo model of a cube on a bulk, homogeneous substrate</li> <li>Monte Carlo model of an inclusion in a bulk, homogeneous substrate</li> </ul>                                                        | Lines                        |
| 5                 |                                                                                                    | Message:       Select the type of spectrum simulation to perform.       More         Back       Next       Finish       Cancel                                                                                      | ment Weight % Atomic %       |
| ī                 |                                                                                                    |                                                                                                    |                              |
| H. COLOR          | None All Clear                                                                                              |                                                                                                    |                              |

#### Simulation Alien: specifying composition

| Ē        | 🔹 NIST DTSA-II                     |                                                                                             | _ 🗆 🗵                                               |
|----------|------------------------------------|---------------------------------------------------------------------------------------------|-----------------------------------------------------|
|          | <u>Eile Process Tools H</u> elp    |                                                                                             |                                                     |
|          | <ul><li>★★ 15-</li><li>★</li></ul> |                                                                                             |                                                     |
| 5        | + 10-                              | pectrum simulation                                                                          | 1                                                   |
| 5        | <b>→I</b> ←<br><b>↓</b> 5-         | Previous: Simulation Mode                                                                   |                                                     |
| 6        | <b>↓↓</b>                          | Next. msrament contiguration                                                                |                                                     |
|          | 15 20 0 2,000                      |                                                                                             | 16,000 18,000 20,0                                  |
| 6        | Default Detector                   | Materials and Scale                                                                         | nes<br>Element: Temporary Lines<br>H Selected Lines |
| 6        | Spectrum List                      |                                                                                             | Lines Clear All Lines                               |
| 6        |                                    | Message:     Specify the sample material and scale.     More       Back     Next     Finish | ment Weight % Atomic %                              |
| 6        |                                    |                                                                                             |                                                     |
| <b>[</b> | None All Clear                     |                                                                                             |                                                     |

#### Simulation Alien: target composition

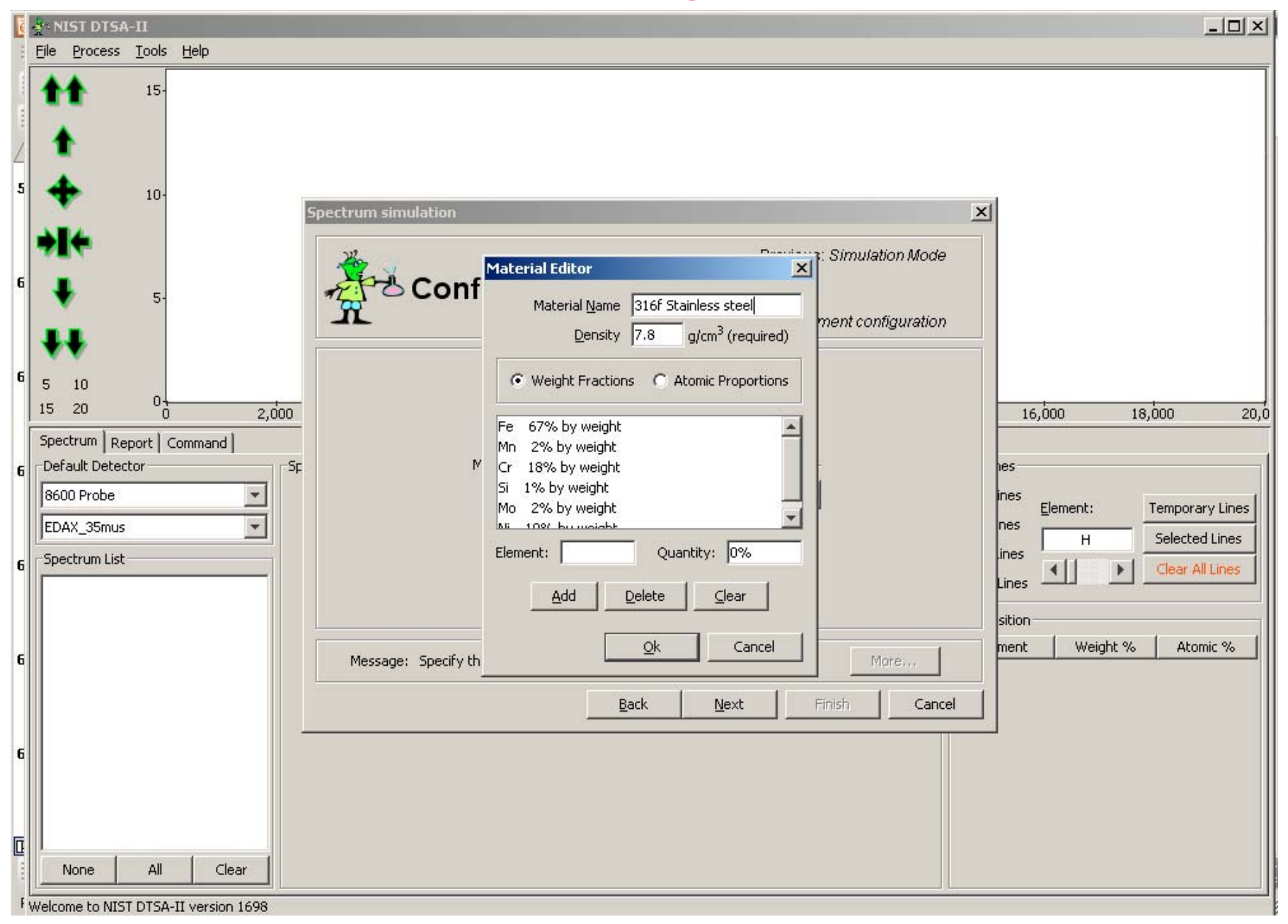

#### **Simulation Alien: instrument configuration**

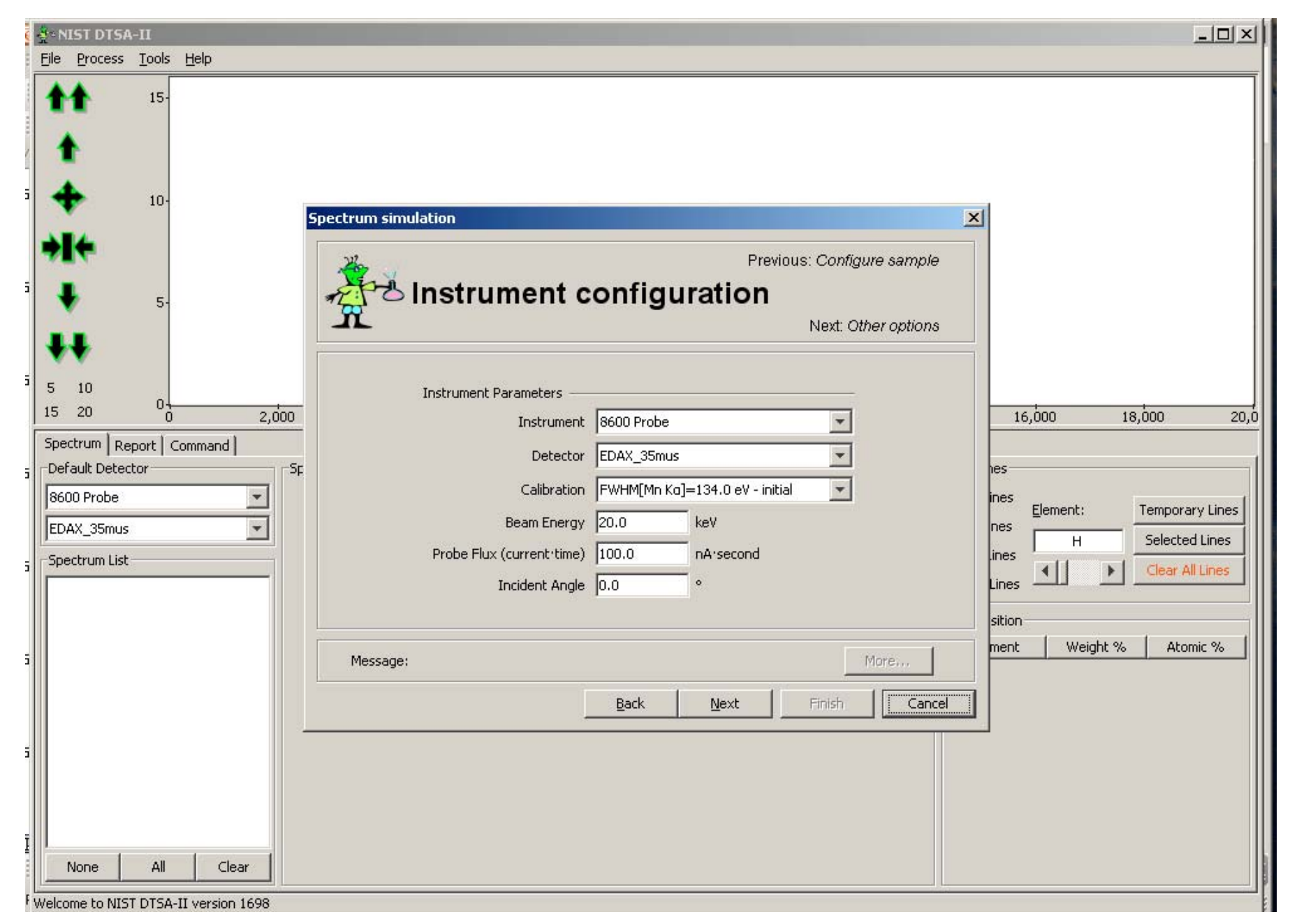

#### **Simulation Alien: Other options not invoked**

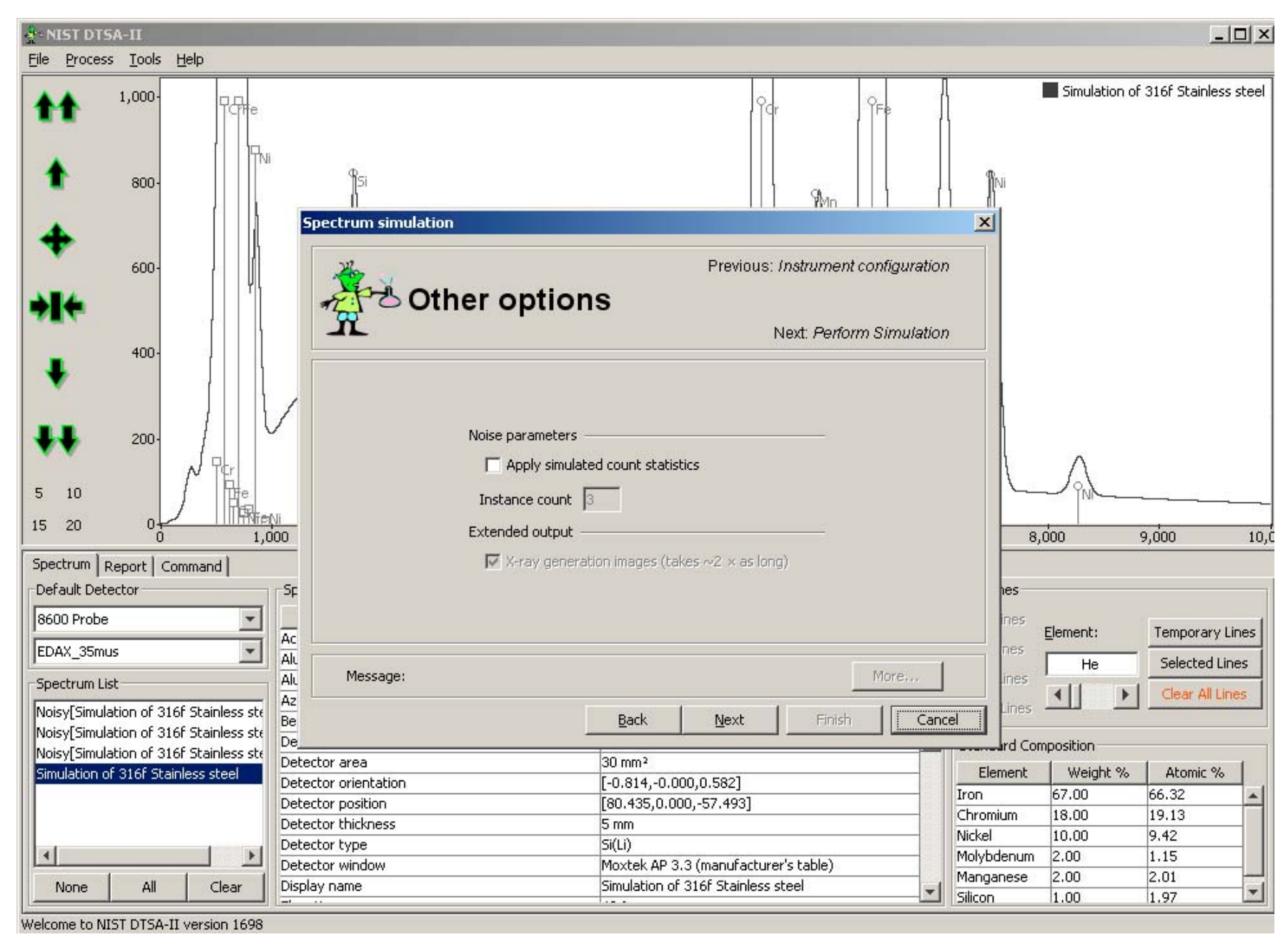
## **Simulation Alien**

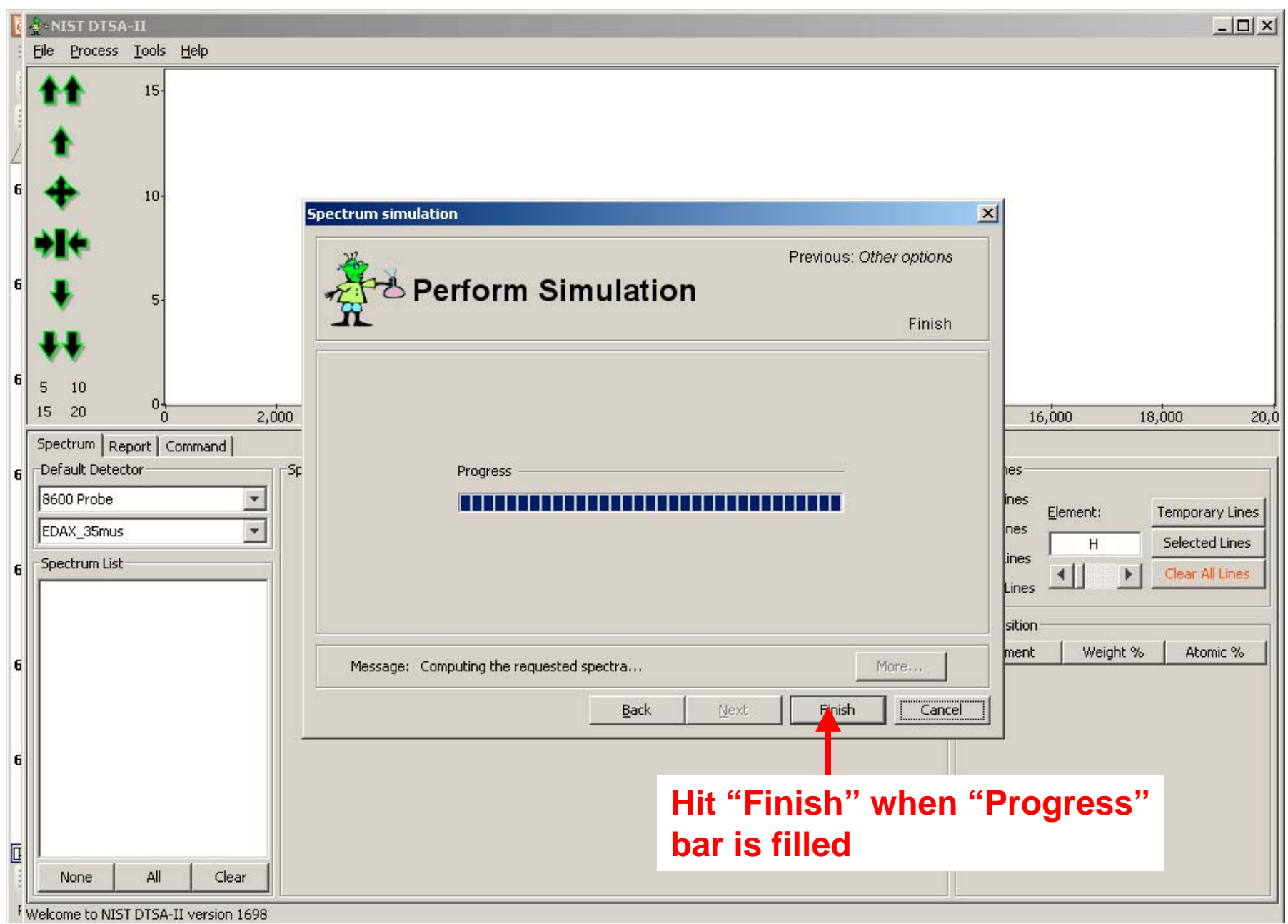

### **Simulation Alien**

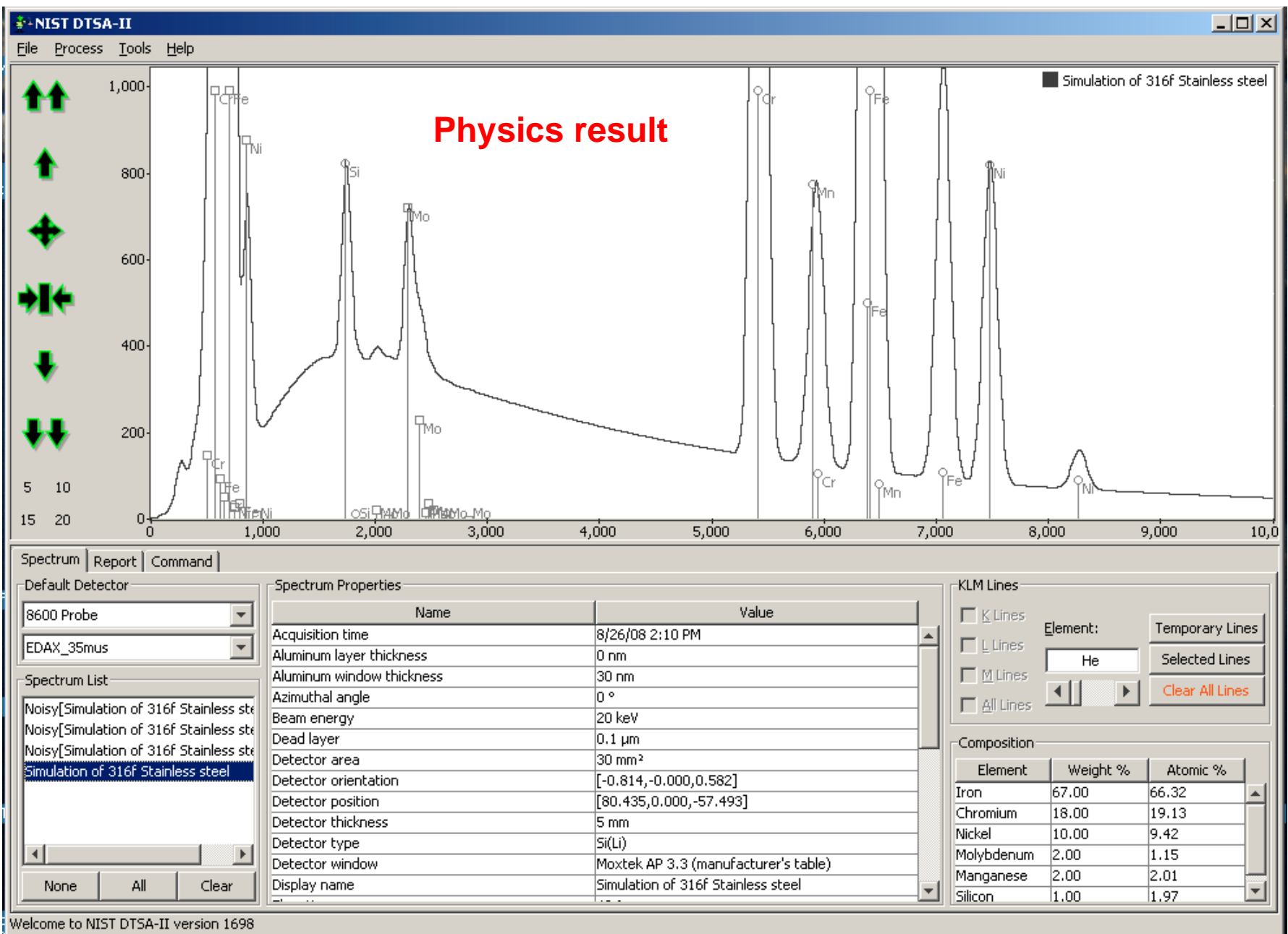

## **Simulation Alien: Other options invoked**

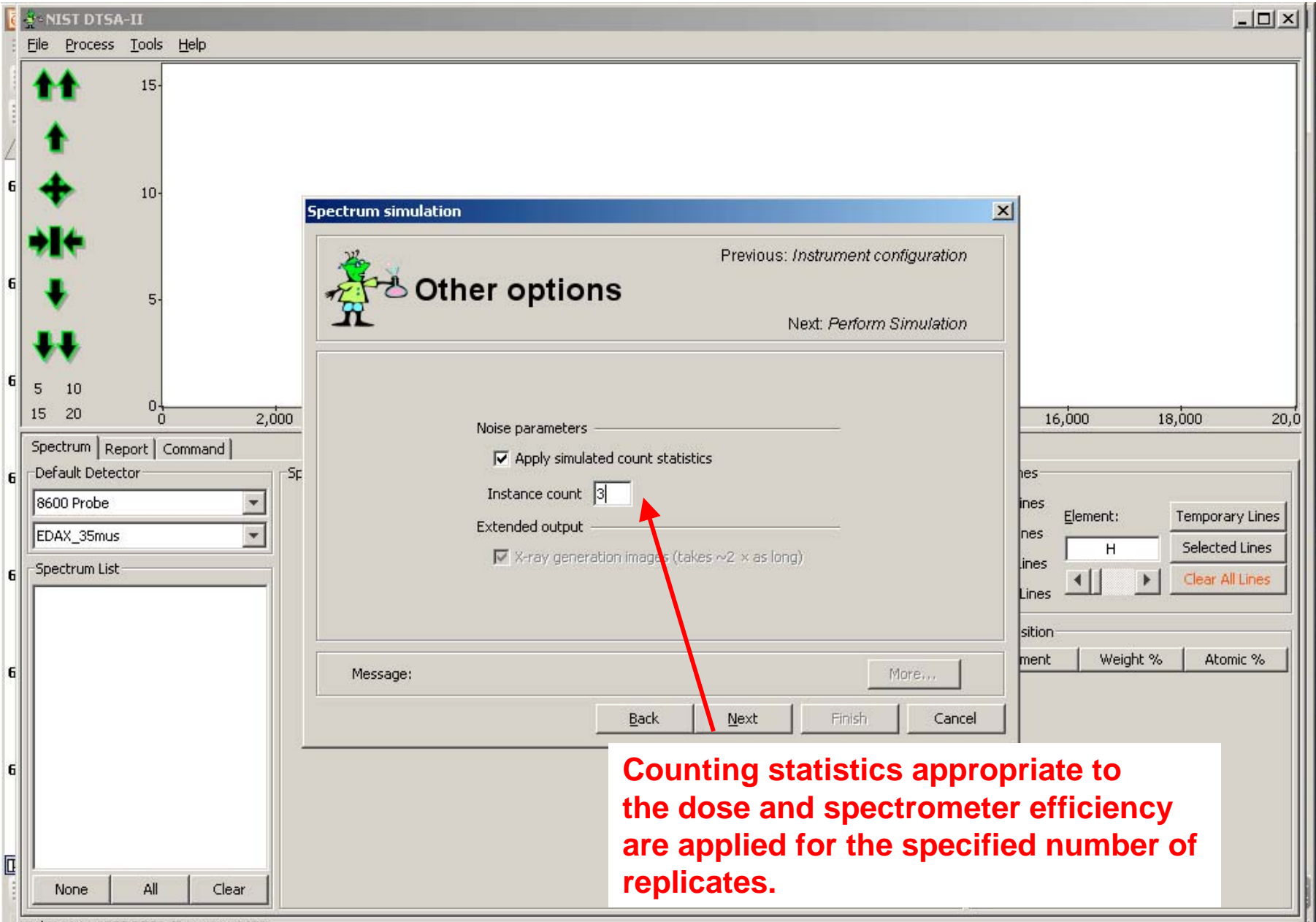

Welcome to NIST DTSA-II version 1698

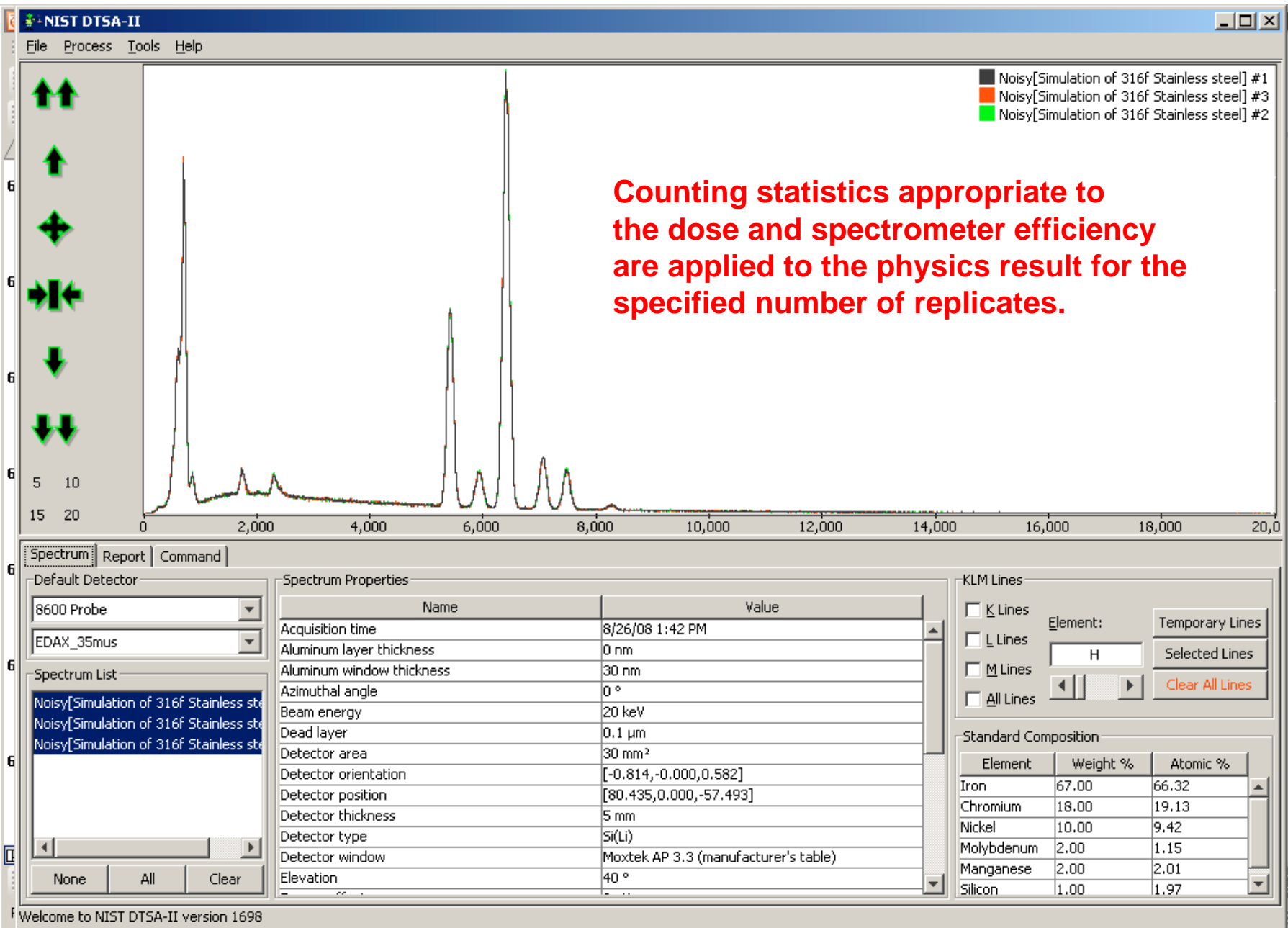

## **Simulation Alien**

## Simulation Alien

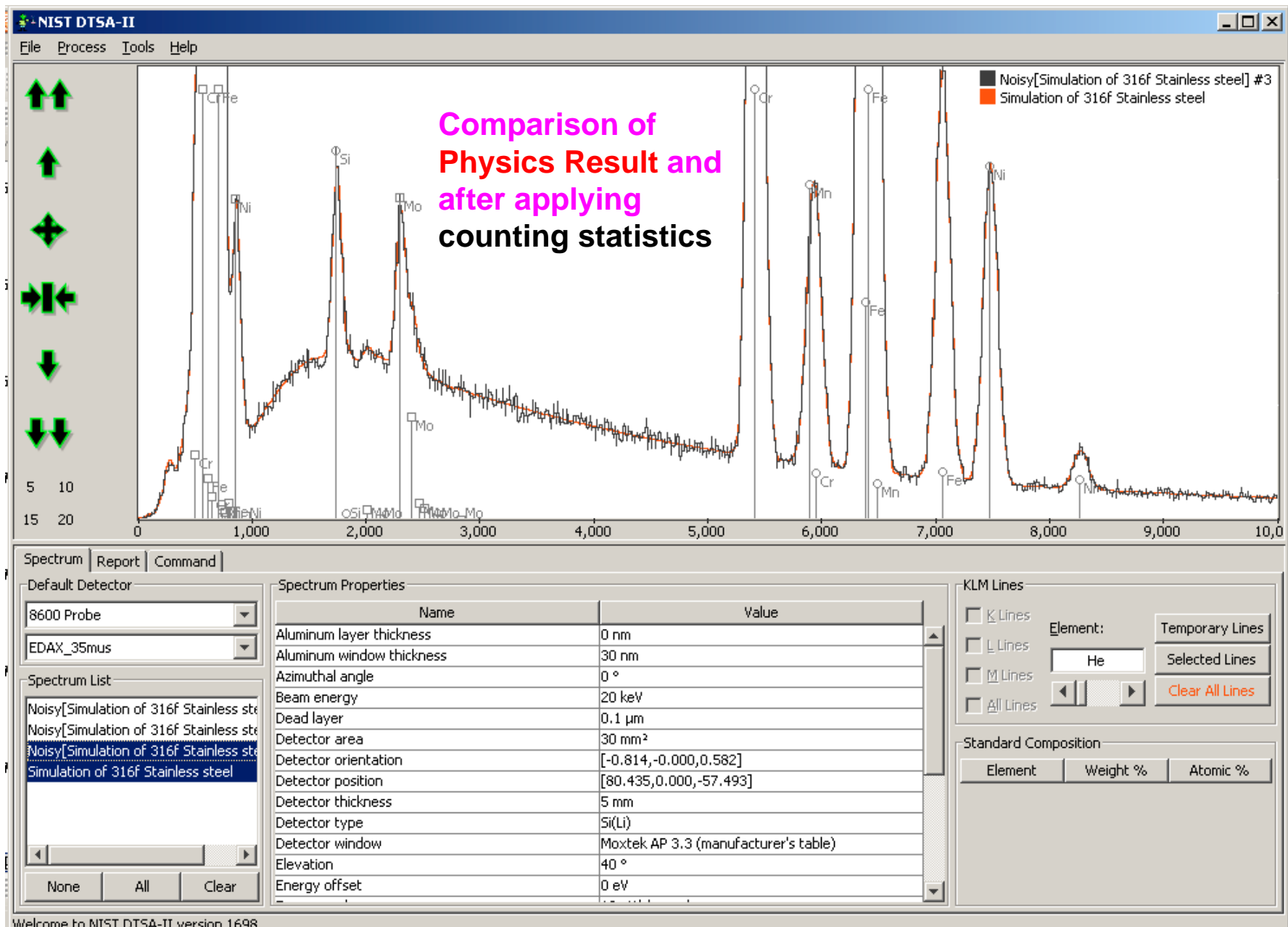

Welcome to NIST DTSA-II version 1698

# **DTSA-II Simulation Mode**

- EDS spectra calculated from
  - 1. First principles, using best available cross sections and physical data (flat, bulk target only)
  - 2. Monte Carlo electron trajectory simulation for various specimen configurations:
    - 1. Flat, bulk
    - 2. Layer on bulk
    - 3. Inclusion (hemisphere) embedded in bulk
    - 4. Spherical particle on substrate
    - 5. Cubic particle on substrate

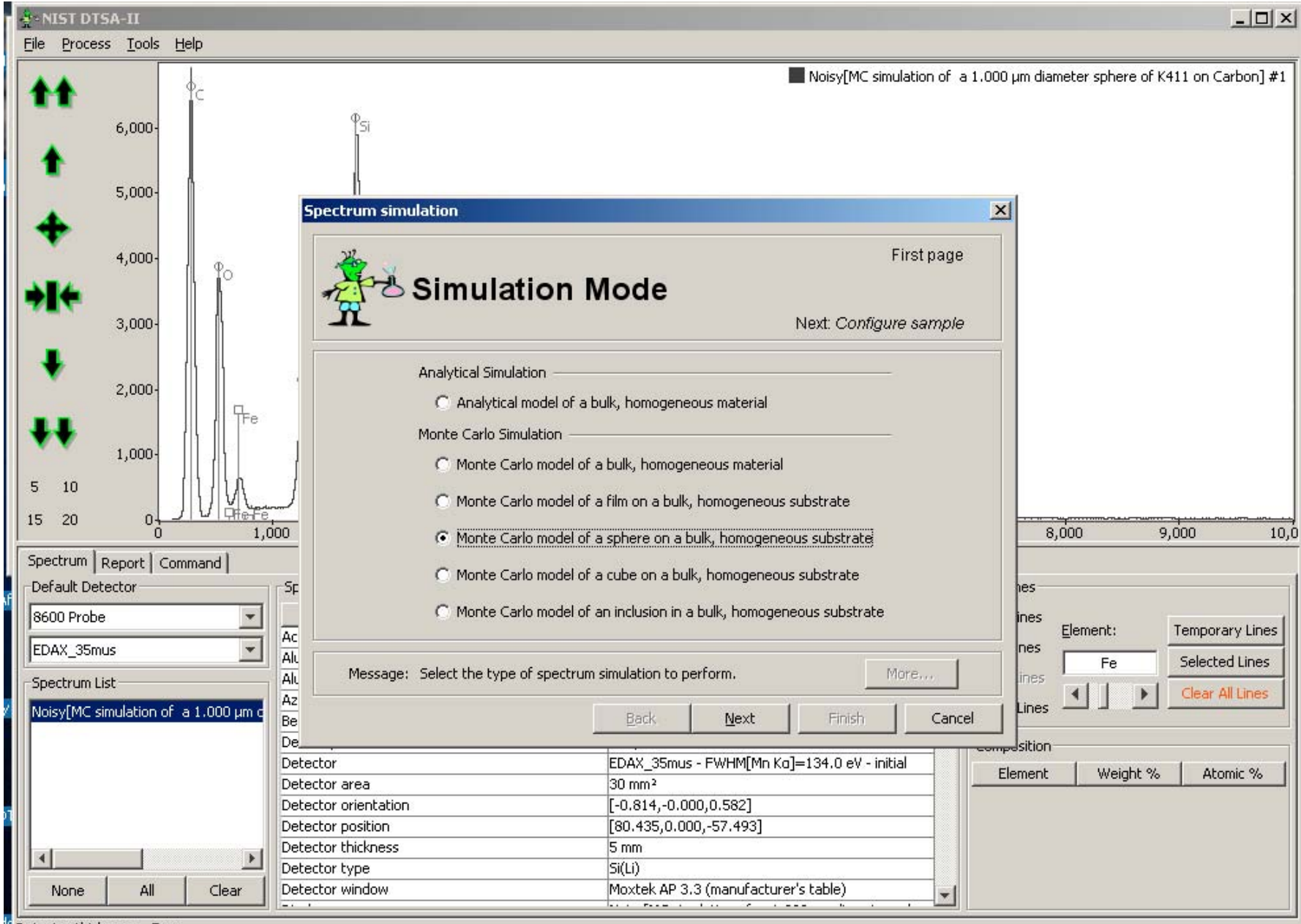

Detector thickness = 5 mm

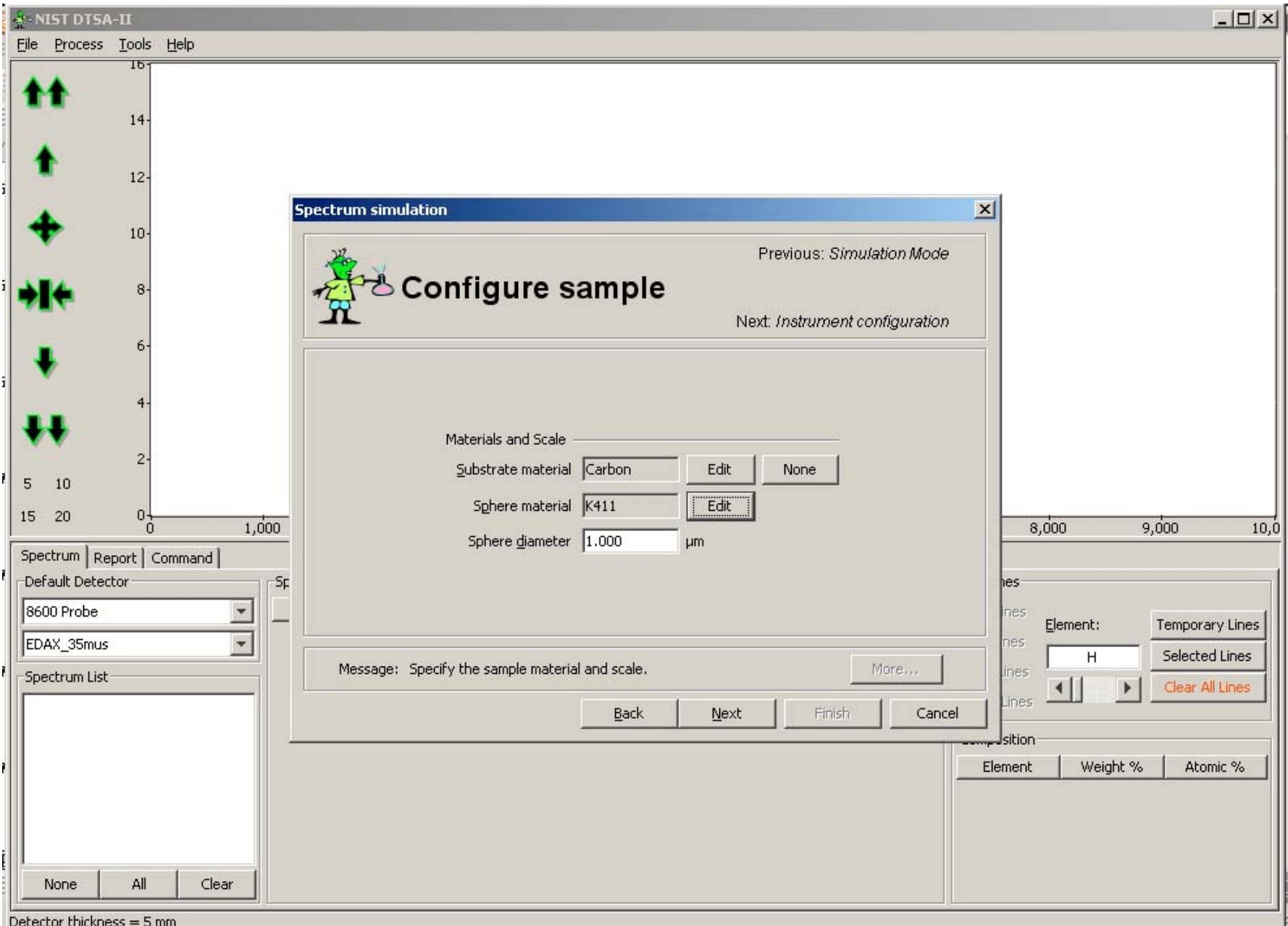

Detector thickness = 5 mm

| 2.   | NIST DTSA     | -11    |              |      |                                            |                  |                  | _             |       |
|------|---------------|--------|--------------|------|--------------------------------------------|------------------|------------------|---------------|-------|
| Eile | Process       | Tools  | <u>H</u> elp |      |                                            |                  |                  |               |       |
| 1    |               | 10-    |              |      |                                            |                  |                  |               |       |
|      |               | 14-    | 2            |      |                                            |                  |                  |               |       |
|      |               |        |              |      |                                            |                  |                  |               |       |
|      |               | 12-    | 2            |      |                                            |                  |                  |               |       |
|      | •             |        |              |      | Spectrum simulation                        | ×                |                  |               |       |
|      | T.            | 10-    | 6            |      | Previous: Configure sample                 |                  |                  |               |       |
| 1    | 14            | 8-     | 6            |      | Instrument configuration                   |                  |                  |               |       |
|      | - X.          |        |              |      | Next: Other options                        |                  |                  |               |       |
|      | 1             | 6-     | 6            |      |                                            |                  |                  |               |       |
|      | ×             | 10     |              |      | Instrument Parameters                      |                  |                  |               |       |
|      |               | 4-     | 5            |      | Instrument 8600 Probe                      |                  |                  |               |       |
|      |               | 2-     | 2            |      | Detector EDAX_35mus                        |                  |                  |               |       |
| 5    | 10            | 20     |              |      | Calibration FWHM[Mn Ko]=134.0 eV - initial |                  |                  |               |       |
| 15   | 20            | 0-     | ) 1,1        | 000  | Beam Energy 20.0 keV                       |                  | 8,000            | 9,000         | 10,0  |
| Sp   | ectrum Re     | port   | Command ]    |      | Probe Flux (current time) 100.0 nA second  |                  |                  |               |       |
| D    | efault Deteo  | tor —  |              | Sp   | Incident Angle 0.0 °                       | hes              |                  |               |       |
| 8    | 600 Probe     |        | -            | _    |                                            | ines             | Element:         | Temporary L   | Lines |
| E    | DAX_35mus     | 8      | <b>-</b>     |      | Married                                    | nes              | Н                | Selected Lir  | nes   |
| S    | bectrum List  |        |              |      |                                            |                  | •                | Clear All Lin | nes   |
|      |               |        |              |      | <u>Back</u> Next Finish Cancel             |                  | .5               |               |       |
|      |               |        |              | 1.01 |                                            | Jsitio<br>Elemen | on<br>ot 1 Weigt | ot % Atomic ' | %     |
|      |               |        |              |      | -                                          | Liomor           | ne noigi         | ie io Piconie |       |
|      |               |        |              |      |                                            |                  |                  |               |       |
|      |               |        |              |      |                                            |                  |                  |               |       |
|      | None          | All    | Clear        |      |                                            |                  |                  |               |       |
| Dete | ector thickne | ss = 5 | imm          |      |                                            |                  |                  |               |       |

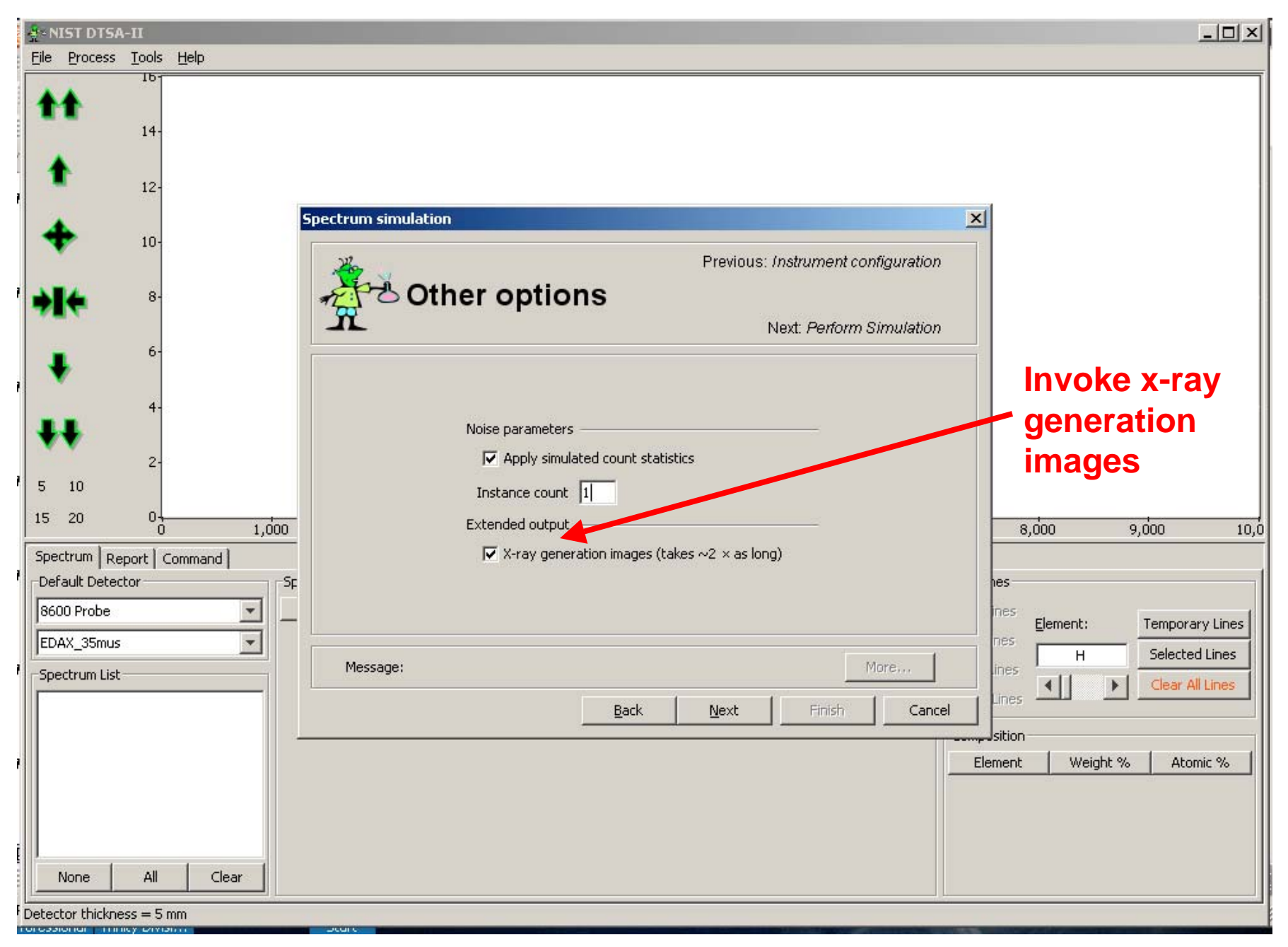

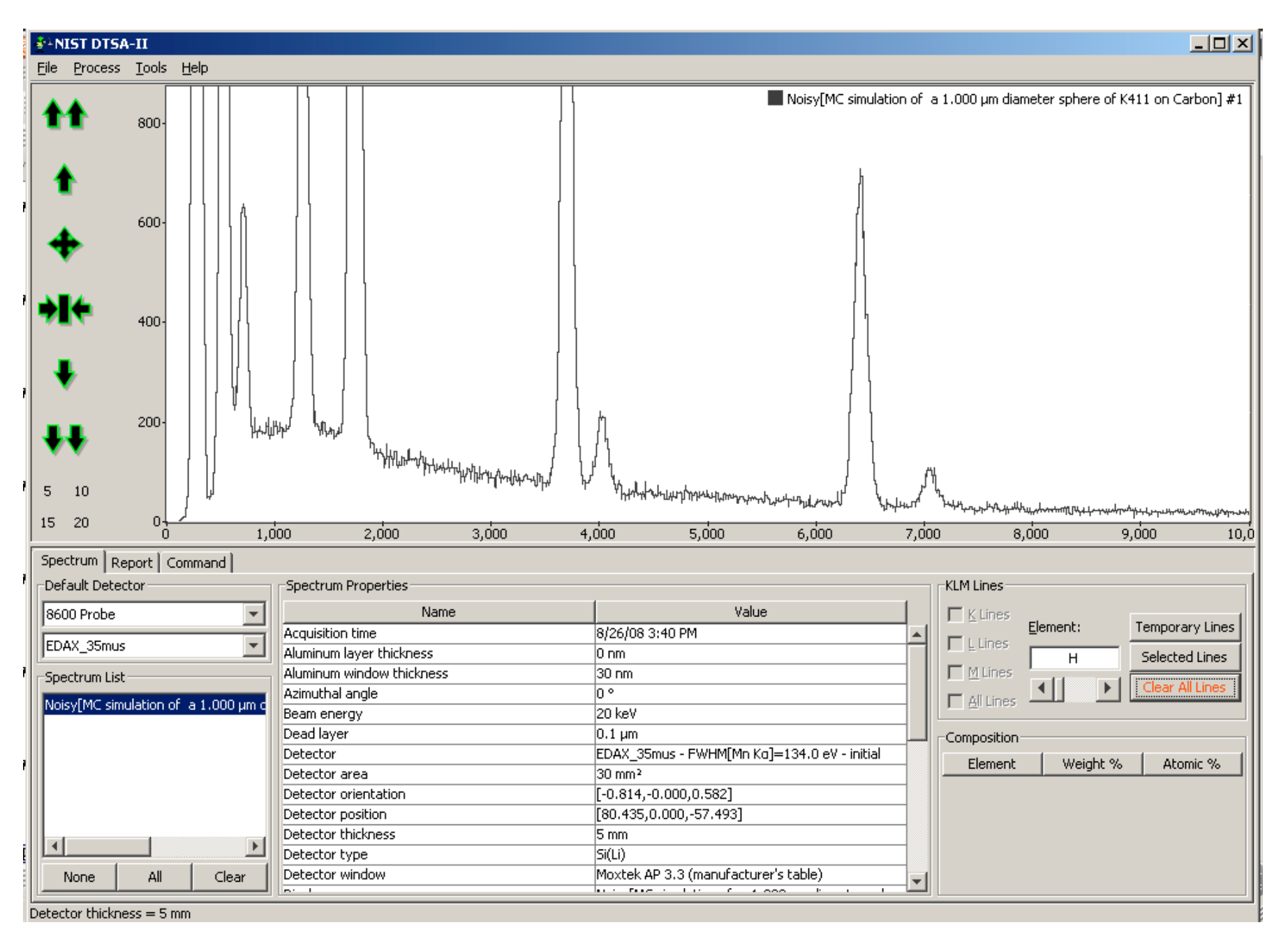

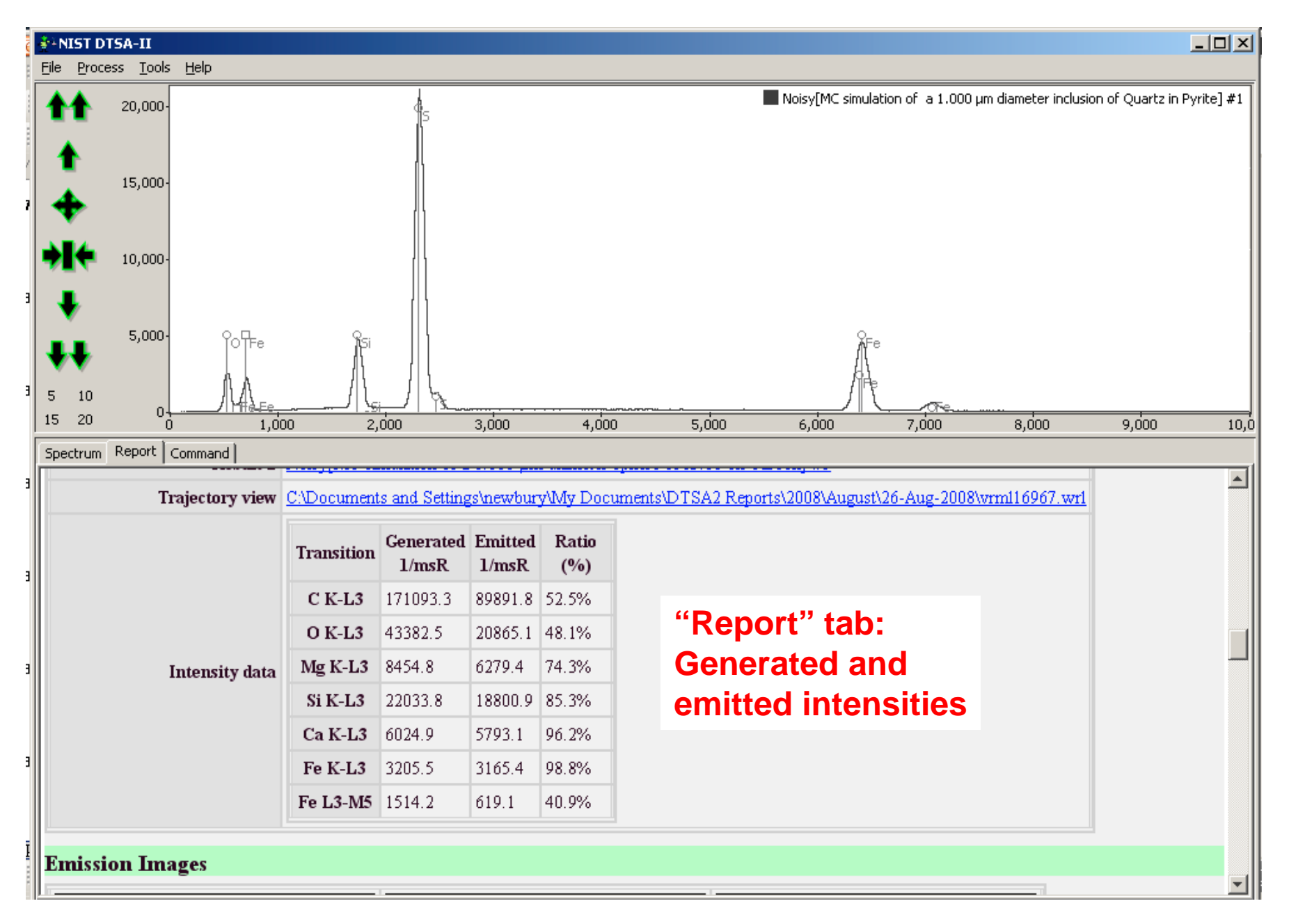

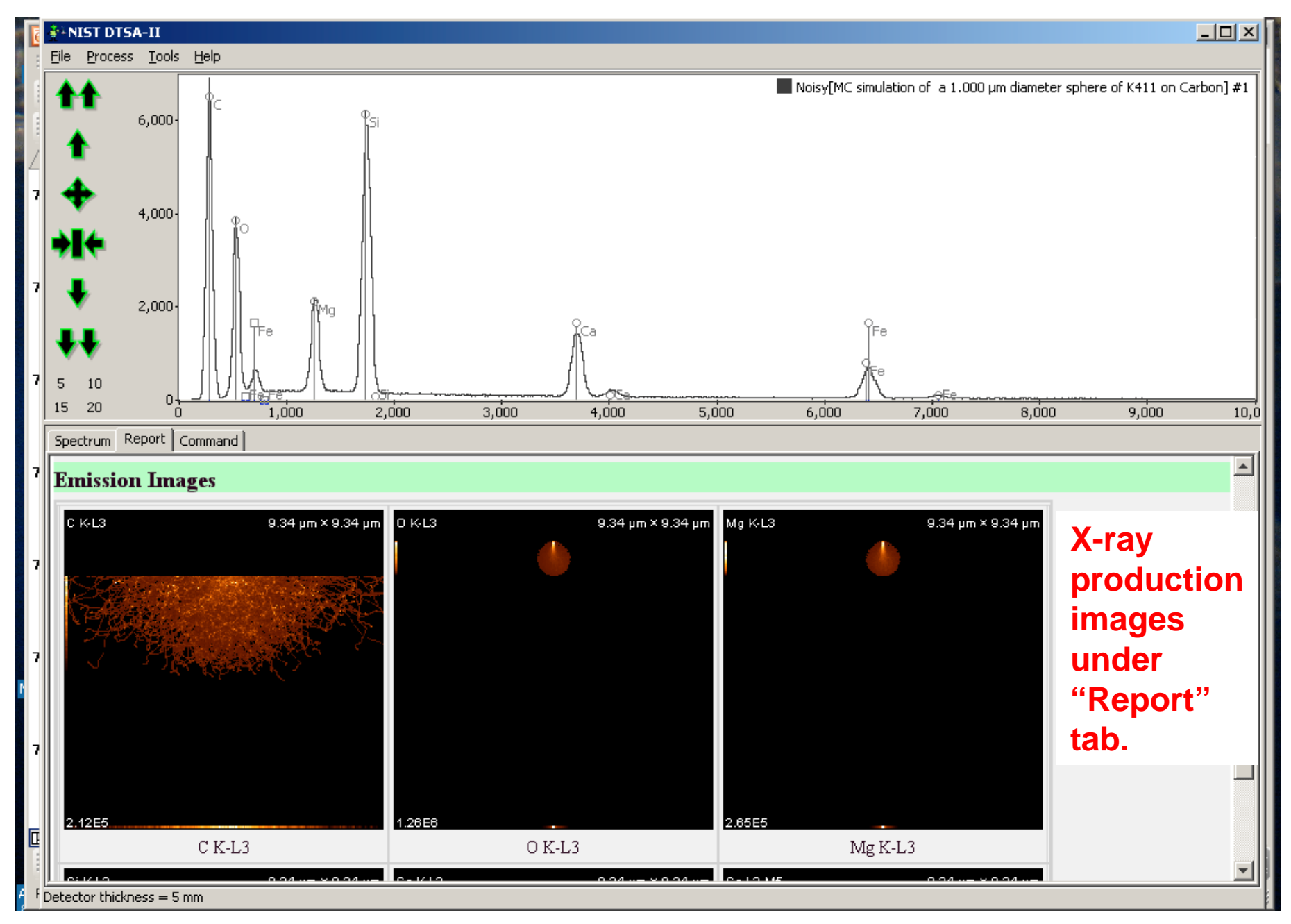

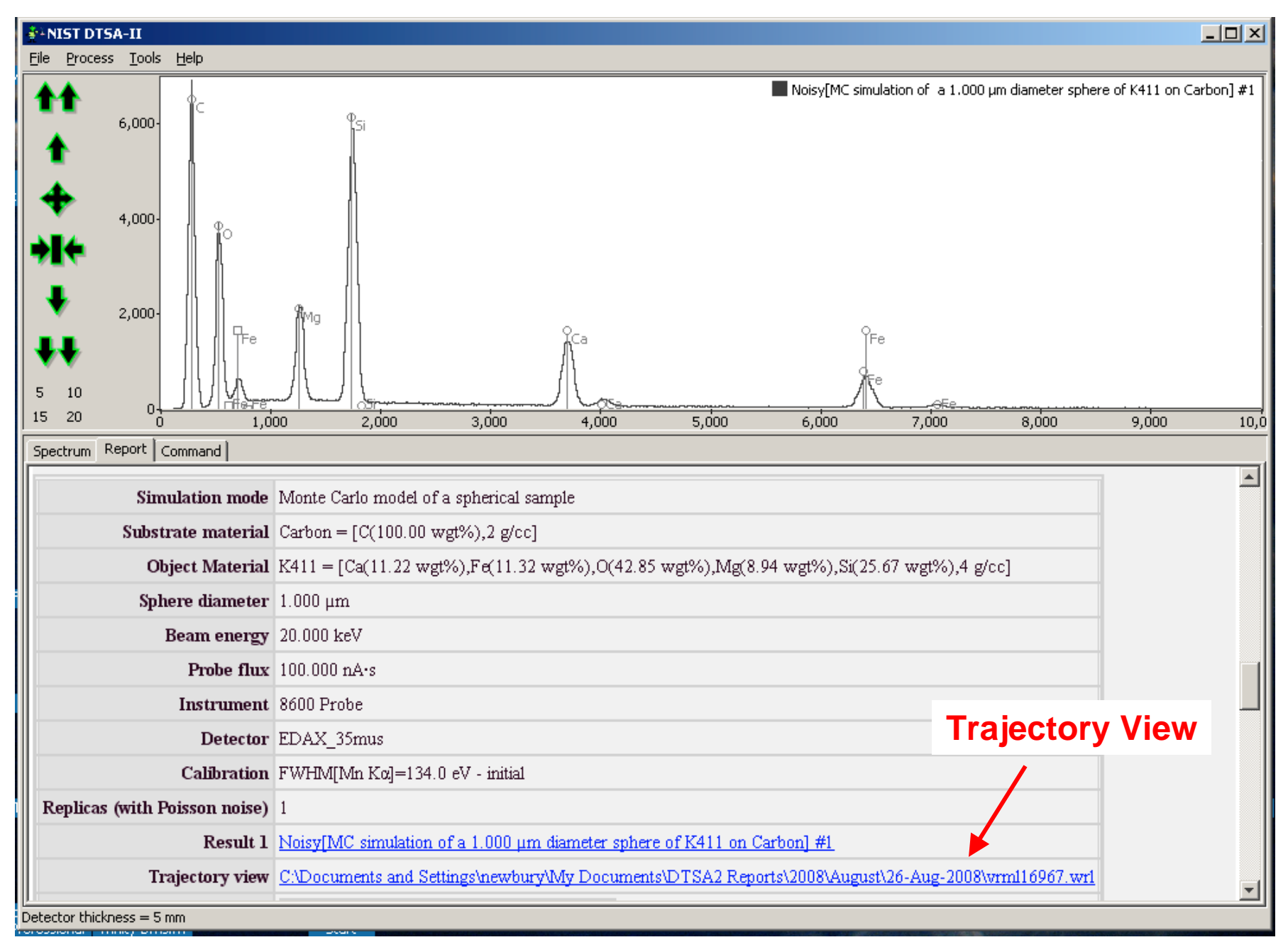

## Simulation Alien: Monte Carlo simulation trajectories can be viewed with Cosmo Player

|                                                          | Player 2.1.1       Getting Started       Quick Reference       Going Further       Release Notes       About Cosmo Player                                                                                                    |  |  |  |  |  |  |
|----------------------------------------------------------|----------------------------------------------------------------------------------------------------|--|--|--|--|--|--|
| <u>Getting</u><br><u>Started</u><br><u>with</u><br>Cosmo | Getting Started with Cosmo Player 2.1.1<br>Copyright © 1997-1999 PLATINUM technology, inc. All rights reserved.                                                                                                    |  |  |  |  |  |  |
| <u>Player</u><br><u>2.1.1</u>                            |                                                                                                    |  |  |  |  |  |  |
| <u>On the</u><br>Dashboard                               | Cosmo Player plugs in to your Web browser to enable you to see and explore 3D worlds. With Cosmo Player you can visit any 3D world authored in the Virtual Reality Modeling Language (VRML). These 3D worlds often include other kinds of multimedia, like sound and movies. |  |  |  |  |  |  |
| <u>Moving</u><br><u>Around in</u><br><u>a World</u>      | This brief guide shows you the basics of the Cosmo Player main controls so you can get started right away.                                                                                                    |  |  |  |  |  |  |
| Examining<br>Objects                                     | You can find more in-depth information in Cosmo Player 2.1.1 Quick Reference and Going Further with Cosmo Player 2.1.1.<br>You can find more technical information about installation and trouble-shooting in the Release Notes.                                             |  |  |  |  |  |  |
| <u>Changed</u><br><u>Your</u><br><u>Mind?</u>            | You can practice using Cosmo Player by playing CHOMPY, an interactive 3D game that teaches basic navigation.                                                                                                    |  |  |  |  |  |  |
| Interacting<br>with Active<br>Objects                    |                                                                                                    |  |  |  |  |  |  |
| Another                                                  | On the Dashboard                                                                                                    |  |  |  |  |  |  |
| Way of<br>Moving<br>Through a<br>World                   | You use the main controls on the Cosmo Player dashboard to do two things: move around in 3D worlds and examine objects in 3D worlds.<br>(Some worlds don't display the dashboard, but they may provide on-screen cues to navigation.)                                        |  |  |  |  |  |  |

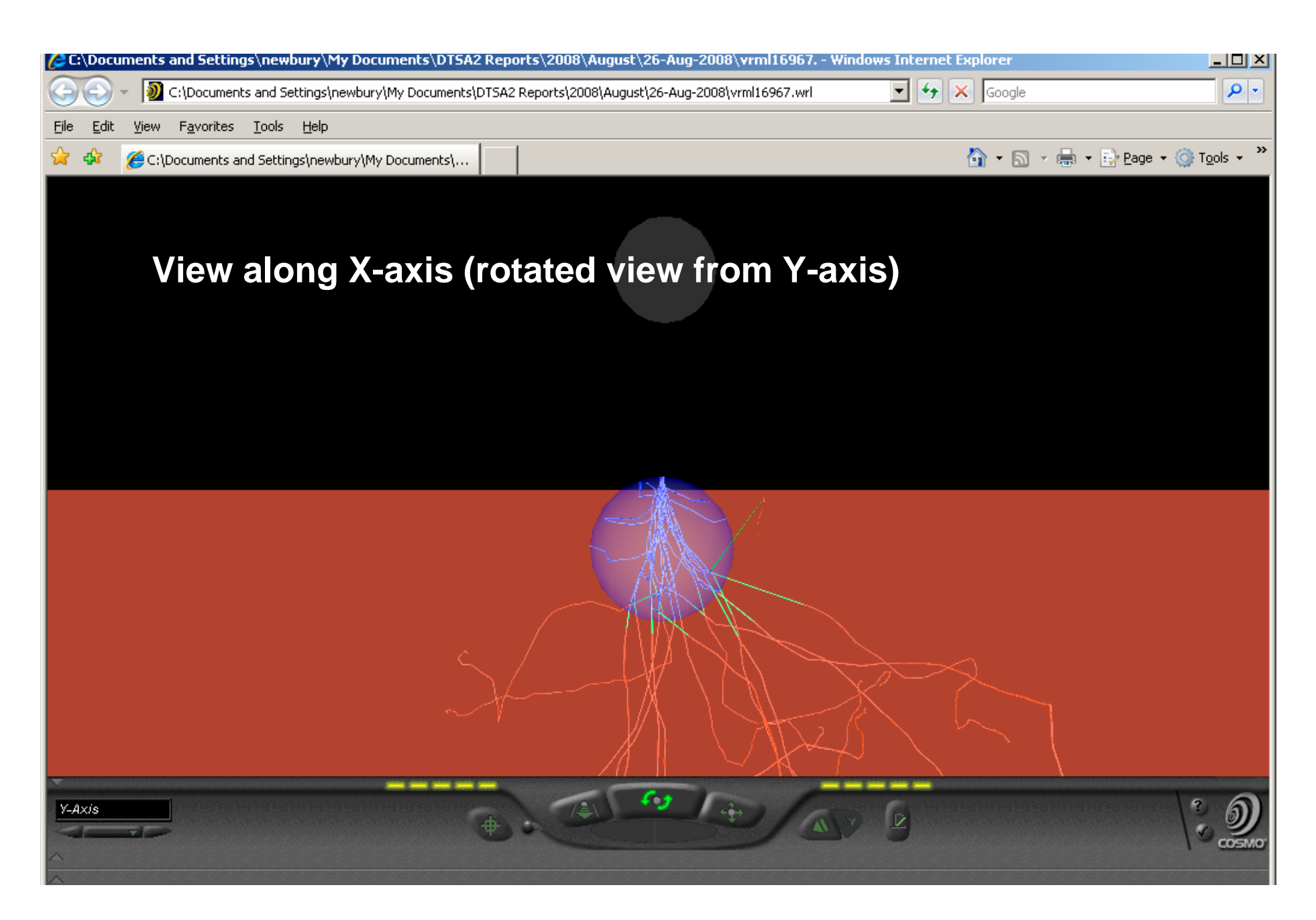

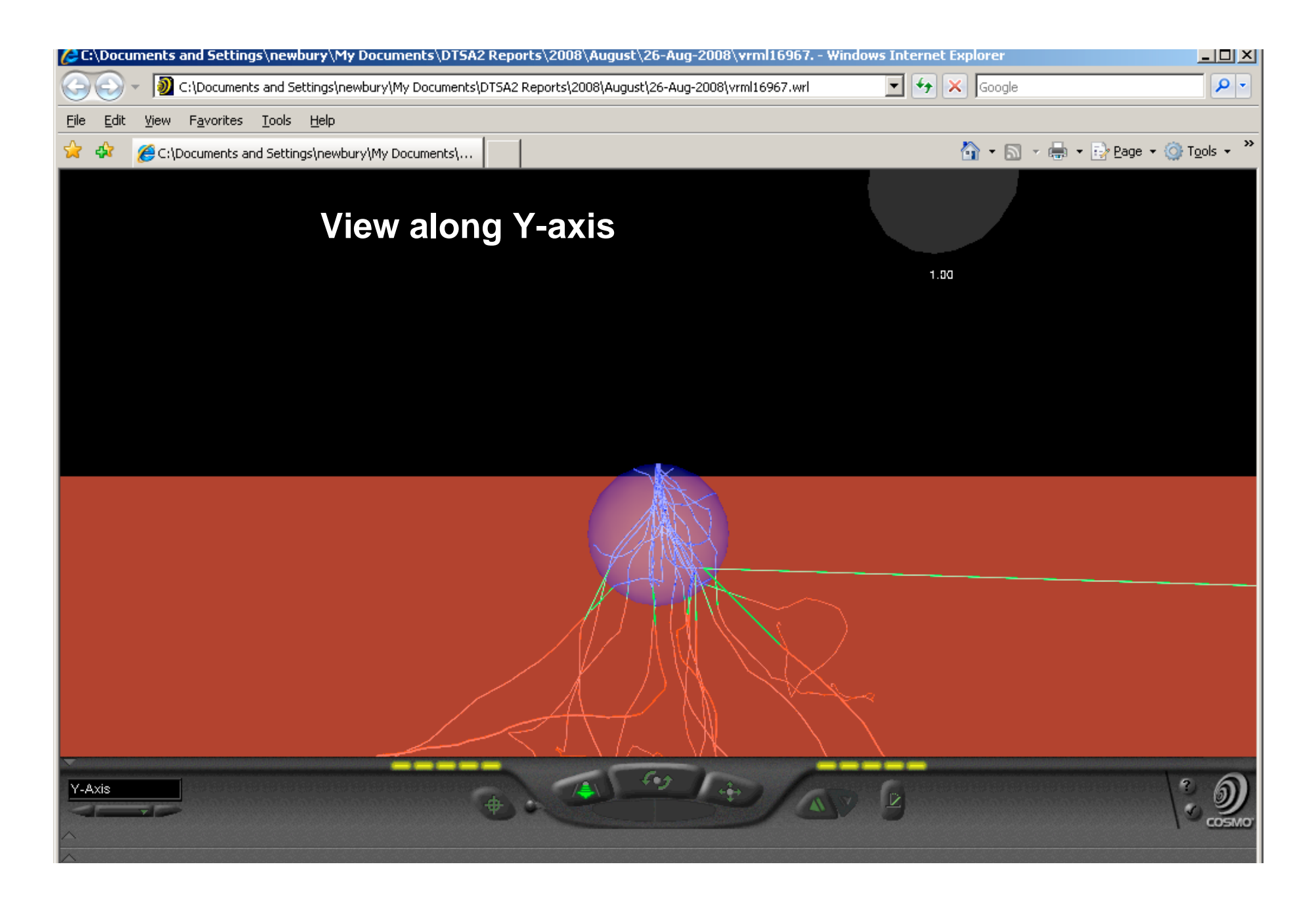

## View along the beam

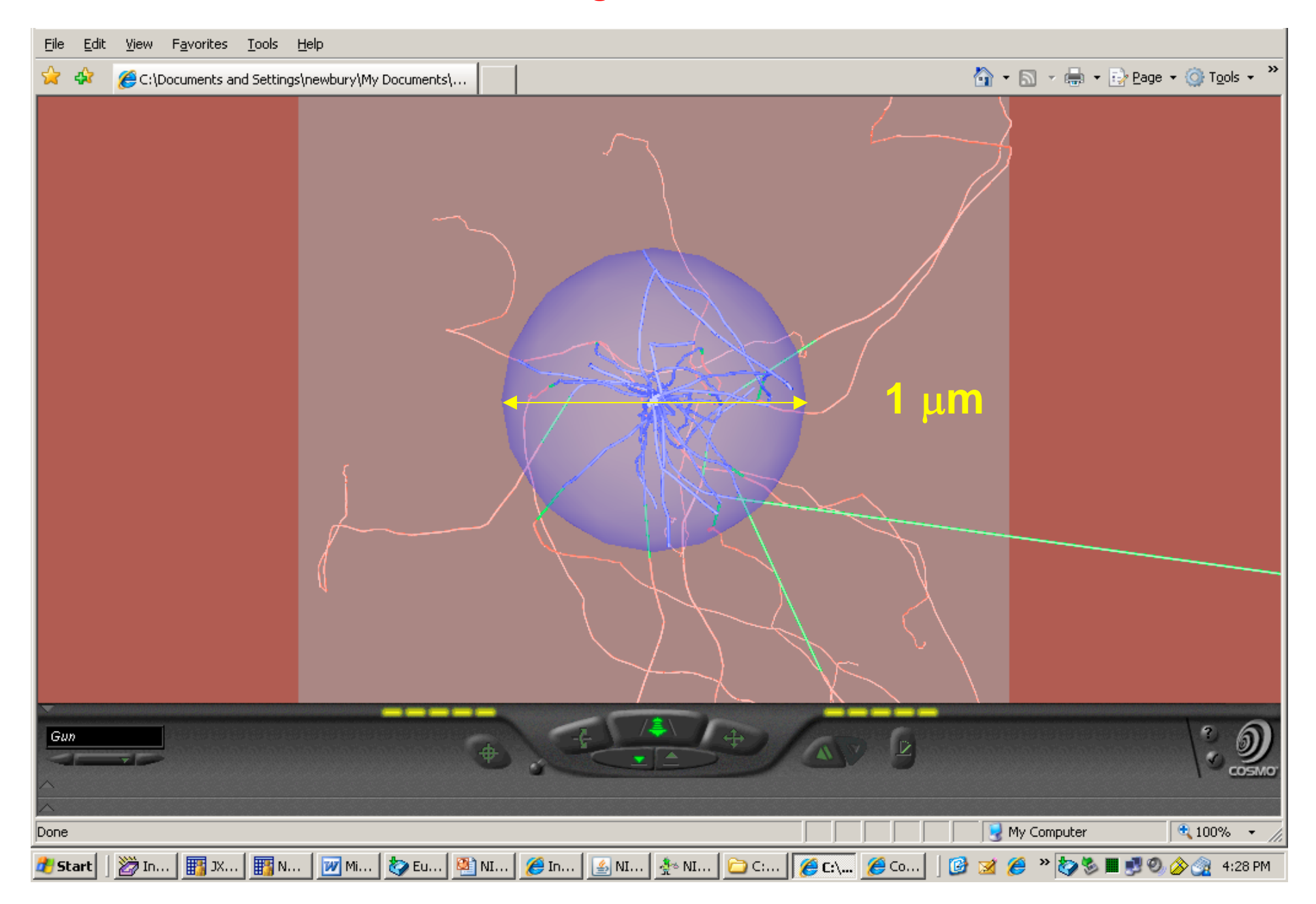

## View along the beam

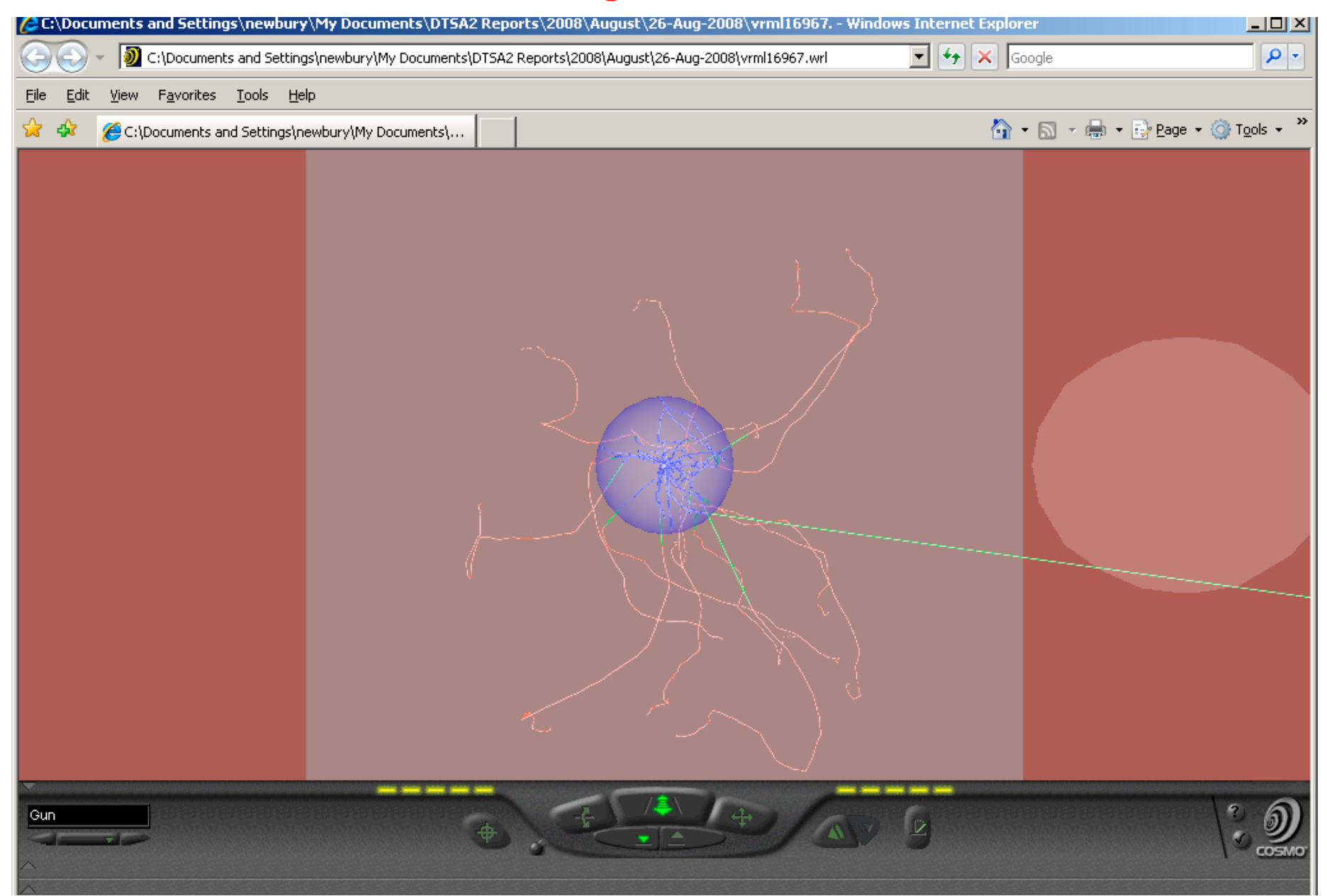

## View from bottom of particle

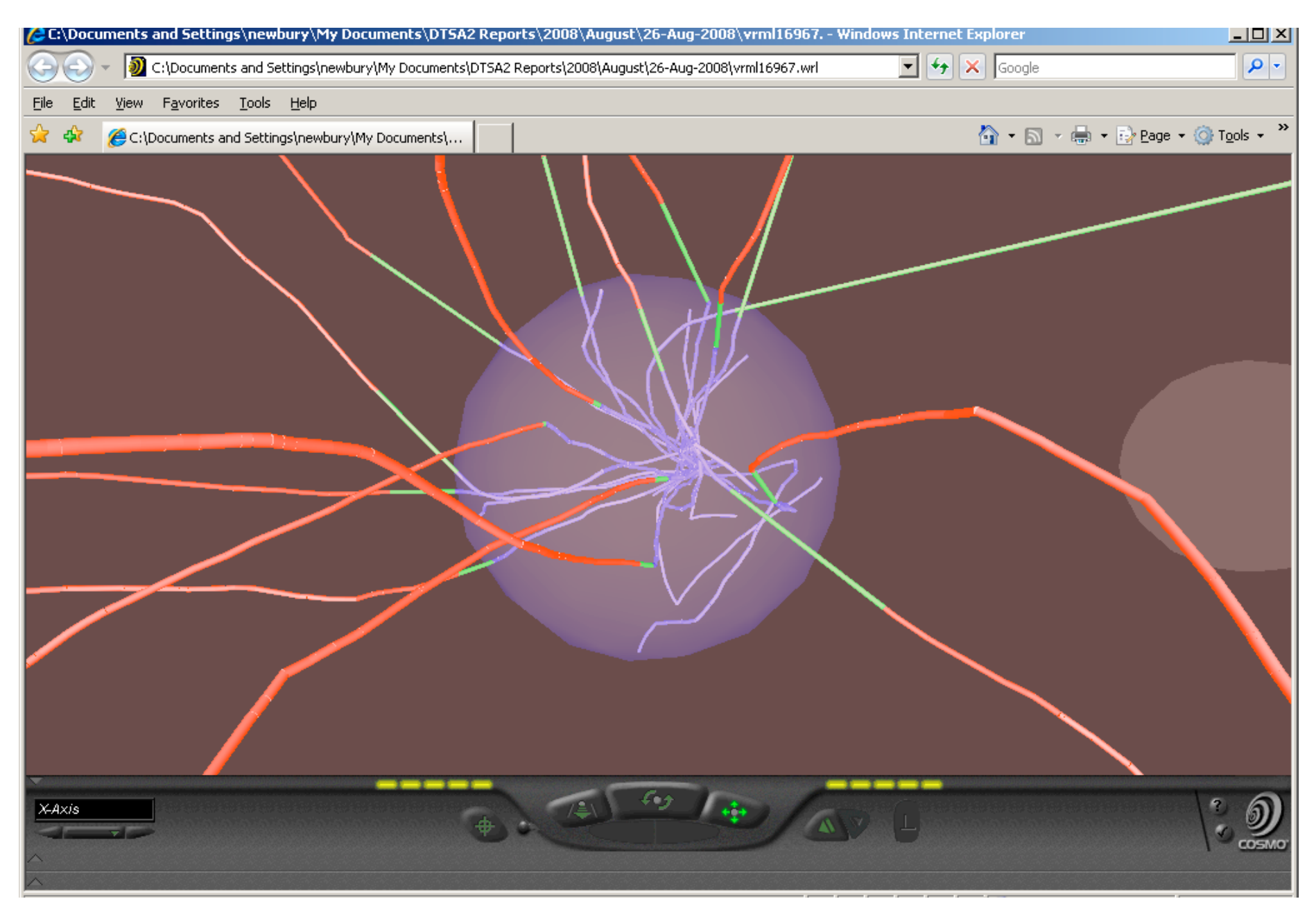

# **DTSA-II Simulation Mode**

- EDS spectra calculated from
  - 1. First principles, using best available cross sections and physical data (flat, bulk target only)
  - 2. Monte Carlo electron trajectory simulation for various specimen configurations:
    - 1. Flat, bulk
    - 2. Layer on bulk
    - 3. Inclusion (hemisphere) embedded in bulk
    - 4. Spherical particle on substrate
    - 5. Cubic particle on substrate

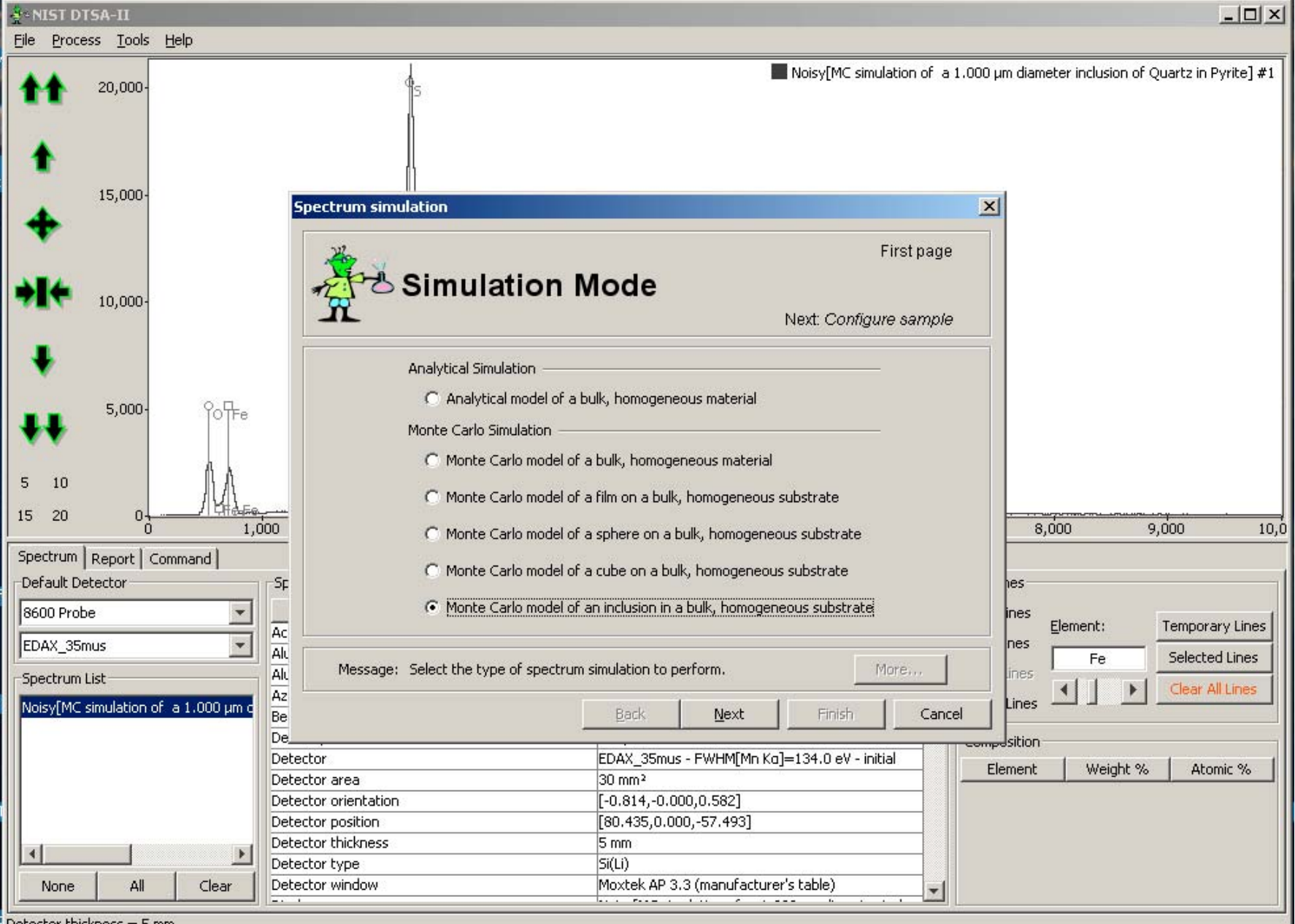

Detector thickness = 5 mm

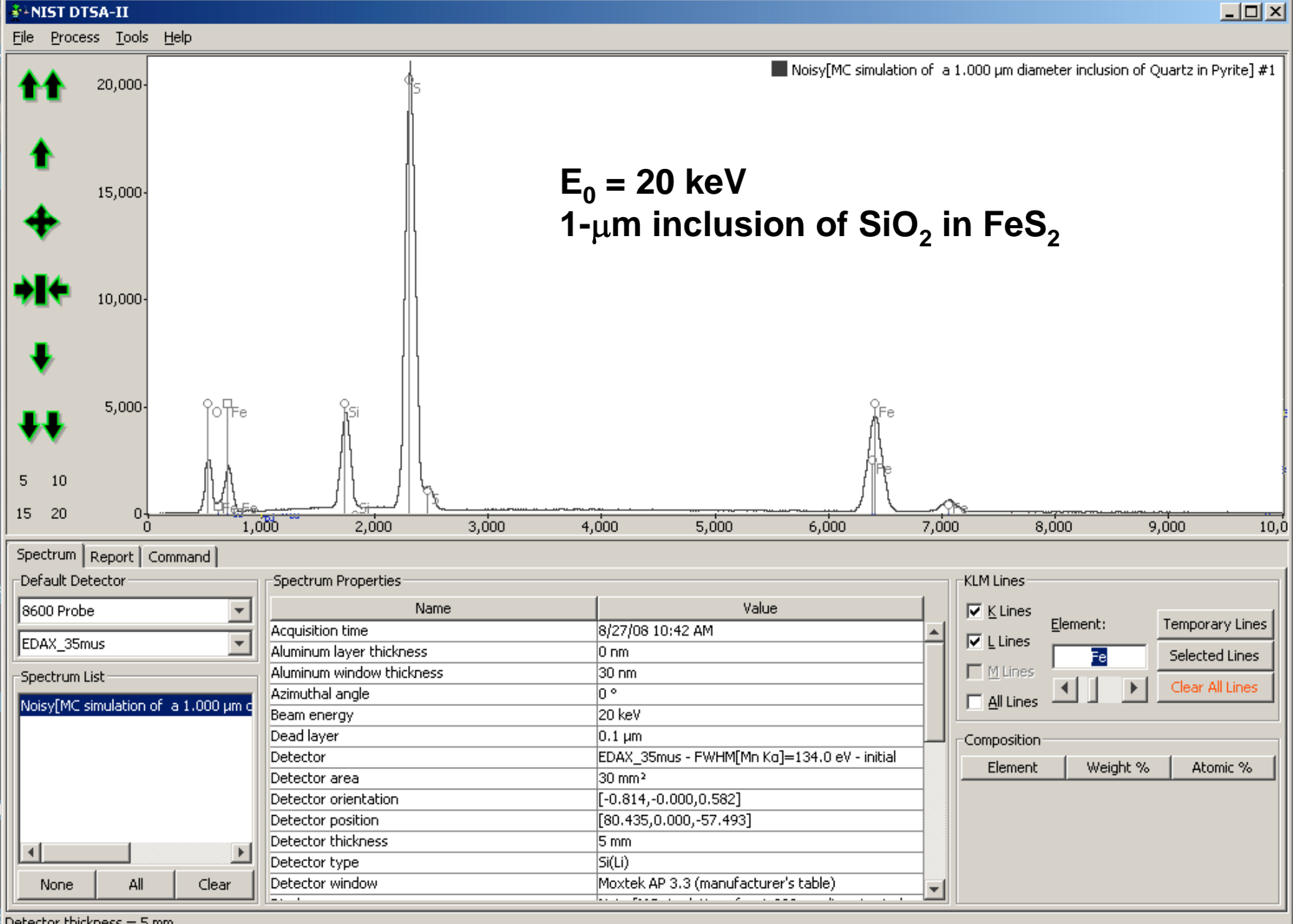

Detector thickness = 5 mm

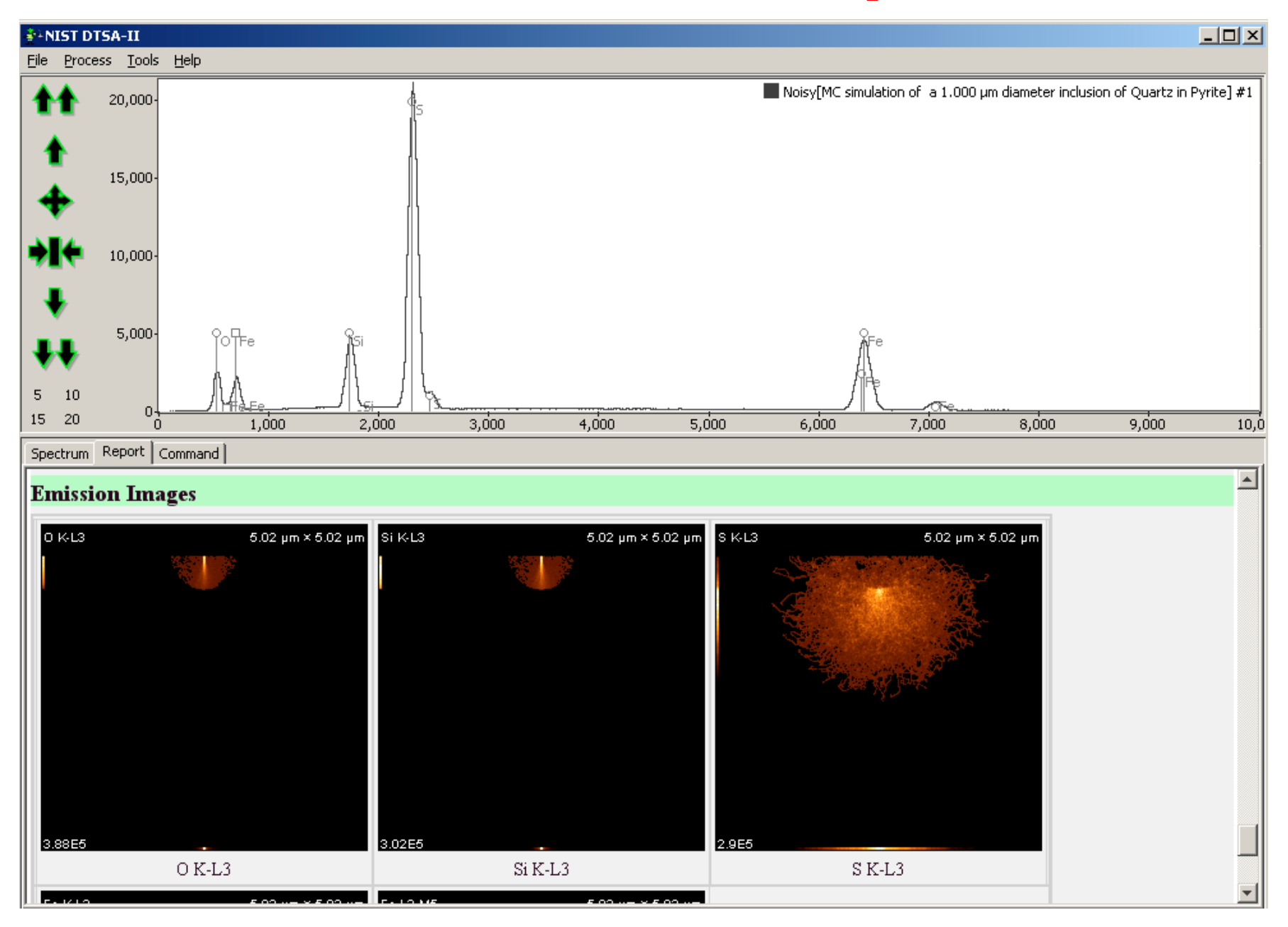

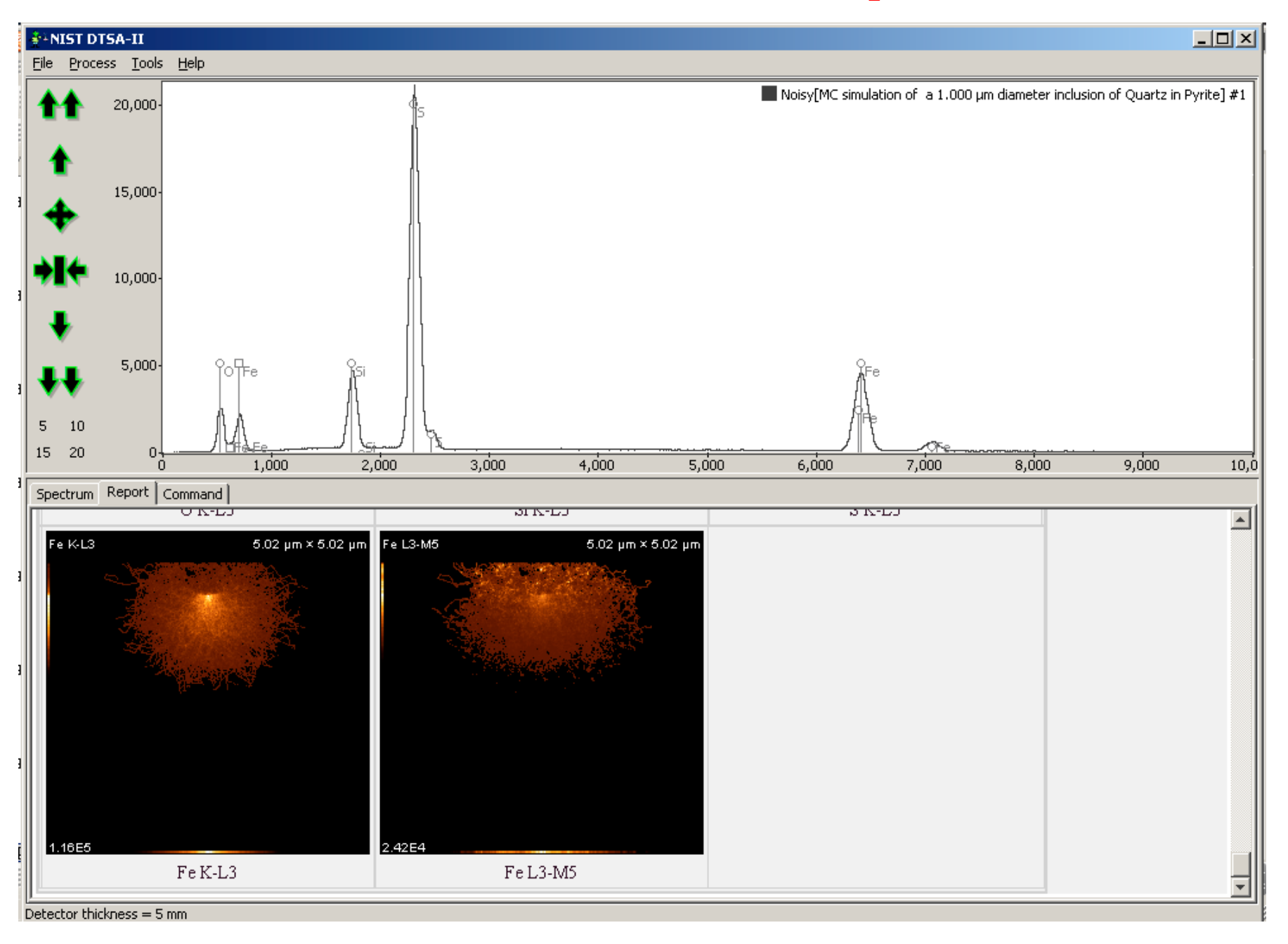

## **DTSA-II:** Quantitative Analysis

- ZAF analysis against standards
- Standards are used to extract needed peak references for MLLS fit.
- Report contains pertinent data (ZAF factors, weight%, atom%, normalized weight%; 1σ statistics)

| Efe         Process         Tools         Ede by           Sign gate mail         Assign gate mail         Cu_201/750pA35mu=1005           11         Quantification alien         Signidation alien           31         Quantification alien         Signidation alien           31         Quantification alien         Report gate           4         Calbration alien         Report gate           5         10         2,000           4         Color (Color (Col                                                                                                    | ÎNIST DTSA-II                                                                                                    |                                                                                                    |                                                                                                  |                                                                                                    |                                           |           |                                                       |                                                                                           |
|----------------------------------------------------------------------------------------------------|----------------------------------------------------------------------------------------------------|----------------------------------------------------------------------------------------------------|--------------------------------------------------------------------------------------------------|----------------------------------------------------------------------------------------------------|-------------------------------------------|-----------|-------------------------------------------------------|-------------------------------------------------------------------------------------------|
| Edit spectrum properties<br>Assign gaterial         Cu_20K/750pA35mu-s100s           11         Quantification alen<br>Sinulation alen<br>Report gate         Cu_20K/750pA35mu-s100s           6,000<br>4,000<br>5         10         Calbretion alen<br>Report gate         Cu_20K/750pA35mu-s100s           5         10         0         2,000         4,000         6,000         10,000         12,000         14,000         16,000         20,000           5         10         0         2,000         4,000         6,000         10,000         12,000         14,000         16,000         20,000           Spectrum Report   Command           Spectrum Properties         Image: Spectrum Properties         Image: Spectrum Propertie                                                                                                    | <u>File Process</u> <u>T</u> ools <u>H</u> elp                                                                                                    | File Process Tools Help                                                                                                    |                                                                                                  |                                                                                                    |                                           |           |                                                       |                                                                                           |
| Image: state of the state of the s | Edit spectrum properation alien                                                                                                    | erties                                                                                                    |                                                                                                  |                                                                                                    |                                           |           | ■ Cu_2(                                               | 0kV750pA35mu-s100s                                                                        |
| 15       20       *6       2,000       4,000       6,000       8,000       10,000       12,000       14,000       16,000       18,000       20,0         Spectrum Report       Command                                                                                                    | <ul> <li>★ 6,000-</li> <li>↓ 4,000-</li> <li>↓ 2,000-</li> <li>5 10</li> </ul>                                                                                                    |                                                                                                    |                                                                                                  |                                                                                                    |                                           |           |                                                       |                                                                                           |
| Spectrum Report Command         Default Detector         \$600 Probe         EDAX_35mus         Spectrum List         Adminum Window thickness         30 nm         Atamuthal angle         0 °         Beam position(X)         Beam position(X)         Beam position(X)         Detector         EDAX_35mus-100s         Beam position(X)         Detector         EDAX_35mus-100s         Beam position(X)         Detector         EDAX_35mus-100s         Beam position(X)         Detector         Detector area         Detector inentation         Detector inentation         Detector thickness         Detector window         Detector thickness         Detector thickness         Detector window         Detector thickness         Detector window         Detector window         Display name         Cu_20kV750pA35mu=100s         Diane-Hunt         Element List         Element List         Element List         Element List         Element List         El                                                                                                    | 15 20 0 2,0                                                                                                    | joo 4,ojoo                                                                                                    | 6,000 8,000                                                                                      | 10,000                                                                                                    | 12,000                                    | 14,000    | 16,000                                                | 18,000 20                                                                                 |
|                                                                                                    | Spectrum       Report       Command         Default Detector       8600 Probe       •         EDAX_35mus       •       •         Spectrum List       •       •         Cu_20kV750pA35mu-s100s       •       •         None       All       Clear | Spectrum Properties Name Acquisition time Aluminum layer thickness Aluminum window thickness Azimuthal angle Beam energy Beam position[X] Beam position[Y] Dead layer Detector Detector area Detector orientation Detector position Detector type Detector type Detector window Display name Duane-Hunt Element List Elevation | 9/1<br>0 n<br>30 i<br>20 i<br>0 °<br>0 0<br>0 0<br>0 0<br>0 0<br>0 0<br>0 0<br>0 0<br>0 0<br>0 0 | Valu<br>3/03 9:16 AM<br>n<br>im<br>weV<br>wm<br>X_35mus - FWHM[Mn K<br>x_35mus - FWHM[Mn K<br>814,-0.000,0.582]<br>435,0.000,-57.493]<br>m<br>)<br>itek AP 3.3 (manufactur<br>20kV750pA35mu-s100s<br>12 keV<br>rbon, Copper] | e<br>a]=134.0 eV - initial<br>er's table) | KLM Lines | s Element:<br>s Fe<br>es I I I F<br>on<br>nt Weight 9 | Temporary Lines         Selected Lines         Clear All Lines         %         Atomic % |

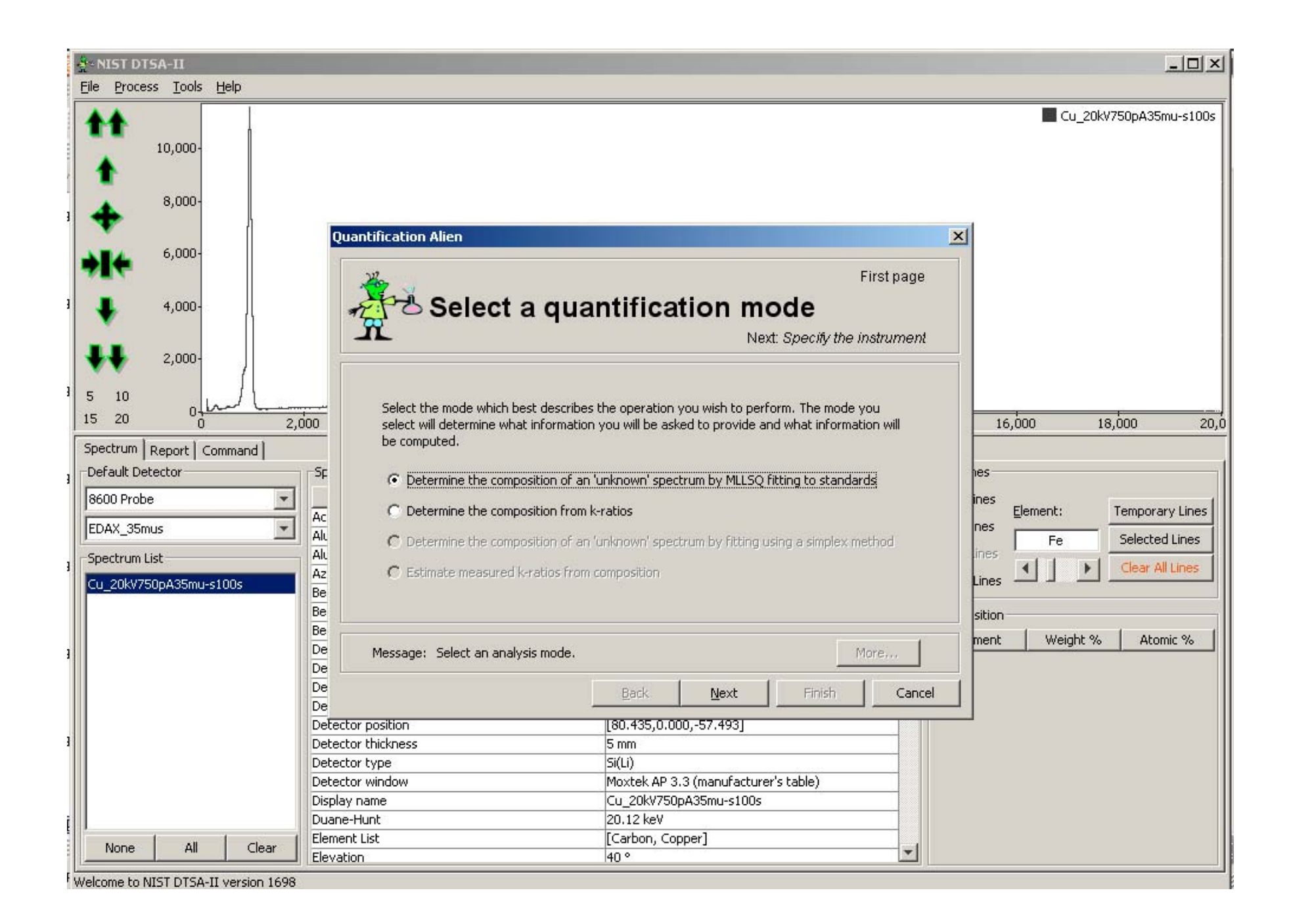

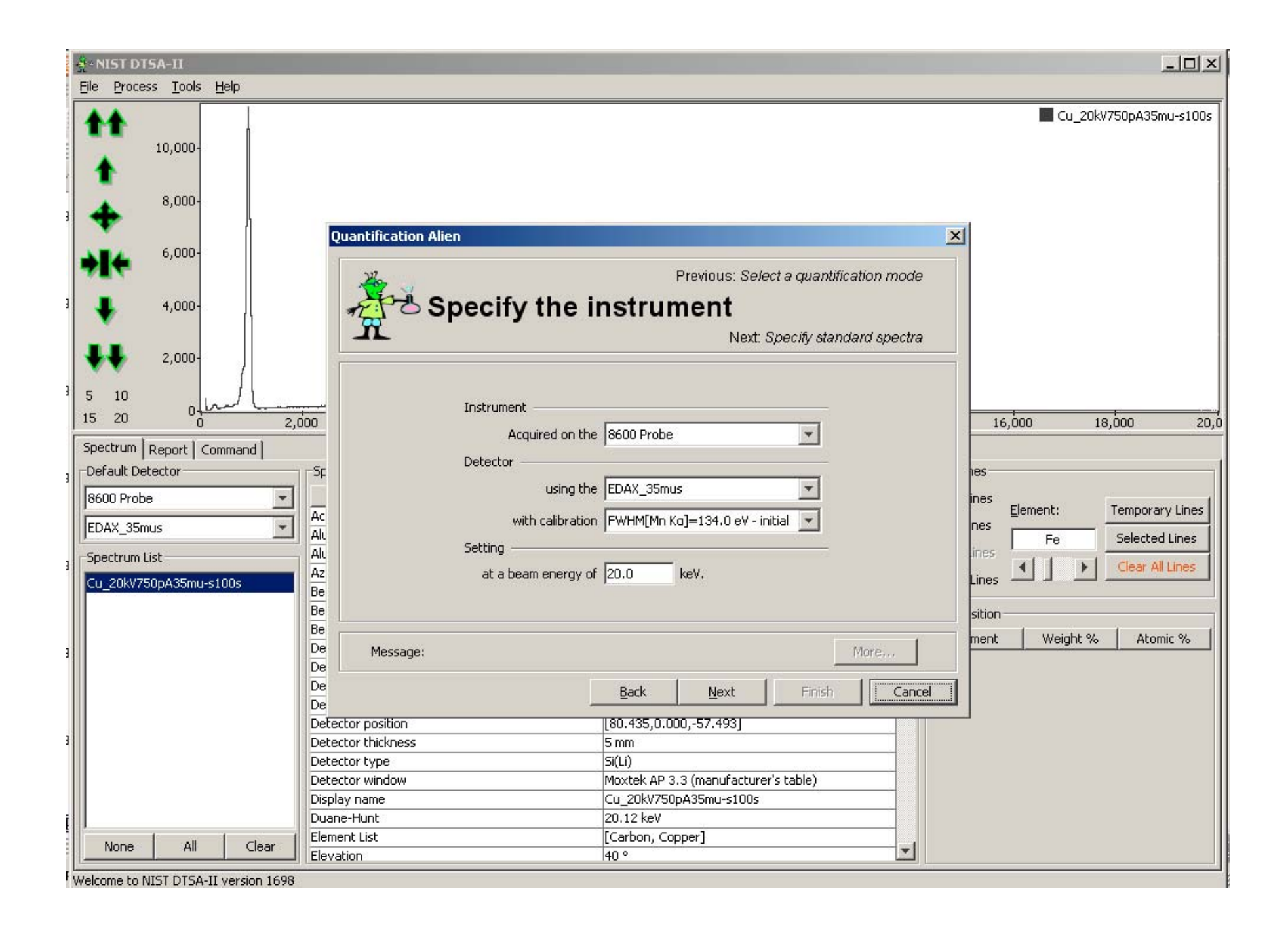

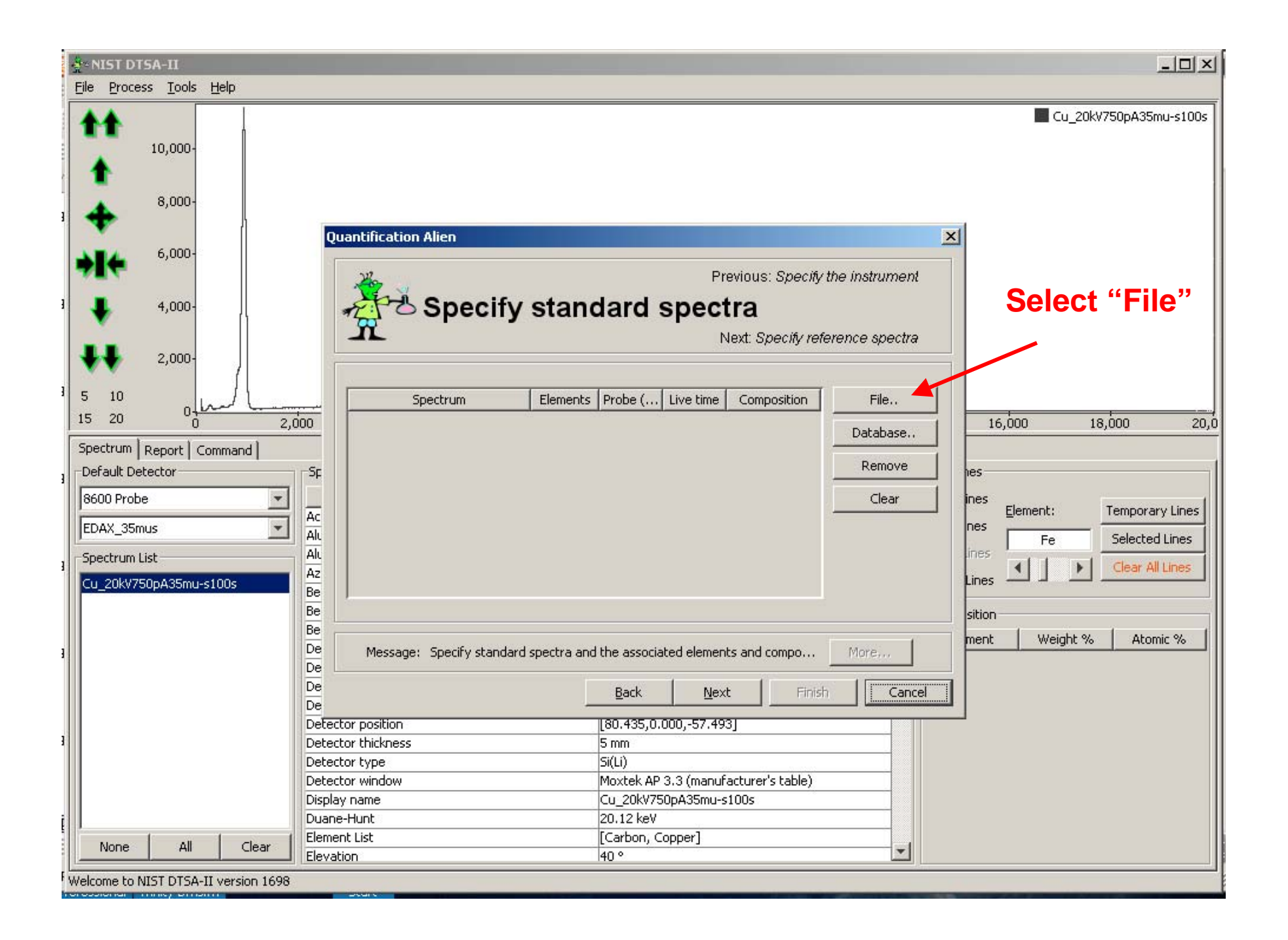

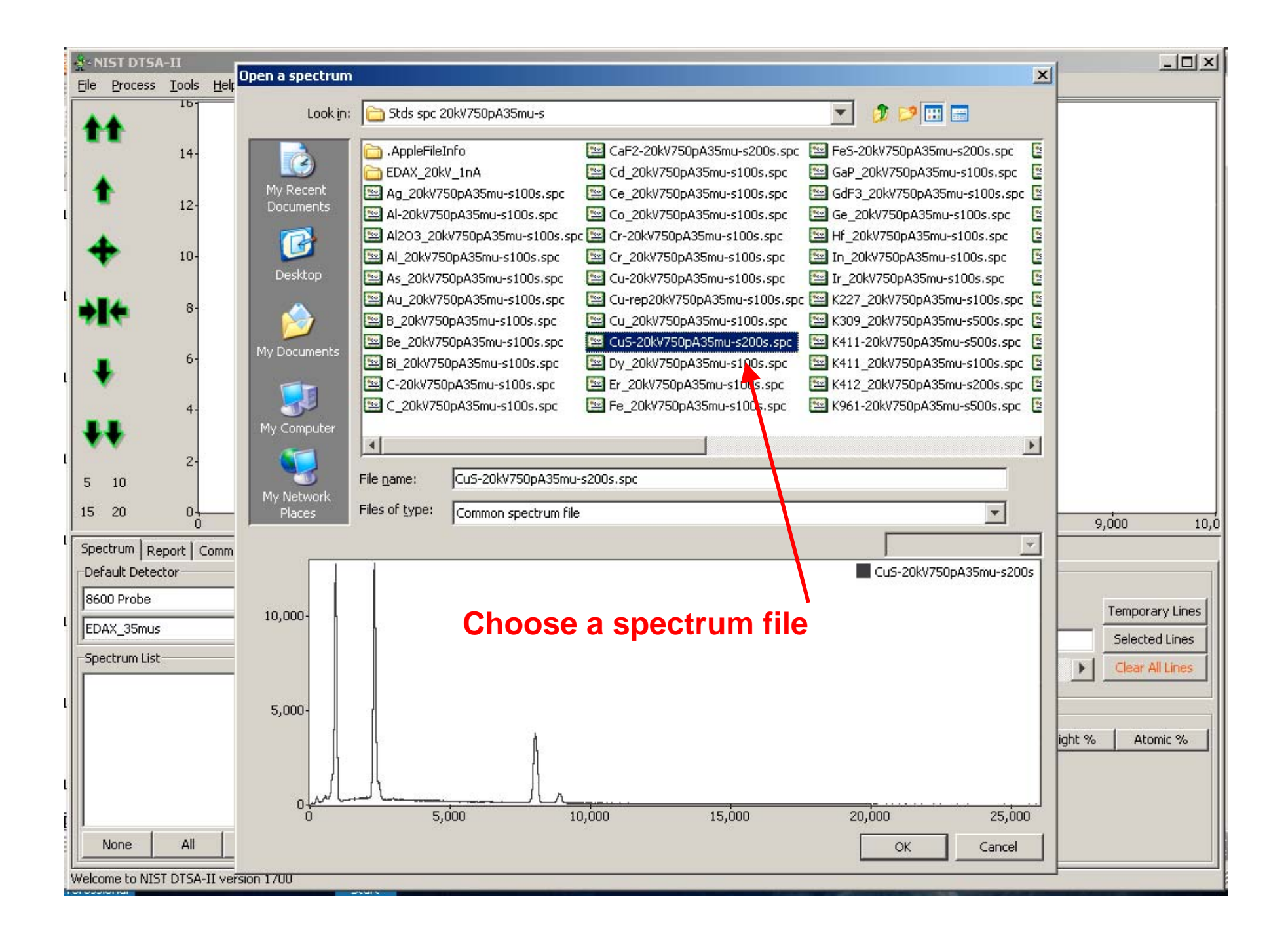

| -N<br>File              | IST DTSA                                                                                                    | -II<br>Tools                              | Help  |            |                                                                                                    |
|-------------------------|----------------------------------------------------------------------------------------------------|-------------------------------------------|-------|------------|----------------------------------------------------------------------------------------------------|
|                         | Process                                                                                                    | <u>1</u> 00IS<br>16-<br>14-<br>12-<br>10- |       | t.         | Quantification Alien                                                                                                    |
| →   ↓   5   15          | <ul> <li>I</li> <li>I</li></ul> | 8-<br>6-<br>4-<br>2-<br>0-                | 1,1   | <u>öoo</u> | Previous: Specify the instrument   Specify standard spectra  Select the element(s) for which Cu5-20kV750pA35mu-s200s is a reference.  Sulfur - Selected  H 51 U Be Antimony Al Si P 5 Cl Ar K Ca 5c Ti V Cr Mn Fe Co Ni Cu Zn Ga Ge As 5e Br Kr Rb 5r Y Zr Nb Mo Tc Ru Rh Pd Ag Cd In 5n 5b Te I Xe CS Ba Hf Ta W Re OS Ir Pt Au Hg TI Pb Bi Po At Rn Fr Ra    8,000 9,000 10,1      |
| Spe<br>Del<br>86(<br>ED | ctrum Re<br>Fault Detect<br>D0 Probe<br>AX_35mus<br>ectrum List                                                                                                    | port   (<br>tor<br>All                    | Clear | Sr<br>     | La Ce Pr Nd Pm Sm Eu Gd Tb Dy Ho Er Tm Yb Lu         Ac Th Pa U Np Pu Am Cm Bk CF Es Fm Md No Lr         Ok         Message: Specify standard spectra and the associated elements and compo         Message: Specify standard spectra and the associated elements and compo         More         Back       Next         Finish       Cancel         Element       Weight % Atomic % |

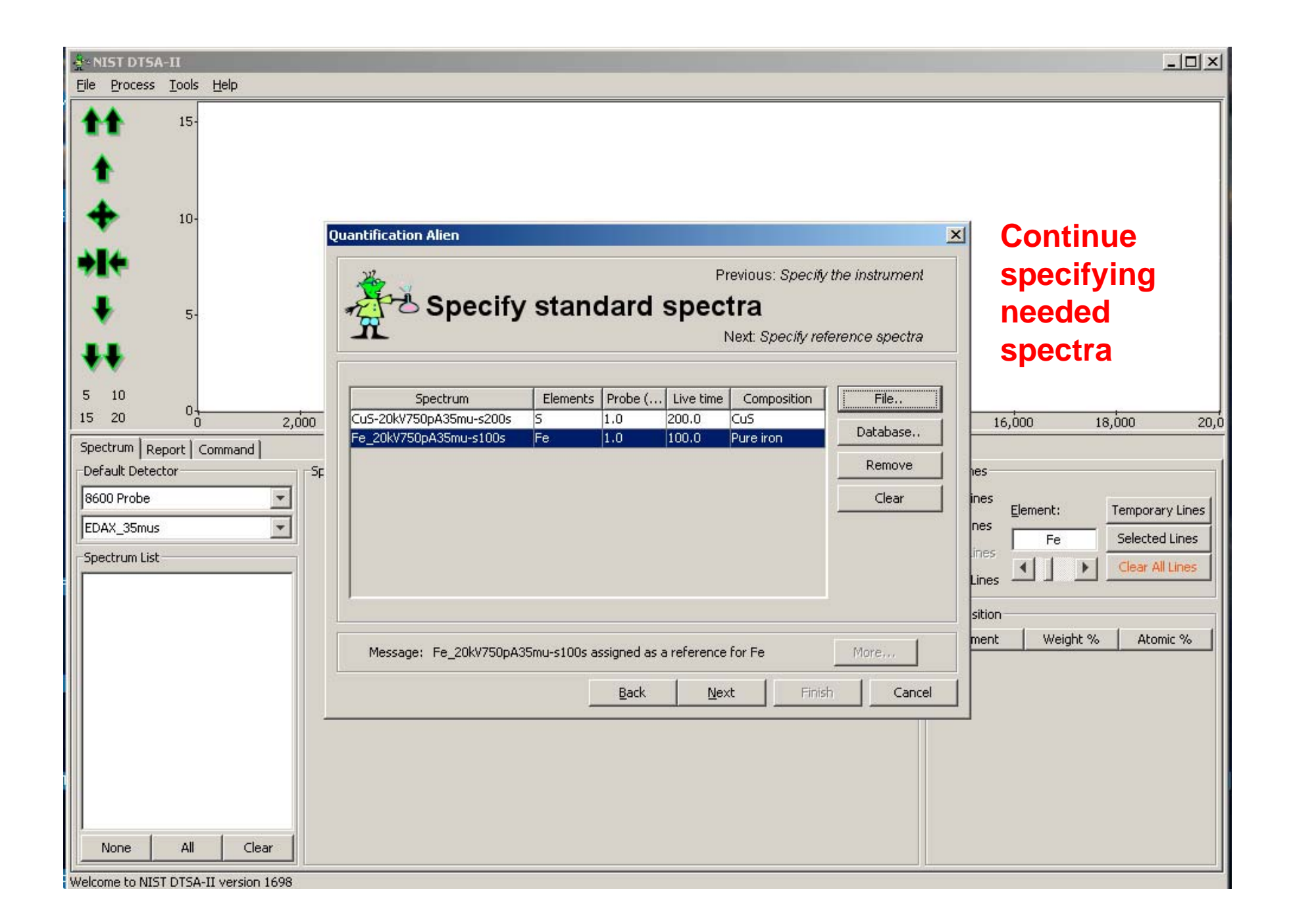

| Avenue Alexandre Alexandre Ale                                                                                                    | _ <b>_ _ _ _</b>                            |
|----------------------------------------------------------------------------------------------------|---------------------------------------------|
| 15-<br>15-<br>10-<br>Duantification Alien                                                                                                    | ×                                           |
| Image: specify reference specify reference specify re | rum                                         |
| 3     10       15     20       0     2,000       Spectrum Report Command     C Element by difference                                                                                                    | 16,000 18,000 20,0                          |
| Default Detector     SF     Oxygen by stoichiometry     Element     Cation     Anion     As       8600 Probe     Image: Second State State                                                                        | nes<br>Temporary Lines<br>Fe Selected Lines |
| Spectrum List                                                                                                    | Lines Clear All Lines                       |
| Message:     Specify an element to be handled specially     More       Back     Next     Finish     C                                                                                                    | ancel                                       |
|                                                                                                    |                                             |
| None         All         Clear           Welcome to NIST DTSA-II version 1698                                                                                                    |                                             |

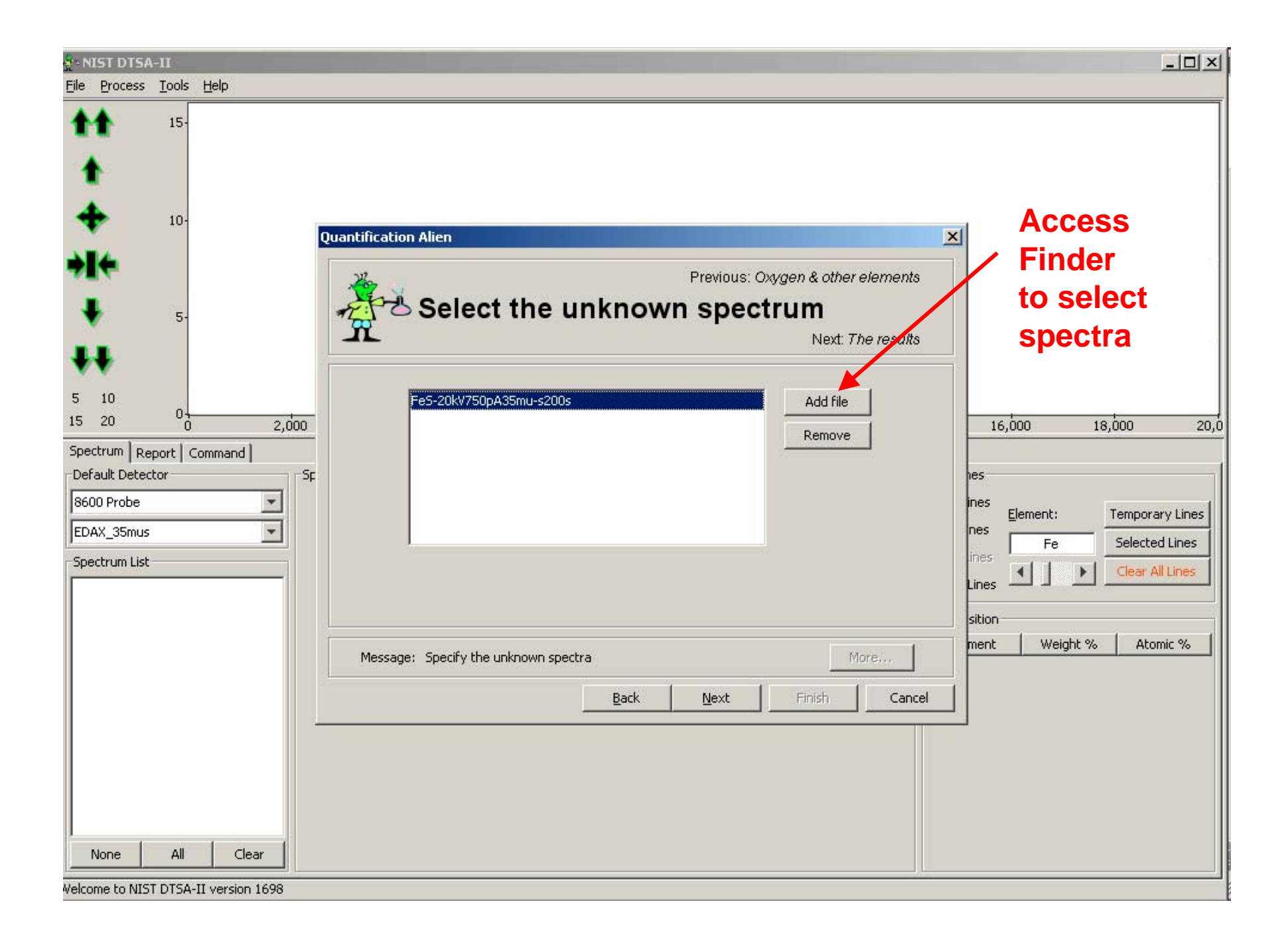

| NIST DTSA-II                         |                              |                                | _ <b>_</b> X                             |
|--------------------------------------|------------------------------|--------------------------------|------------------------------------------|
| Elle Process Tools Help              |                              |                                |                                          |
| 15-                                  |                              |                                |                                          |
| <b>1</b>                             |                              |                                |                                          |
|                                      |                              |                                |                                          |
| Quantification Alien                 |                              |                                | ×                                        |
| →I <b>←</b>                          | Previor                      | s: Select the unknown spectrum |                                          |
| The r                                | esults                       |                                |                                          |
| T.                                   |                              | Finish                         |                                          |
| **                                   |                              |                                |                                          |
| 5 10 Normalization                   |                              |                                |                                          |
| Spectrum Report   Command            | C Normalized weight percent  | Atomic percent                 |                                          |
| Default Detector Spectrum            | Sum                          | 5 Fe                           | [ ]                                      |
| 8600 Probe                           | . 100.10 ± 0.26  36.41 ± 0.0 | 9 03.09 ± 0.25                 | ines<br><u>E</u> lement: Temporary Lines |
| EDAX_35mus                           |                              |                                | nes Fe Selected Lines                    |
| Spectrum List                        |                              |                                | Lines Clear All Lines                    |
|                                      |                              |                                | sition                                   |
| Message:                             |                              | More                           | ment Weight % Atomic %                   |
|                                      |                              |                                |                                          |
|                                      | Back                         | ext Finish Cance               |                                          |
|                                      |                              |                                |                                          |
|                                      |                              |                                |                                          |
|                                      |                              |                                |                                          |
| None All Clear                       |                              |                                |                                          |
| Welcome to NIST DTSA-II version 1698 |                              |                                |                                          |
| MIST DTSA-II<br>File Process Tools Help                   |                                                                                                    |                                                 |
|-----------------------------------------------------------|----------------------------------------------------------------------------------------------------|-------------------------------------------------|
|                                                           |                                                                                                    |                                                 |
| 1 🔶 10-                                                   | Quantification Alien                                                                                                    | X                                               |
| →I <b>←</b><br>↓ 5-                                       | Previous: Select the unknown spectrum                                                                                                 |                                                 |
| ++                                                        | Finish                                                                                                    |                                                 |
| 5 10<br>15 20 0 2,0                                       | Normalization           O         Weight percent         C         Normalized weight percent         E         Atomic percent         | 16,000 18,000 20,0                              |
| Spectrum Report Command<br>Default Detector<br>8600 Probe | Spectrum         Sum         S         Fe           Fe5-20kV750pA35mu         100.10 ± 0.26         49.89 ± 0.22         50.11 ± 0.26 | nes<br>ines<br><u>E</u> lement: Temporary Lines |
| EDAX_35mus                                                |                                                                                                    | Ines Fe Selected Lines                          |
| r.                                                        | Message: More<br>Back Mext Finish Cancel                                                                                              | sition<br>                                      |
| r.                                                        |                                                                                                    |                                                 |
| None All Clear                                            |                                                                                                    |                                                 |

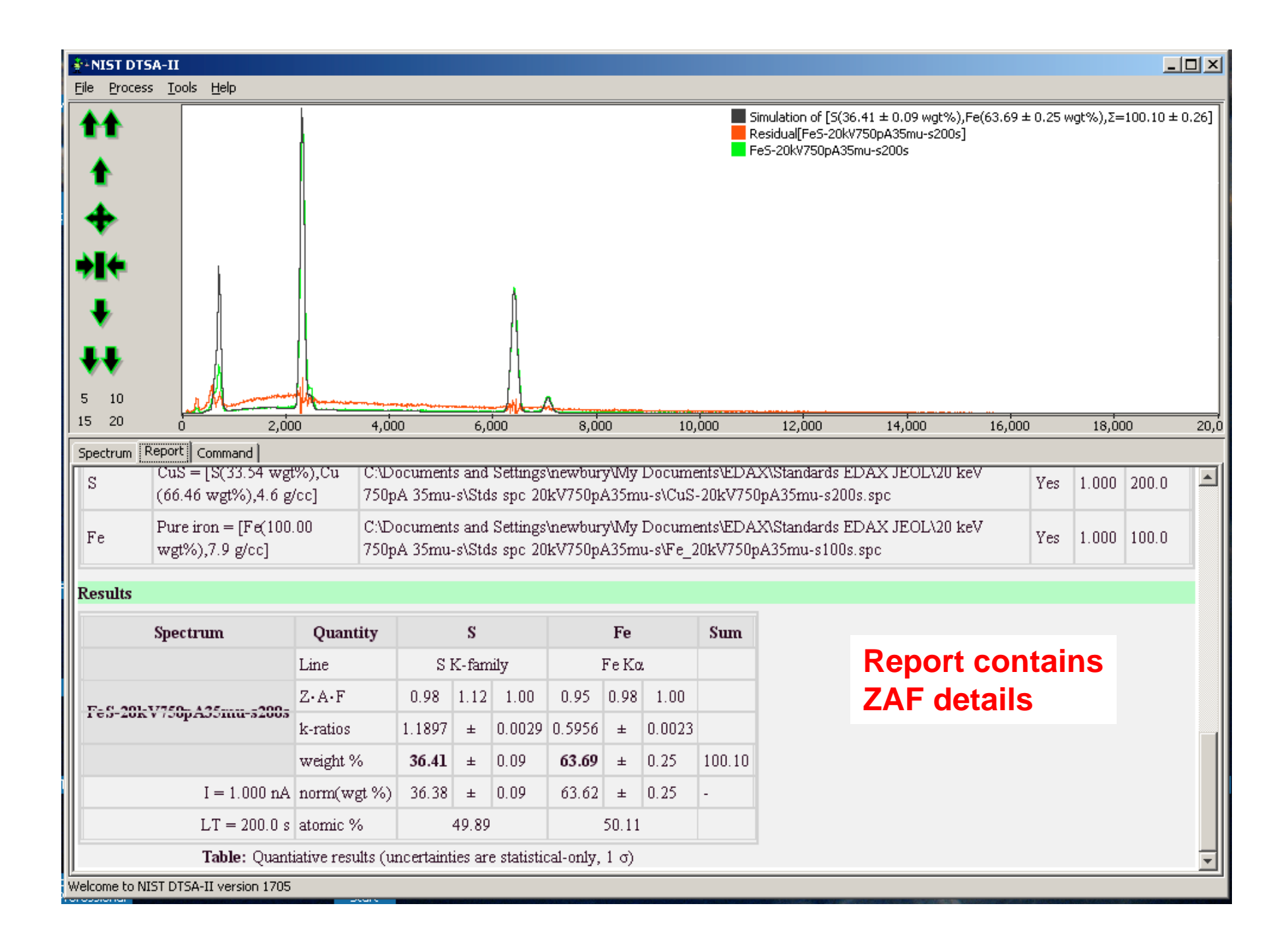

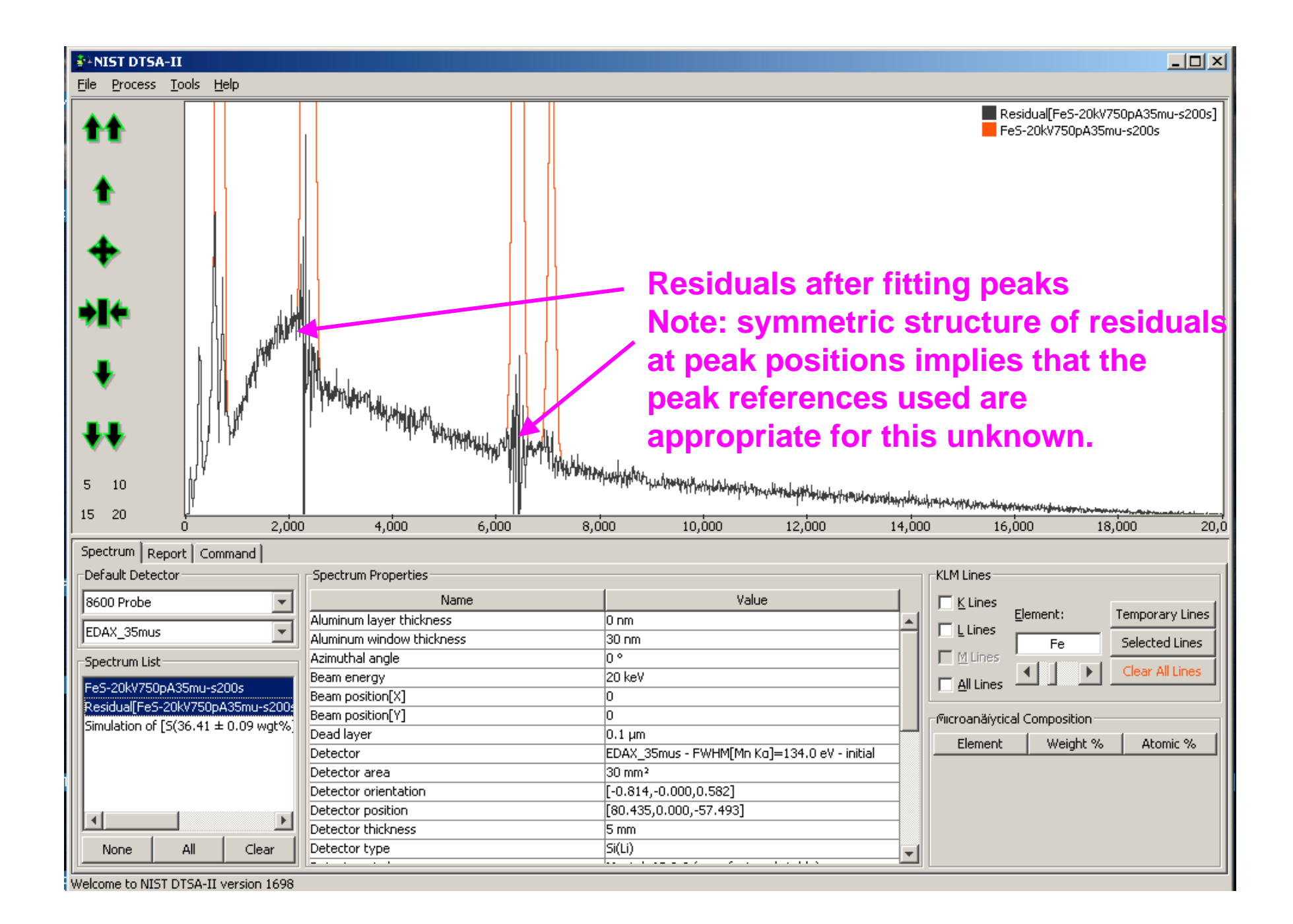

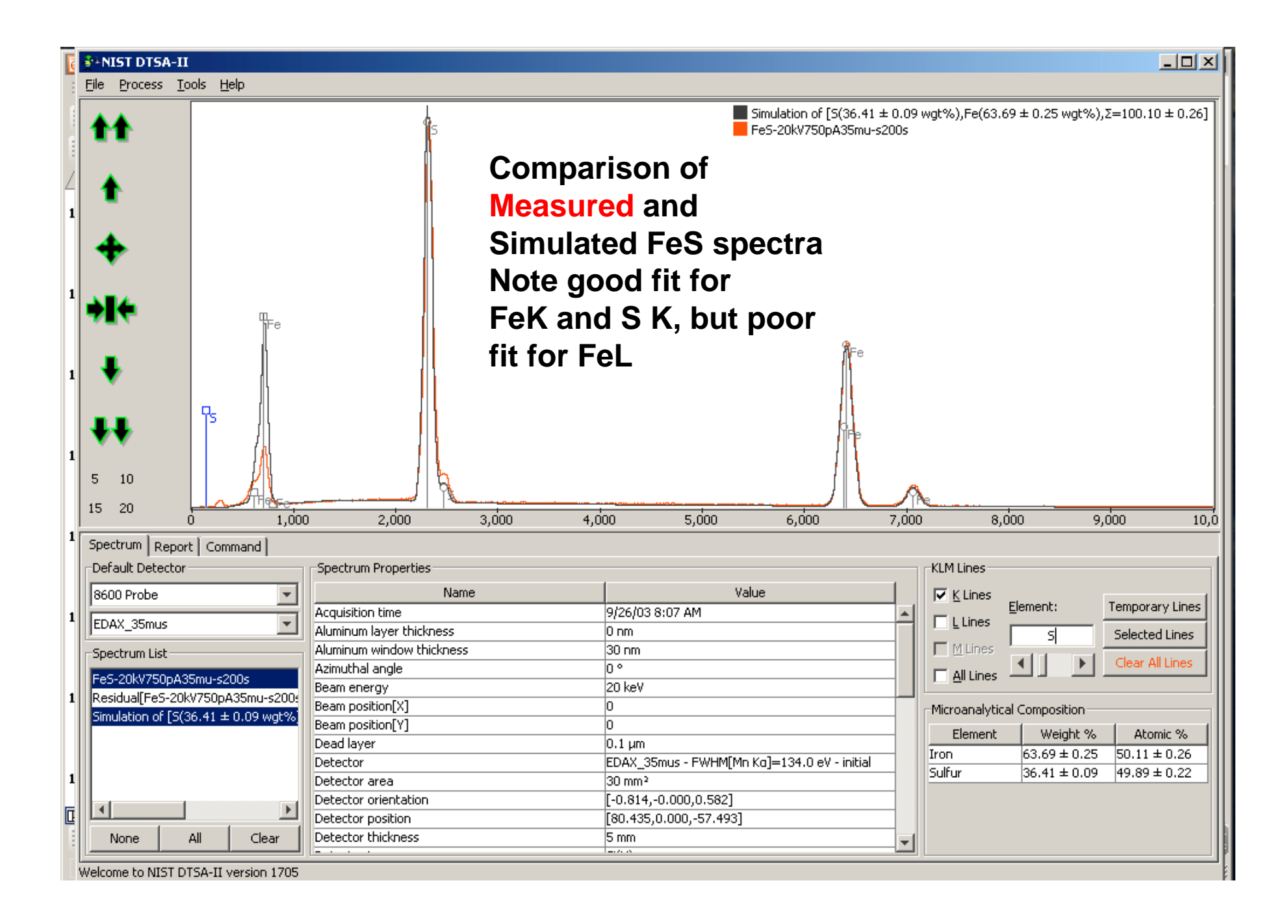

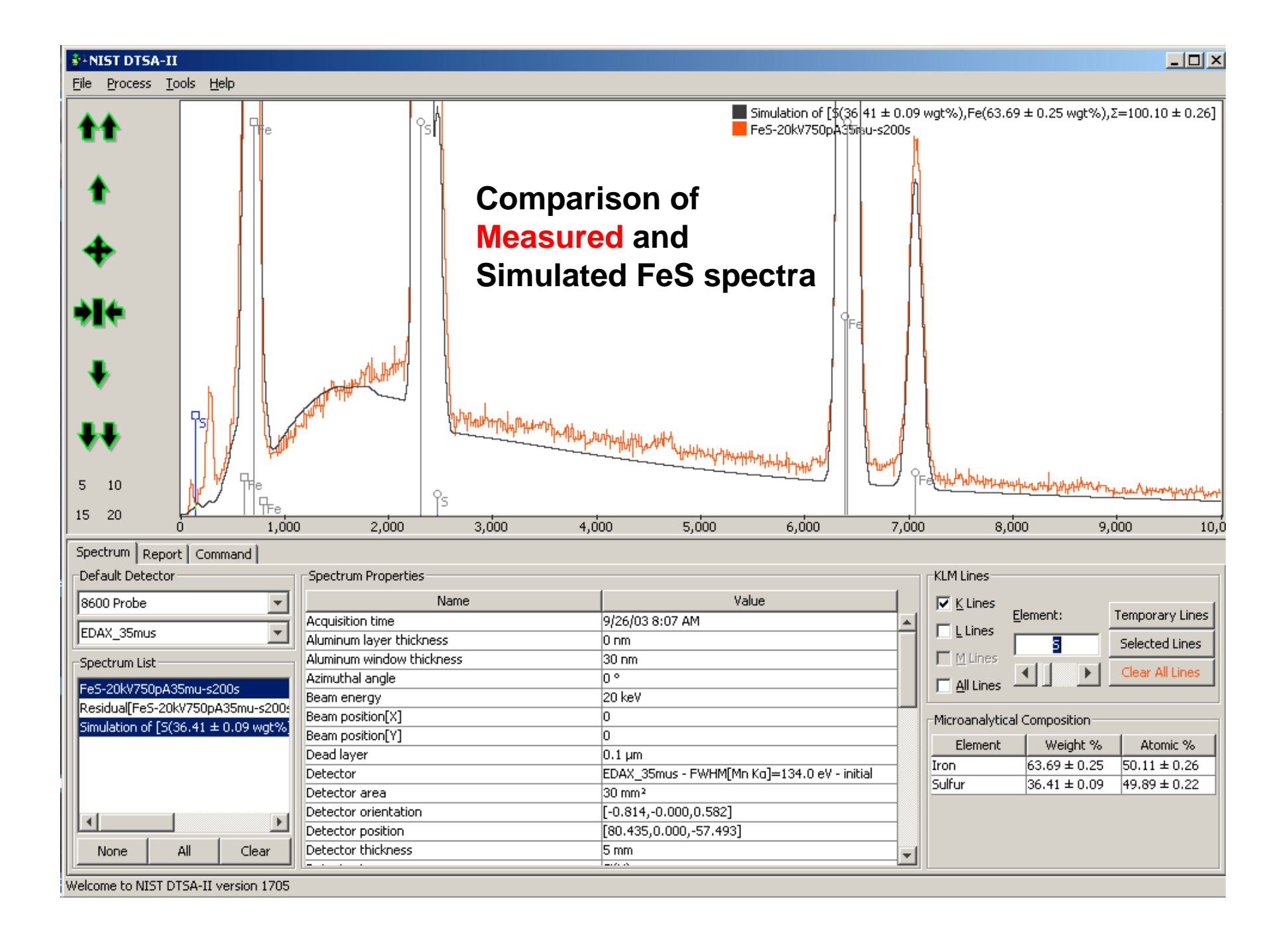

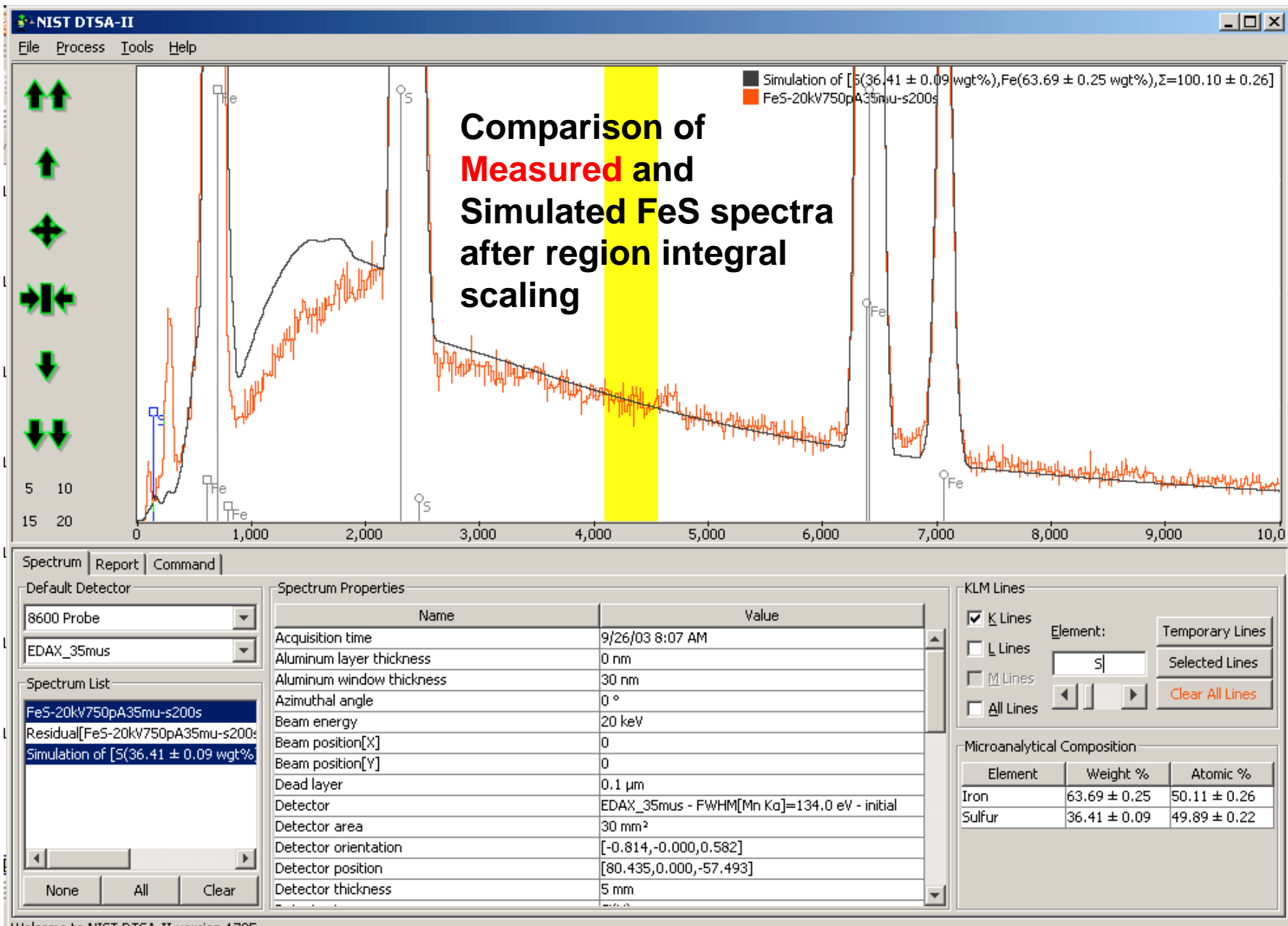

Welcome to NIST DTSA-II version 1705

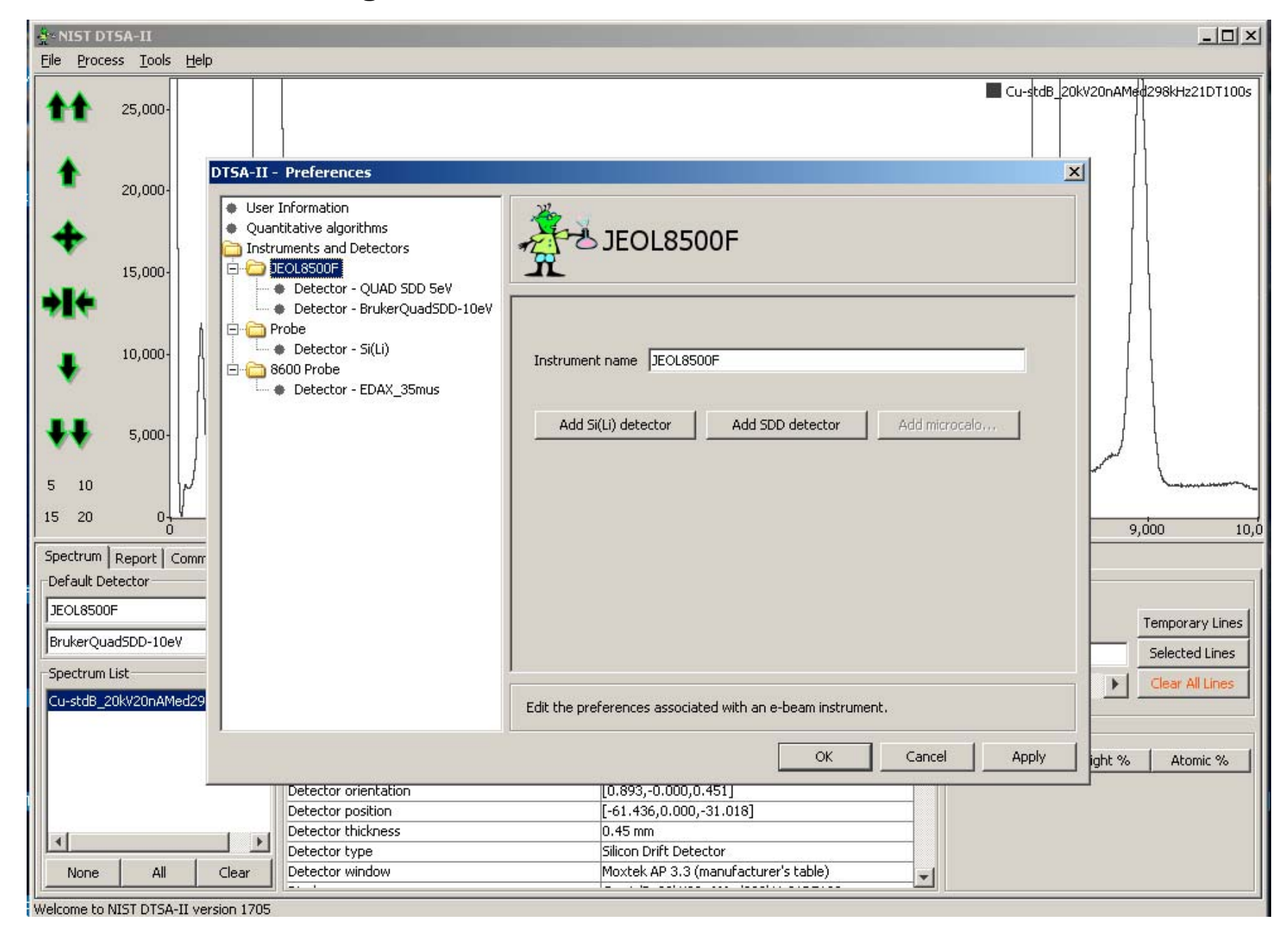

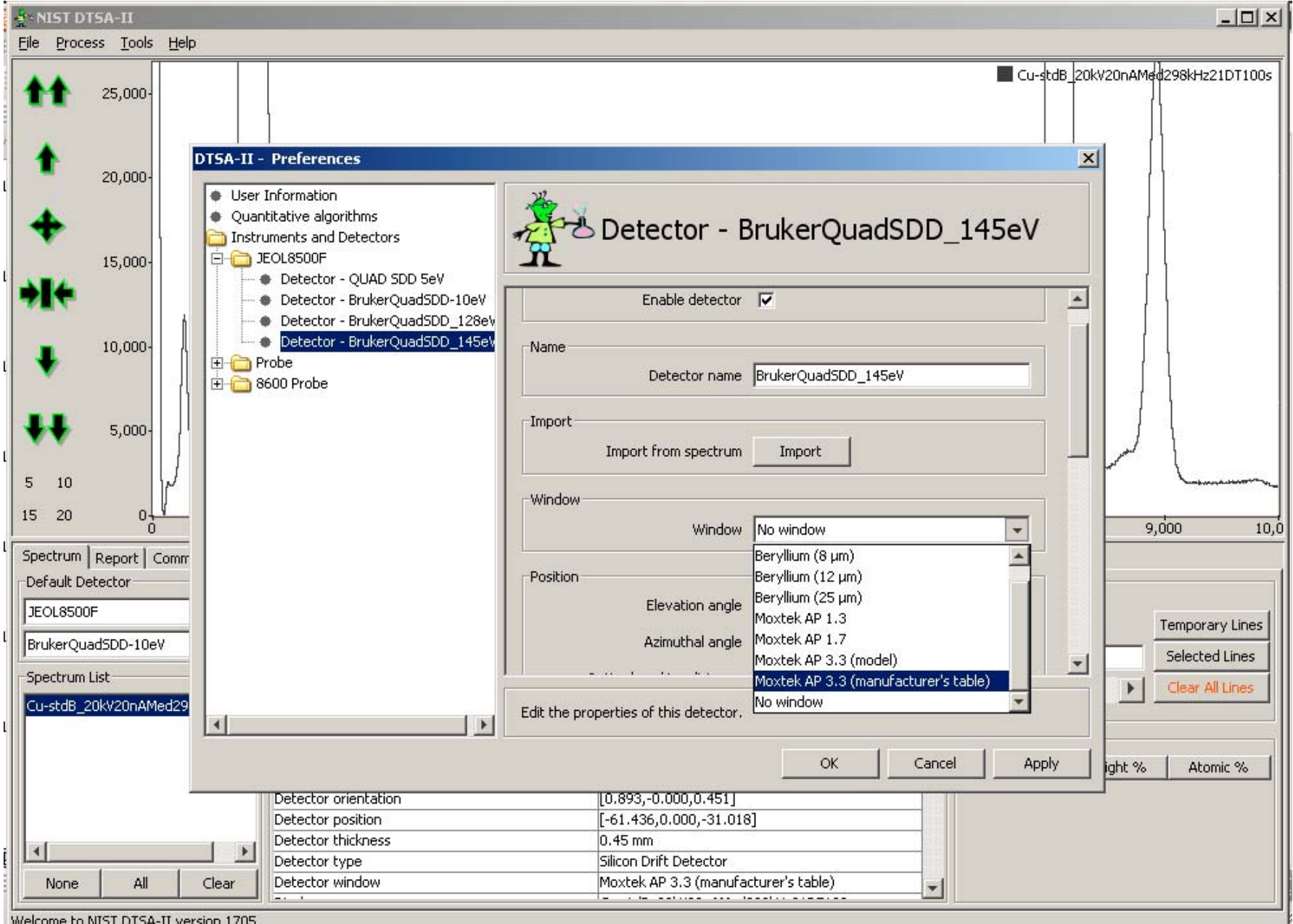

Welcome to NIST DTSA-II version 1705

| NIST DTSA-II                                                                                                    |                      |  |  |
|----------------------------------------------------------------------------------------------------|----------------------|--|--|
| Eile Process Tools Help                                                                                                    |                      |  |  |
| Cu-stdB_20kV20                                                                                                    | JnAMed298kHz21DT100s |  |  |
| 20,000-<br>User Information                                                                                                    |                      |  |  |
| Quantitative algorithms     Detector - BrukerQuadSDD_145eV     Detector - QUAD SDD 5eV     Detector - QUAD SDD 5eV                                                                                                    |                      |  |  |
| Detector - BrukerQuadSDD_10eV     Detector - BrukerQuadSDD_128eV     Detector - BrukerQuadSDD_145eV     Azimuthal angle 180.0 °                                                                                                    |                      |  |  |
| Image: Second second second |                      |  |  |
| 5,000-<br>5,000-<br>Crystal parameters                                                                                                    |                      |  |  |
| Detector Area 40.0 mm <sup>2</sup>                                                                                                    | 9,000 10,0           |  |  |
| Spectrum     Report     Comm       Default Detector     Aluminum layer     10.0                                                                                                    | 1                    |  |  |
| JEOL8500F         Dead layer         0.0         µm           BrukerQuadSDD-10eV         Thickness         0.4         mm                                                                                                    | Temporary Lines      |  |  |
| Spectrum List Cu-stdB_20kV20nAMed29 Edit the properties of this detector.                                                                                                    | Clear All Lines      |  |  |
| OK Cancel Apply ig                                                                                                    | ht % Atomic %        |  |  |
| Detector orientation     [0.893,-0.000,0.451]       Detector position     [-61.436,0.000,-31.018]       Detector thickness     0.45 mm       Detector type     Silicon Drift Detector                                                                                                    |                      |  |  |
| None     All     Clear     Detector window     Moxtek AP 3.3 (manufacturer's table)       Welcome to NIST DTSA-II version 1705                                                                                                    |                      |  |  |

| 🛃 NIST DTSA-II                                                                                                    |                                                 |  |  |  |
|----------------------------------------------------------------------------------------------------|-------------------------------------------------|--|--|--|
| Eile Process Iools Help                                                                                                    |                                                 |  |  |  |
| 25,000-                                                                                                    | Cu-stdB_20kV20nAMed298kHz21DT100s               |  |  |  |
| 20,000-                                                                                                    |                                                 |  |  |  |
| User Information User Information Quantitative algorithms Instruments and Detectors I5,000- ISOURSOUF Detector - QUAD SDD SeV                                                                                                    | Detector - BrukerQuadSDD_145eV                  |  |  |  |
| Detector - BrukerQuadSDD-10eV     Detector - BrukerQuadSDD_128e'                                                                                                    | Aluminum layer 10.0 nm                          |  |  |  |
| 10,000-<br>10,000-<br>10, | Thickness 0.4 mm                                |  |  |  |
|                                                                                                    |                                                 |  |  |  |
|                                                                                                    | Number of channels 4096 channels                |  |  |  |
|                                                                                                    | Zero strobe discriminator 50.0 eV               |  |  |  |
| 0<br>Spectrum Report Comm                                                                                                    | Base Performance 9,000 10,0                     |  |  |  |
| Default Detector                                                                                                    | Zero offset -475.0 eV                           |  |  |  |
| BrukerQuadSDD-10eV                                                                                                    | Resolution 145.0 eV at Mn Ka                    |  |  |  |
| Spectrum List<br>Cu-stdB_20kV20nAMed29                                                                                                    | Edit the properties of this detector.           |  |  |  |
|                                                                                                    | OK Cancel Apply ight % Atomic %                 |  |  |  |
| Detector orientation<br>Detector position                                                                                                    | [0.893,-0.000,0.451]<br>[-61.436,0.000,-31.018] |  |  |  |
| Detector thickness                                                                                                    | U.45 MM<br>Silicon Drift Detector               |  |  |  |
| None All Clear Detector window                                                                                                    | Moxtek AP 3.3 (manufacturer's table)            |  |  |  |
|                                                                                                    |                                                 |  |  |  |
| Welcome to NIST DTSA-II version 1705                                                                                                    |                                                 |  |  |  |